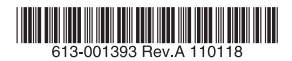

# 

# 取扱説明書

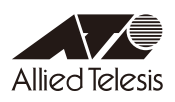

# CentreCOM® GS948S V2

# 取扱説明書

## 本製品のご使用にあたって

本製品は、医療・原子力・航空・海運・軍事・宇宙産業など人命に関わる場合や高 度な安全性・信頼性を必要とするシステムや機器としての使用またはこれらに組み 込んでの使用を意図した設計および製造はされておりません。

したがって、これらのシステムや機器としての使用またはこれらに組み込んで本製 品が使用されることによって、お客様もしくは第三者に損害が生じても、かかる損 害が直接的または間接的または付随的なものであるかどうかにかかわりなく、弊社 は一切の責任を負いません。

お客様の責任において、このようなシステムや機器としての使用またはこれらに組 み込んで使用する場合には、使用環境・条件等に充分配慮し、システムの冗長化な どによる故障対策や、誤動作防止対策・火災延焼対策などの安全性・信頼性の向上 対策を施すなど万全を期されるようご注意願います。

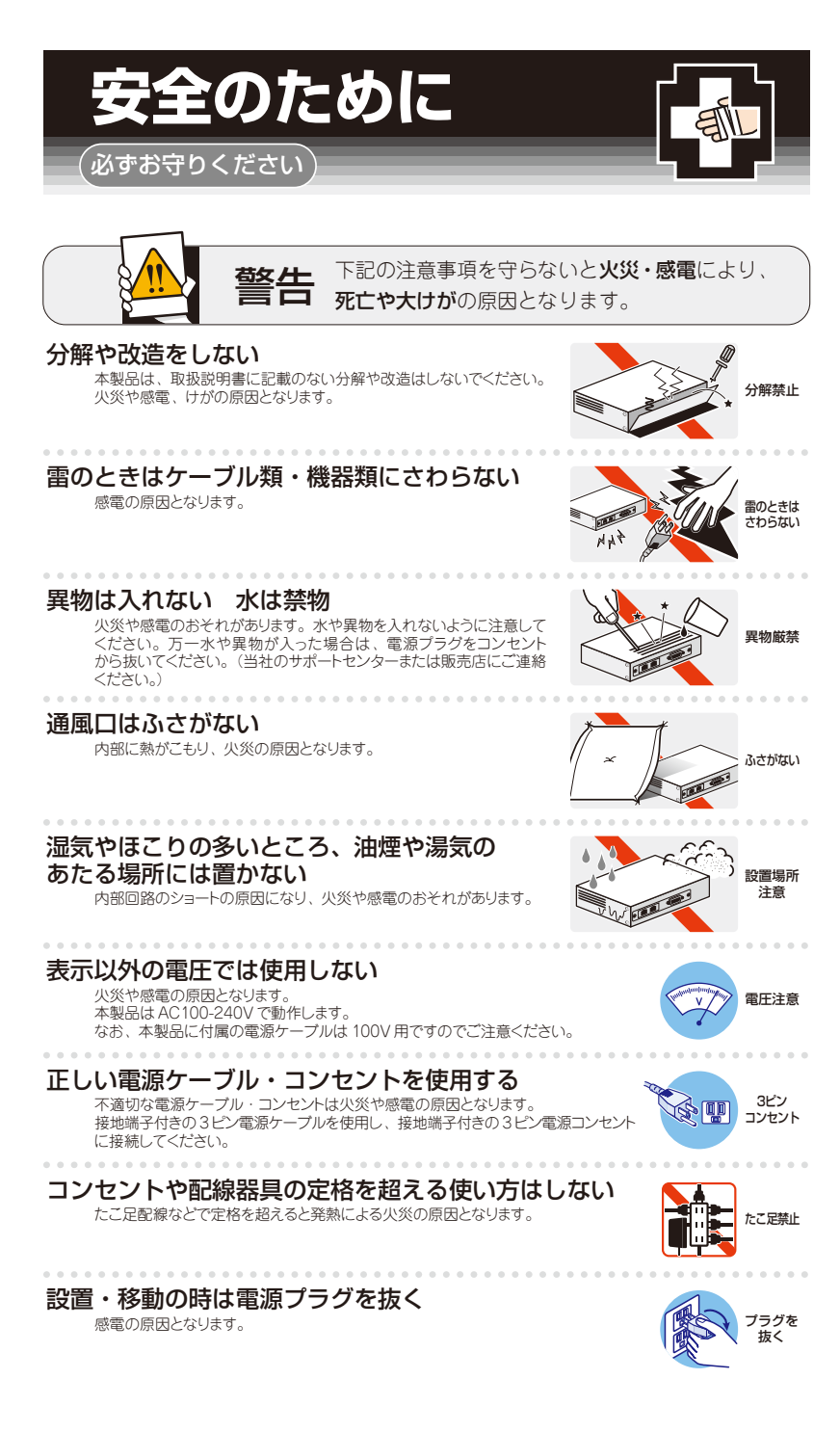

# -ブル類を傷つけない

特に電源ケーブルは火災や感電の原因となります。 電源ケーブルやプラグの取扱上の注意

- ・加工しない、傷つけない。
- ・重いものをのせない。
- ・熱器具に近づけない、加熱しない。
- ・ケーブル類をコンセントから抜くときは、必ずプラグを持って抜く。

# 適切な部品で正しく設置する

取扱説明書に従い、適切な設置部品を用いて正しく設置してください。 指定以外の設置部品の使用や不適切な設置は、火災や感電の原因となります。

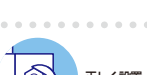

傷つけない

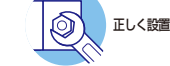

# ご使用にあたってのお願い

# 次のような場所での使用や保管はしないでください

- 直射日光の当たる場所
- ・暖房器具の近くなどの高温になる場所
- 急激な温度変化のある場所(結露するような場所)
- ・湿気の多い場所や、水などの液体がかかる場所(仕様に定められた環境条件下でご使用ください)
- 振動の激しい場所
- ・ほこりの多い場所や、ジュータンを敷いた場所(静電気障害の原因になります) 
   ・腐食性ガスの発生する場所

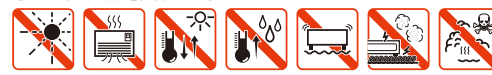

#### 静電気注意

本製品は、静電気に敏感な部品を使用しています。部品が静電破壊されるおそれがあります ので、コネクターの接点部分、ポート、部品などに素手で触れないでください。

## 取り扱いはていねいに

落としたり、ぶつけたり、強いショックを与えたりしないでください。

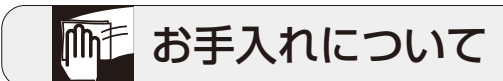

清掃するときは電源を切った状態で

誤動作の原因になります。

# 機器は、乾いた柔らかい布で拭く

汚れがひどい場合は、柔らかい布に薄めた台所用洗剤(中性)をしみ こませ、固く絞ったもので拭き、乾いた柔らかい布で仕上げてください。

# お手入れには次のものは使わないでください

石油・シンナー・ペンジン・ワックス・熱湯・粉せっけん・みがき粉 (化学ぞうきんをご使用のときは、その注意書に従ってください。)

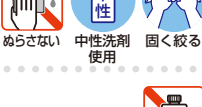

411

ſſľ

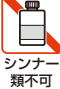

プラグを 抜く

このたびは、CentreCOM GS948S V2をお買いあげいただき、誠にありがとうございます。

CentreCOM GS948S V2 は、10BASE-T/100BASE-TX/1000BASE-T ポートと SFP スロットを装備し、高さを 1U サイズに抑えたギガビットイーサネット・スマート・スイッチです。

1000BASE-T ポートのうち4 ポートが SFP (mini-GBIC) スロットとのコンボ (共用) ポートで、オプション (別売) の SFP モジュールの追加により 1000BASE-SX/1000BASE-LX ポート、長距離対応の 1000Mbps 光ポート、および 1 心双方向の 1000Mbps 光ポートの実装が可能です。

ユーザーインターフェースは Web GUI 形式をサポートしています。Web ブラウザーから各機能の設定が可能です。

## 最新のファームウェアについて

弊社は、改良(機能拡張、不具合修正など)のために、予告なく本製品のファームウェア のバージョンアップやパッチレベルアップを行うことがあります。最新のファームウェア は、弊社ホームページから入手してください。

なお、最新のファームウェアをご利用の際は、必ず弊社ホームページに掲載のリリースノー トの内容をご確認ください。

http://www.allied-telesis.co.jp/

# マニュアルの構成

本製品のマニュアルは、次の2部で構成されています。 各マニュアルをよくお読みのうえ、本製品を正しくご使用ください。また、お読みになっ た後も、製品保証書とともに大切に保管してください。

#### ○ 取扱説明書(本書)

本製品の設置と接続、設定手順、導入例など、本製品を使いはじめるにあたっての 情報が記載されています。

本書は、ファームウェアバージョン「1.0.1」をもとに記述されていますが、「1.0.1」 よりも新しいバージョンのファームウェアが搭載された製品に同梱されることがあ ります。製品のご使用に当たっては、必ず弊社ホームページに掲載のリリースノー トをお読みになり、最新の情報をご確認ください。  リリースノート(弊社ホームページに掲載)
 ファームウェアリリースで追加された機能、変更点、注意点や、取扱説明書の内容 を補足する最新の情報が記載されています。
 リリースノートは本製品には同梱され ていません。弊社ホームページに掲載されています。
 http://www.allied-telesis.co.jp/

# 表記について

## アイコン

このマニュアルで使用しているアイコンには、次のような意味があります。

| アイコン      | 意味  | 説明                               |
|-----------|-----|----------------------------------|
| 1000 E274 | ヒント | 知っていると便利な情報、操作の手助けになる情報を示しています。  |
| !         | 注意  | 物的損害や使用者が傷害を負うことが想定される内容を示しています。 |
| 警告        | 警告  | 使用者が死亡または重傷を負うことが想定される内容を示しています。 |
| 参照        | 参照  | 関連する情報が書かれているところを示しています。         |

書体

| 書体              | 意味                            |
|-----------------|-------------------------------|
| Screen displays | 画面に表示される文字は、タイプライター体で表します。    |
| User Entry      | ユーザーが入力する文字は、太字タイプライター体で表します。 |
| Esc             | 四角枠で囲まれた文字はキーを表します。           |

## 製品名の表記

「本製品」と表記している場合は、CentreCOM GS948S V2 を意味します。場合によっては、GS948S V2 のように CentreCOM を省略して記載します。

|   | 安全のために   | 4     |
|---|----------|-------|
|   | はじめに     | 6<br> |
| 1 | お使いになる前に | 11    |
|   | 1.1 梱包内容 |       |

| 1.2 | 特 長<br>ハードウェア              |    |
|-----|----------------------------|----|
| 1.3 | 各部の名称と働き<br>前面<br>背面<br>側面 |    |
| 14  | I FD 表示                    | 18 |

| 1.4 | LED 表示    | 18 |
|-----|-----------|----|
|     | ポート LED   | 18 |
|     | POWER LED | 19 |
|     |           |    |

21

# 2 設置と接続

| 2.1 | 設置方法を確認する<br>設置するときの注意            | . 22<br>22 |
|-----|-----------------------------------|------------|
| 2.2 | 19 インチラックに取り付ける                   | .24        |
| 2.3 | オプションを利用して設置する<br>壁設置ブラケットを使用する場合 | . 26<br>26 |
| 2.4 | ネットワーク機器を接続する<br>ケーブル             | . 27<br>27 |
| 2.5 | 電源ケーブルを接続する                       | .28        |
|     |                                   |            |

| 3 | 設定の手順 | 29 |
|---|-------|----|
|   |       |    |

|   | 3.1 | 操作の流れ                                                           | 30                         |
|---|-----|-----------------------------------------------------------------|----------------------------|
|   | 3.2 | 設定の準備<br>設定用のコンピューターを設定する                                       | 31<br>31                   |
|   | 3.3 | ログインする<br>ログインする<br>Web 設定ウィンドウの構成<br>ログインパスワードを変更する<br>設定を保存する | 34<br>34<br>36<br>37<br>38 |
|   | 3.4 | ログアウトする<br>ログアウトする                                              | 40<br>40                   |
| 4 | 詳細  | 設定                                                              | 41                         |
|   | 4.1 | スイッチ情報                                                          | 42                         |
|   | 4.2 | フロントパネル                                                         | 43                         |
|   | 4.3 | システムマネージメント<br>マネージメント<br>IP 設定<br>管理                           | 45<br>45<br>46<br>47       |
|   | 4.4 | インターフェース<br>インターフェース                                            | 48<br>48                   |
|   | 4.5 | スイッチング<br>ポートトランキング設定<br>ミラーリング<br>帯域制御<br>VLAN                 | 50<br>50<br>54<br>56<br>57 |
|   | 4.6 | セキュリティー<br>ポート認証<br>ポート認証設定の状態<br>RADIUS                        | 64<br>64<br>66<br>68       |
|   | 4.7 | 統計 グラフ<br>通信比較<br>エラー別<br>トラフィック履歴                              | 69<br>69<br>71<br>73       |

| 4.8 | マネージメント             | 75           |
|-----|---------------------|--------------|
|     | ファームウェアアップグレード      | . 75         |
|     | 設定ファイルの操作<br>エコ LED | . 77<br>. 79 |
|     | 再起動<br>Ping テスト設定   | .80<br>.81   |
| 4.9 | 設定の保存               | 83           |

# 5 導入例

| 5.1 | タグ VLAN を使用した設定                      | .86                    |
|-----|--------------------------------------|------------------------|
| 5.2 | ポート VLAN を使用した設定                     | .93                    |
| 5.3 | ポート認証を使用した設定<br>概要<br>基本設定<br>認証サーバー | . 94<br>94<br>95<br>98 |

# 6 付 録

| 6.1 | 困ったときに<br>LED 表示を確認する<br>トラブル例                 |     |
|-----|------------------------------------------------|-----|
| 6.2 | SFP モジュール<br>SFP モジュールの取り付けかた                  |     |
| 6.3 | 仕 様<br>コネクター・ケーブル仕様<br>本製品の仕様                  |     |
| 6.4 | デフォルト設定                                        | 107 |
| 6.5 | 保証とユーザーサポート<br>保証と修理<br>ユーザーサポート<br>サポートに必要な情報 |     |

# お使いになる前に

この章では、本製品の梱包内容、特長、各部の名称と働きについて説明しています。

# 1.1 梱包内容

最初に梱包箱の中身を確認してください。

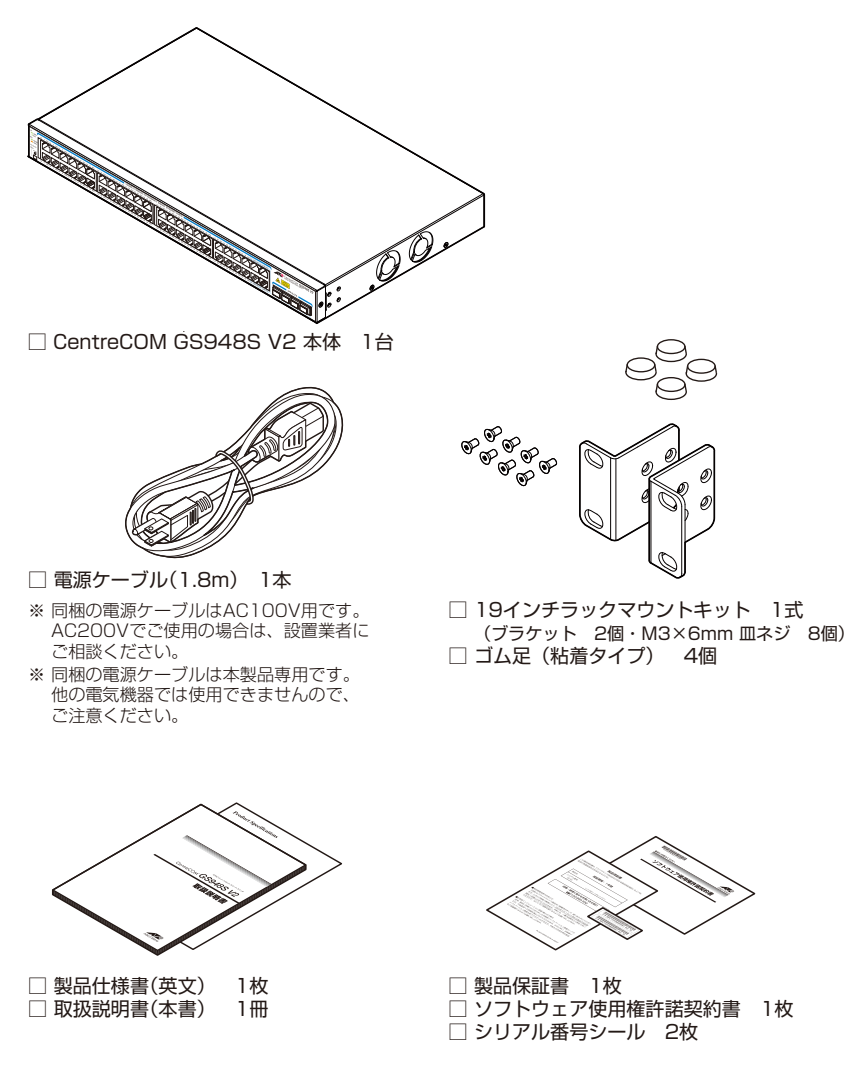

本製品を移送する場合は、ご購入時と同じ梱包箱で再梱包されることが望まれます。再梱包 のために、本製品が納められていた梱包箱、緩衝材などは捨てずに保管してください。 本製品の主な特長は次のとおりです。

# ハードウェア

本製品のハードウェア的な特長とオプション(別売)製品を紹介します。オプション製品 のリリース時期については最新のリリースノートやデータシートをご覧ください。

- 10BASE-T/100BASE-TX/1000BASE-Tポートを48ポート装備
- SFP ス ロ ッ ト を 4 ス ロ ッ ト 装 備。SFP ポ ー ト は 10BASE-T/100BASE-TX/1000BASE-T ポートのうち 4 ポートと共用
- 同梱の 19 インチラックマウントキットで EIA 規格の 19 インチラックに取り付け可能
- 省エネ機能をサポート
   ・未使用ポートの動作を休止し電力消費を抑える省電力モード
   ・ポートの LED を消灯させる エコ LED 機能
   ・UTP ケーブル長を自動判別し、消費電力を抑えるケーブル長省電力機能 (常時有効 /10BASE-T/100BASE-TX/1000BASE-T ポートの 1000Mbps 接続時)

### オプション(別売)

SFP モジュールによりポートの拡張が可能
 AT-SPSX 1000BASE-SX (2連LC)
 AT-SPLX10 1000BASE-LX (2連LC)
 AT-SPLX40 1000M SMF (40km) (2連LC)
 AT-SPZX80 1000M SMF (80km) (2連LC)

 AT-SPBD10-A/AT-SPBD10-B
 1000BASE-BX10 (LC)

 AT-SPBD20-A/AT-SPBD20-B
 1000M SMF (20km) (LC)

 AT-SPBDM-A/AT-SPBDM-B
 1000M MMF (550m) (LC)

- 電源ケーブル抜け防止金具で本体からの電源ケーブルの抜けを防止 AT-RTNR-01
- L字型コネクター電源ケーブルにより、奥行きをとらずに設置可能 AT-PWRCBL-JO1L/AT-PWRCBL-JO1R

# 1.3 各部の名称と働き

## 前面

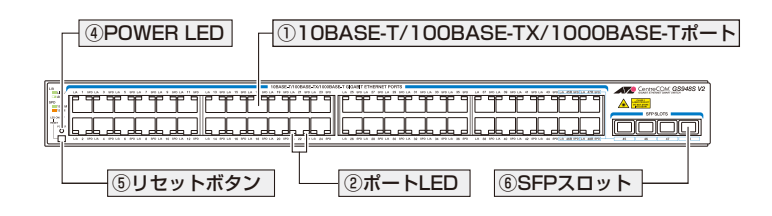

## ① 10BASE-T/100BASE-TX/1000BASE-Tポート

UTP ケーブルを接続するコネクター(RJ-45)です。

ケーブルは 10BASE-T の場合はカテゴリー3以上、100BASE-TX の場合はカテゴリー 5以上、1000BASE-T の場合はエンハンスド・カテゴリー5のUTPケーブルを使用し ます。接続先のポートの種類(MDI/MDI-X)にかかわらず、ストレート / クロスのどち らのケーブルタイプでも使用することができます。通信モードは、デフォルトでオートネ ゴシエーション(Auto)が設定されています。

 ポート 45R, 46R、47R、48R は SFP ポートとのコンボ(共用)ポートです。10BASE- ドント T/100BASE-TX/1000BASE-T ポートと SFP ポートが同時に接続されている場合(両方リ ンク可能な状態にある場合)、SFP ポートが優先的にリンクします。同時接続時、SFP ポート のリンクがダウンした場合は自動的に 10BASE-T/100BASE-TX/1000BASE-T ポートに リンクが切り替わります。

## ② ポート LED

10BASE-T/100BASE-TX/1000BASE-T ポートと接続先の機器の通信状況を表示する LED ランプです。

○ L/A (Link/Activity)

接続先の機器とのリンク、パケットの送受信を表します。

 $\bigcirc$  SPD (Speed)

通信速度(10/100/1000Mbps)を表します。

ポート LED は、リセットボタンまたは GUI によって点灯させないように設定することも できます(エコ LED 機能)。

**診照** 18 ページ「LED 表示」

ペート 45R, 46R、47R、48R の L/A LED は SFP ポートとのコンボ (共用) ポートである と♪ ため、SFP ポートがリンクしている場合は、その状態を表示します。

#### ④ POWER LED

本製品の電源供給状態を表す LED ランプです。 **2**回 18 ページ「LED 表示」

## ⑤ リセットボタン

本製品の再起動 / 初期化や、エコ LED の設定を行うためのボタンです。 リセットボタンを押してから離すまでの時間によって、以下のように動作します。

| リセットボタンを<br>押す時間 | 動作                                                               |
|------------------|------------------------------------------------------------------|
| ~5秒              | エコ LED 機能の有効・無効を切り替えます。<br>(Web GUI「マネージメント」/「エコ LED」からも設定できます。) |
| 5~10秒            | 本製品を再起動します。                                                      |
| 10 秒~            | 設定を工場出荷時の状態に戻し、本製品を再起動します。IP以外を工場出荷時設定に戻す場合は、Web GUIから行ってください。   |

リセットボタンを押すには、先の細い棒などを使用します。

・ 鋭利なもの(縫い針など)や通電性のあるもので、リセットボタンを押さないでください。 注意

80ページの「再起動」

#### ⑥ SFP スロット

オプション(別売)のSFPモジュール(以下、SFPと省略します)を装着するスロット です。ご購入時には、ダストカバーが取り付けられています。ダストカバーは、SFPを 装着するとき以外、はずさないようにしてください。

🌆 102 ページ 「SFP モジュール」

ポート45、46、47、48は 10BASE-T/100BASE-TX/1000BASE-Tポートとのコンボ(共用)ポートです。10BASE-T/100BASE-TX/1000BASE-TポートとSFPポートが同時に接続されている場合(両方リンク可能な状態にある場合)、SFPポートが優先的にリンクします。同時接続時、SFPポートのリンクがダウンした場合は自動的に 10BASE-T/100BASE-TX/1000BASE-Tポートにリンクが切り替わります。

# 1.3 各部の名称と働き

背面

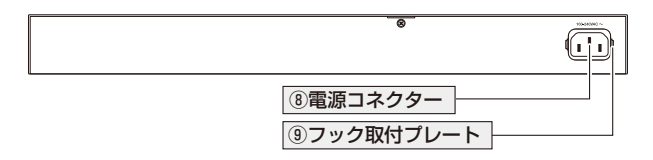

⑧ 電源コネクター

AC 電源ケーブルを接続するコネクターです。

同梱の電源ケーブルは AC100V 用です。本製品を AC200V でご使用の場合は、設置業 者にご相談ください。

28ページ「電源ケーブルを接続する」

## ⑨ フック取付プレート

オプション(別売)の電源ケーブル抜け防止金具を取り付けるプレートです。
28ページ「電源ケーブルを接続する」

側面

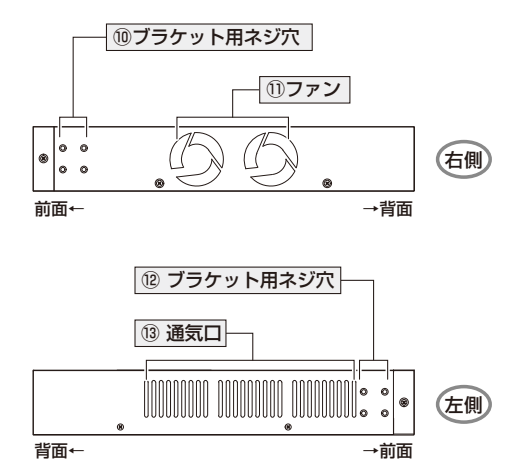

10 ブラケット用ネジ穴

19インチラックマウントキットのブラケットを取り付けるためのネジ穴です。

▶ 24 ページ 「19 インチラックに取り付ける」

## ① ファン

本製品内部の熱を逃すためのファンです。

ファンをふさいだり、周囲に物を置いたりしないでください。 注意

## ⑦ 通気口

本製品内部の熱を逃すための穴です。

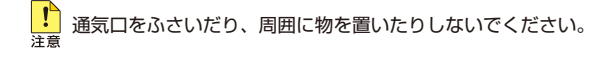

# 1.4 LED 表示

本体前面には、本製品全体や各ポートの状態を示す LED ランプがついています。

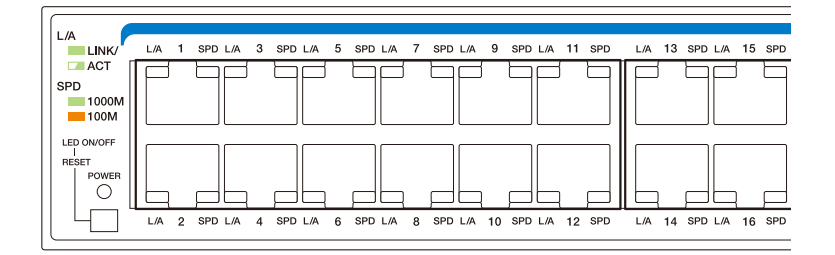

# ポート LED

2 種類の LED ランプで各ポートの状態を表します。

| LED | 色 | 状態 | 表示内容                                     |  |
|-----|---|----|------------------------------------------|--|
| L/A | 緑 | 点灯 | リンクが確立しています。                             |  |
|     |   | 点滅 | パケットを送受信しています。                           |  |
|     | _ | 消灯 | リンクが確立していません。                            |  |
| SPD | 緑 | 点灯 | 1000Mbps でリンクが確立しています。                   |  |
|     | 橙 | 点灯 | 100Mbps でリンクが確立しています。                    |  |
|     | _ | 消灯 | 1OMbps でリンクが確立しています。<br>またはリンクが確立していません。 |  |

ポート 45R, 46R、47R、48R の L/A LED は SFP ポートとのコンボ(共用) ポートである
 ヒント ため、SFP ポートがリンクしている場合は、その状態を表示します。

◆ エコ LED 機能が有効の場合は ポート LED は消灯します。

- 15ページ「リセットボタン」
- Ⅲ 79 ページ「エコ LED」

# POWER LED

本製品の電源の状態を表します。

| LED   | 色 | 状態 | 表示内容              |
|-------|---|----|-------------------|
| POWER | 緑 | 点灯 | 本製品に電源が供給されています。  |
|       | _ | 消灯 | 本製品に電源が供給されていません。 |

# 2

# 設置と接続

この章では、本製品の設置方法と機器の接続について説明して います。

# 2.1 設置方法を確認する

本製品は次の方法による設置ができます。

- ゴム足による水平方向の設置
   本製品を卓上や棚などの水平な場所に設置する場合は、本体底面に同梱のゴム足を
   貼り付けてください。ゴム足は、本製品への衝撃を吸収したり、本製品の滑りや設置面の傷つきを防止します。
- ラックマウントキットによる 19 インチラックへの設置
- 壁設置ブラケットによる壁面への設置

弊社指定品以外の設置金具を使用した設置を行わないでください。また、本書に記載されてい 警告ない方法による設置を行わないでください。不適切な方法による設置は、火災、故障の原因と なります。

水平方向以外に設置した場合、「取り付け可能な方向」であっても、水平方向に設置した場合 警告に比べほこりがたまりやすくなる可能性があります。定期的に製品の状態を確認し、異常があ る場合にはただちに使用をやめ、弊社サポートセンターにご連絡ください。

■ 電源部が下向きになる方向で設置する場合には、必ず、オプション(別売)の電源ケーブル抜 注意け防止金具(AT-RTNR-01)を使用し、電源ケーブルを固定してください。

製品に関する最新情報は弊社ホームページにて公開しておりますので、設置の際は、付属のマ 注意 ニュアルとあわせてご確認のうえ、適切に設置を行ってください。

## 設置するときの注意

本製品の設置や保守を始める前に、必ず4ページの「安全のために」をよくお読みください。 設置については、次の点にご注意ください。

- 電源ケーブルや各メディアのケーブルに無理な力が加わるような設置はさけてください。
- テレビ、ラジオ、無線機などのそばに設置しないでください。
- 傾いた場所や、不安定な場所に設置しないでください。
- 底部を上にして設置しないでください。
- 充分な換気ができるように、本製品の通気口をふさがないように設置してください。
- 本体の上にものを置かないでください。

- 直射日光のあたる場所、多湿な場所、ほこりの多い場所に設置しないでください。
- 本製品は屋外ではご使用になれません。
- コネクターの端子にはさわらないでください。(静電気を帯びた手(体)でコネク ターの端子に触れると、静電気の放電により故障の原因となります。)

# 2.2 19 インチラックに取り付ける

同梱の 19 インチラックマウントキットを使用して、EIA 規格の 19 インチラックに取り 付けることができます。

必ず下図の○の方向に設置してください。

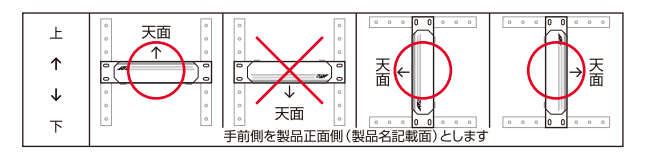

● 必ず○の方向に設置してください。それ以外の方向に設置すると、正常な放熱ができなくなり、 警告 火災や故障の原因となります。

ブラケットおよびブラケット用ネジは必ず同梱のものを使用してください。同梱以外のネジな ※告 どを使用した場合、火災や感電、故障の原因となることがあります。

本製品を19インチラックへ取り付ける際は適切なネジで確実に固定してください。固定が不 充分な場合、落下などにより重大な事故が発生するおそれがあります。

- **1** 電源ケーブルや各メディアのケーブルを外します。
- 2 本体底面の四隅にゴム足を貼り付けている場合は外します。
- 3 同梱のブラケット用ネジを使用して、本体両側面にブラケットを取り付けます。片 側に4個のネジを使用します。

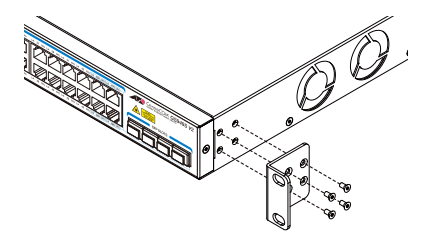

4 ラックに付属のネジを使用して、19インチラックに本製品を取り付けます。

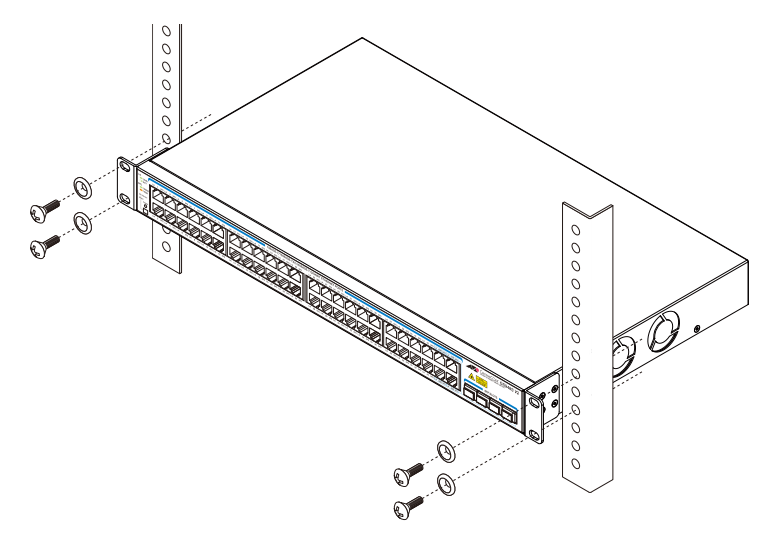

# 2.3 オプションを利用して設置する

本製品は以下のオプション(別売)を使用して壁面に取り付けることができます。

○ 壁設置ブラケット「AT-BRKT-J22」を使用して壁面に取り付ける

取り付け方法については、オプションに付属の取扱説明書を参照してください。

# 壁設置ブラケットを使用する場合

必ず下図の○の方向に設置してください。

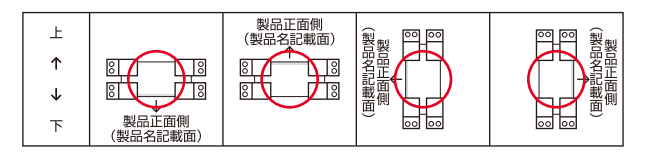

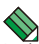

・壁設置ブラケットに取り付け用ネジは同梱されていません。別途ご用意ください。

・壁設置ブラケットを使用する際は、本製品のゴム足を外した状態で設置してください。

く ● 必ず○の方向に設置してください。それ以外の方向に設置すると、正常な放熱ができなくなり、 警告、火災や故障の原因となります。

壁設置ブラケットを使用して壁面に取り付ける際は、適切なネジで確実に固定してください。 響告 固定が不充分な場合、落下などにより重大な事故が発生する恐れがあります。

# 2.4 ネットワーク機器を接続する

本製品にコンピューターや他のネットワーク機器を接続します。

# ケーブル

#### UTP ケーブルのカテゴリー

10BASE-Tの場合はカテゴリー3以上、100BASE-TXの場合はカテゴリー5以上、 1000BASE-Tの場合はエンハンスド・カテゴリー5以上のUTPケーブルを使用し ます。

#### UTP ケーブルのタイプ

本製品は MDI/MDI-X 自動切替をサポートしていますので、接続先のポートの種類 (MDI/MDI-X) にかかわらず、ストレート / クロスのどちらのケーブルタイプでも 使用することができます。

#### UTP ケーブルの長さ

本製品とネットワーク機器を接続するケーブルの長さは100m以内にしてください。

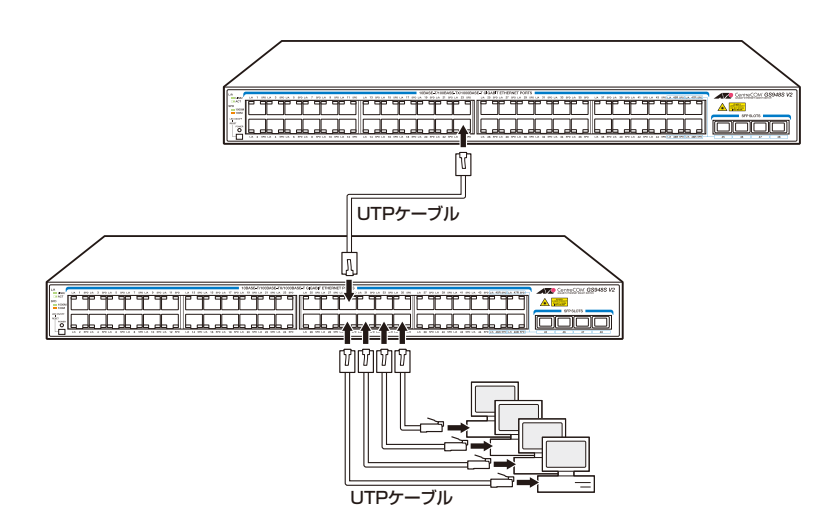

# 2.5 電源ケーブルを接続する

本製品は、電源ケーブルを接続すると、自動的に電源が入ります。

本製品では、次の電源ケーブルを使用できます。

同梱の電源ケーブル(AC100V 用)

 オプション(別売)のL字型コネクター電源ケーブル AT-PWRCBL-J01L/AT-PWRCBL-J01R(AC100V用) 背面スペースがかぎられた場所でも、奥行きをとらずに設置できます。

同梱の電源ケーブルは AC100V 用です。AC200V で使用する場合は、設置業者にご相談くだ 警告 さい。不適切な電源ケーブルや電源コンセントを使用すると、発熱による発火や感電の恐れが あります。

♪ オプション(別売)のL字型コネクター電源ケーブルと電源ケーブル抜け防止金具は同時に使 注意用できません。(L字型コネクター電源ケーブルは、同梱の電源ケーブルに比べて抜けにくい ケーブルです。)

◆ 本製品には、オプション(別売)で、電源ケーブルの抜けを防止する金具「AT-RTNR-01」が ヒン・用意されています。取り付け方法に付いては、オプション付属の取扱説明書を参照してくださ い。

- 1 電源ケーブルを本体背面の電源コネクターに接続します。
- 2 電源ケーブルの電源プラグを電源コンセントに接続します。

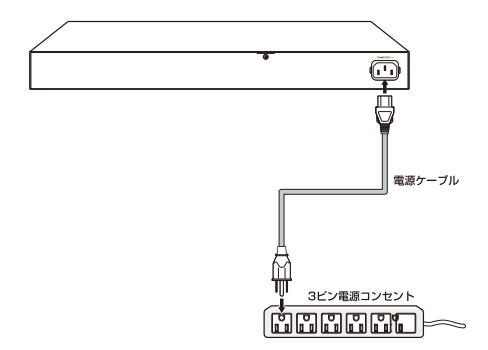

3 電源が入ると、本体前面の POWER LED(緑)が点灯します。

電源を切る場合は、電源プラグを電源コンセントから抜きます。

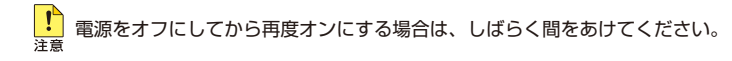

# 3

# 設定の手順

この章では、本製品に設定を行うための手順と、基本的な操作 方法について説明しています。

# 3.1 操作の流れ

本製品の接続から設定までの流れは次のとおりです。本製品の設定は WebGUI 上で行います。

#### STEP 1 ネットワーク機器を接続する

本製品と設定用コンピューターを UTP ケーブルで接続します。

#### STEP 2 設定用のコンピューターを設定する

#### STEP 3 ログインする

Web ブラウザーを起動し、ユーザー名およびパスワードを入力してログインします。 初期ユーザー名は「manager」、初期パスワードは「friend」です。 ユーザー名およびパスワードは大文字・小文字を区別して入力します。 [1] 34 ページ「ログインする」

#### STEP 4 設定を始める

本製品の設定を行います。各メニュー項目ごとに[適用]ボタンを押して設定を適用しま す。設定内容は「適用」ボタンのクリックによってただちに本製品に反映されます。 (2011) ページ「詳細設定」

#### STEP 5 設定を保存する

本製品に適用した設定をフラッシュメモリーに保存します。 設定をフラッシュメモリーに保存しないと本製品の再起動時に設定が消去されてしまいます。

## STEP 6 ログアウトする

本製品への設定が終了したら、Web ブラウザーを終了(ログアウト)します。 (2011) (ログアウトする)

# 設定用のコンピューターを設定する

#### 動作環境を確認する

本製品を設定する Web ブラウザーは、Internet Explorer 6 以上(Windows 版)を使用 してください。また、1024 × 768 以上の解像度のモニターを使用して頂くことをおすす めします。

1024 × 768 以上の解像度のモニターでない場合、一部のフレームが表示されないことがあり
 注意 ます。

本製品ご購入時の IP アドレスは「192.168.1.1」です。

## 設定用コンピューターの IP アドレスを変更する

設定用コンピューターの IP アドレスを変更して本製品と通信させます。 ここでは、設定用コンピューターの IP アドレスを「192.168.1.30/255.255.255.0」に 設定し、本製品(IP アドレス「192.168.1.1/255.255.255.0」)と通信できるように設 定をする例を示します。 なお、以下の説明では Windows XP(クラシック表示)での一例を示しています。

- 「コントロールパネル」を開きます。
   「スタート」メニューより、「設定」-「コントロールパネル」をクリックします。
- 2 「ネットワーク接続」ウィンドウを開きます。「コントロールパネル」の「ネットワーク接続」アイコンをダブルクリックします。

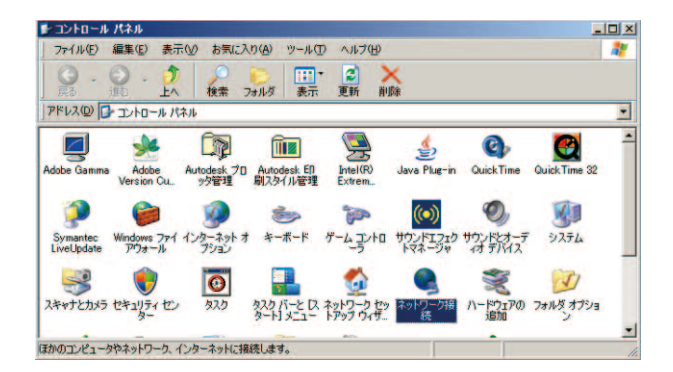

# 3.2 設定の準備

「ローカルエリア接続」のプロパティーを開きます。
 「ネットワーク接続」の「ローカルエリア接続」アイコンを右クリックし、
 「プロパティ」をクリックします。

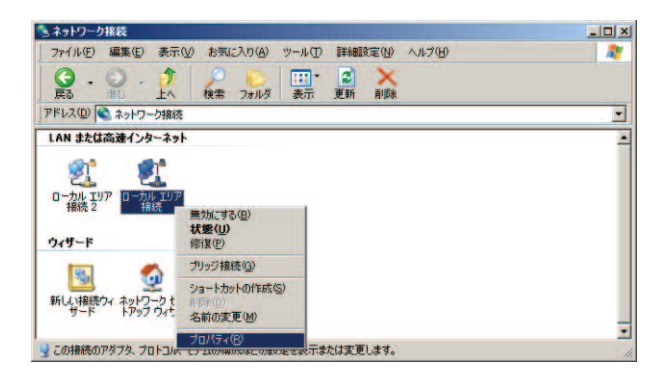

4 「インターネットプロトコル (TCP/IP)のプロパティ」を開きます。 「ローカルエリア接続のプロパティ」の「全般」タブをクリックし、「インターネットプロトコル (TCP/IP)」をクリックして、「プロパティ」をクリックします。

| Bealtek RTL8139 F                                                                               | amily PCI Fast Ethen              | 構成( <u>C</u> )             |
|-------------------------------------------------------------------------------------------------|-----------------------------------|----------------------------|
| の接続は次の項目を使用し                                                                                    | ます(の)                             |                            |
| <ul> <li>✓ ■ Microsoft ネットワー</li> <li>✓ ■ Microsoft ネットワー</li> <li>✓ ■ QoS パケット スケジ:</li> </ul> | -ク用クライアント<br>-ク用ファイルとプリンタ共<br>ューラ | 有                          |
| ************************************                                                            | TCP/IP)                           |                            |
| インストール(1)                                                                                       | アンインストール(以)                       | プロパティ(B)                   |
| 説明<br>伝送制御ブロトコル/イン<br>ネットワーク間の通信を提<br>ルです。                                                      | ターネット プロトコル。相当<br>供する、既定のワイド I    | 互接続されたさまざま<br>リア ネットワーク フロ |
| 7 接続時にご通知時間域にイン                                                                                 | バッケータを表示する()」の                    |                            |
| 7 接続が限られているか利用                                                                                  | 用不可能な場合に通知                        | 1する(M)                     |

5 IP アドレスを設定します。

「インターネット プロトコル (TCP/IP) のプロパティ」の「次の IP アドレスを使う」にチェックを入れ、「IP アドレス」 および 「サブネットマスク」 を入力し、「OK」 をクリックします。

| 「 IP アドレスを自動的に取得する   | 0             |  |
|----------------------|---------------|--|
| ☞ 次の IP アドレスを使う(5) − |               |  |
| IP PFLZQ             | 192 168 1 30  |  |
| サブネットマスク(山)          | 255 255 255 0 |  |
| デフォルトゲートウェイ(ロ)       |               |  |
| C DNS サーバーのアドレスを自動的  | 的に取得する(目)     |  |
| ☞ 次の DNS サーバーのアドレスを  | 使う(E)         |  |
| 100 Mar 10 10 10 100 |               |  |
| 優元 UNS サーバー(P):      |               |  |

ここでは、次の値を入力します。

IP アドレス 192.168.1.30/ サブネットマスク 255.255.255.0

 ◆設定用コンピューターの設定前の IP アドレスは、メモを取るなどして記録しておくことをお 勧めします。

・IPアドレスは「192.168.1.xxx (xxxは、1を除く2から254までの値)」が指定できます。
 サブネットマスクは「255.255.255.0」を指定します。

**6** 「OK」をクリックします。

# ログインする

本製品にログインする方法について説明します。ログインの手順は、次のとおりです。

本製品の電源を入れます。
 POWER LED が点灯し、システムが起動します。

28ページ「電源ケーブルを接続する」

- **2** 設定用コンピューターの Web ブラウザーを起動します。
- 3 Web ブラウザーのアドレス欄に本製品の IP アドレス「192.168.1.1」を入力します。「Enter」キーを押す、または「移動」をクリックすると、ログインウィンドウが表示されます。
- 4 ログインします。 ユーザー名およびパスワードを入力し、「OK」ボタンをクリックします。 入力する文字列は大文字と小文字の区別をしてください。また、入力したパスワードはアスタリスク「\*」で表示されます。本製品は最大 96 セッションの同時接続が可能です。

| 192.168.1.1 へ接続             |                                      | ? ×             |
|-----------------------------|--------------------------------------|-----------------|
| 7                           | G                                    | K               |
| のサーバー 192.168:              | 1.1 にはユーザー名とパスワードが必要                 | そです。            |
| 警告: このサーバーは、<br>することを要求している | 、ユーザー名とパスワードを安全ではなます (安全な接続を使わない基本的) | い方法で送信<br>な認証)。 |
| ユーザー名(山):                   | 😰 manager                            | •               |
| パスワード(P):                   | *****                                |                 |
|                             | F パスワードを記憶する(R)                      |                 |
|                             |                                      |                 |
|                             | ОК                                   | キャンセル           |

デフォルト値は次のとおりです。 ユーザー名:manager パスワード:friend

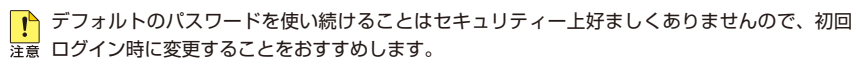

■ 37 ページの「ログインパスワードを変更する」

ユーザー名またはパスワードを連続して3度間違えるとWebブラウザーが次のメッセージを返します。この場合、IPアドレスを再度入力してログインしてください。

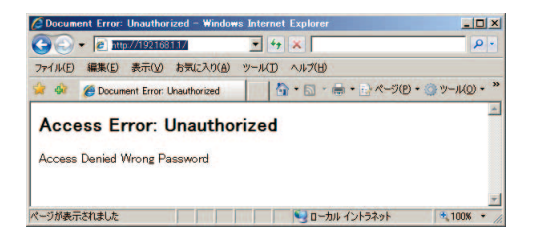

ログインすると Web 設定ウィンドウが表示されます。このウィンドウで本製品の基本的な設定を行います。

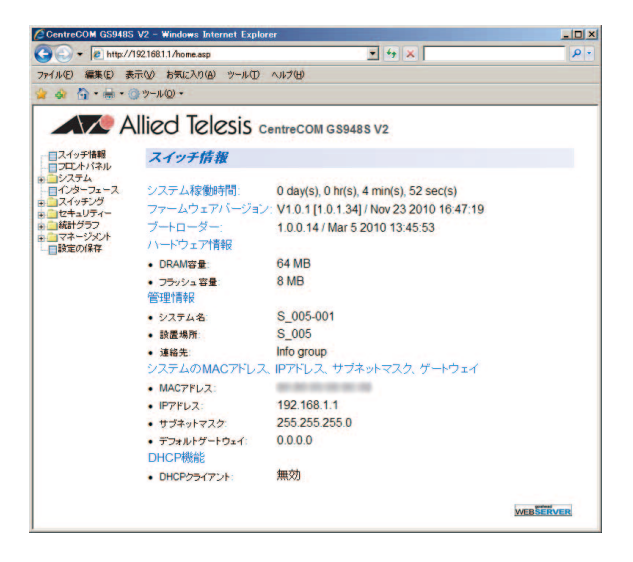

# Web 設定ウィンドウの構成

設定画面は、次の3つのエリアで構成されています。

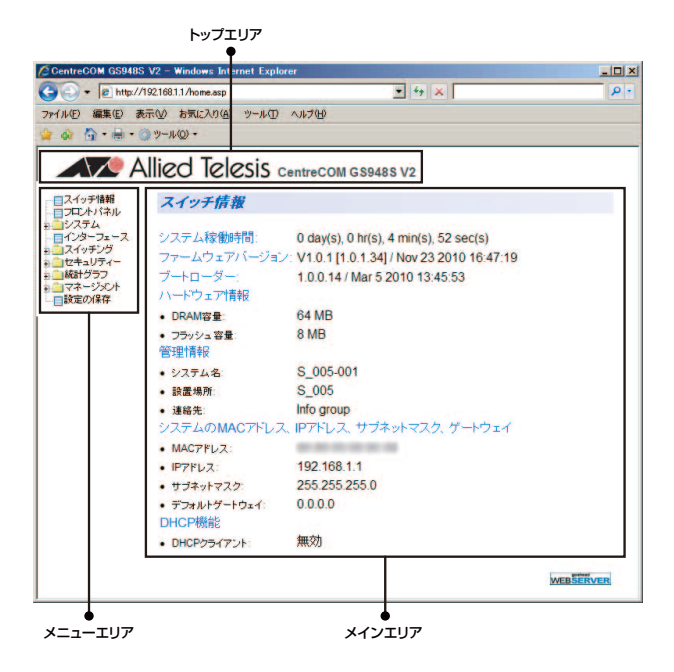

## トップエリア

トップエリア(画面上部のフレーム)には、製品名が表示されます。

#### メニューエリア

メニューエリア(画面左のフレーム)には、メニューがツリー状に表示されます。

メニューの大項目(グループ名)をクリックすると、小項目が表示されます。 小項目(機能名)をクリックすると、メインエリアにその機能に関する設定画面やステー タス表示画面が表示されます。

#### メインエリア

メインエリア(画面右のフレーム)には、メニューエリアで選択した小項目(機能名)に 関する、設定項目やステータスが表示されます。
## ログインパスワードを変更する

ログインパスワードの変更を行います。セキュリティー確保のため、初期パスワードは変 更することをお勧めします。

パスワードを変更する手順は次のとおりです。

 Web設定ウィンドウのメニューエリアで「システム」-「管理」をクリックし、「ユー ザー管理」を表示します。

| <ul><li>スイッチ情報</li><li>フロントパネル</li></ul>                                                             | ユーザー管理    |     |        |       |
|----------------------------------------------------------------------------------------------------|-----------|-----|--------|-------|
| ■システム<br>■マネージメント<br>■IP設定                                                                           | パスワード保護:  | 有効・ | 適用     |       |
| - 管理<br>インターフェース<br>12イッチング                                                                          | エントリー番号:  |     | (1-8)  |       |
| <ul> <li>→ スイッチング</li> <li>→ セキュリティー</li> <li>→ 純計グラフ</li> <li>→ マネージメント</li> <li>→ 設定の保存</li> </ul> | ユーザー名:    |     | (最大12文 | 字)    |
|                                                                                                    | パスワード:    |     | (最大12文 | 字)    |
|                                                                                                    | パスワードの確認: |     | 追加     |       |
|                                                                                                    | 番号 ユーサ    | ゲー名 | バスワード  | アクション |
|                                                                                                    |           |     |        |       |

2 一覧表示のユーザー名「manager」のアクションから「変更」をクリックします。 「管理アカウントの変更」が表示されます。

| 管理アカウントの | 変更 |  |
|----------|----|--|
| エンルリニ来早・ | 1  |  |

| エントリー番号:  | 1       |                         |
|-----------|---------|-------------------------|
| ユーザー名:    | manager | (最大12文字)                |
| パスワード:    |         | (最大 <mark>12</mark> 文字) |
| バスワードの確認: |         | 適用                      |

3 パスワードを変更します。

「パスワード」:新しいパスワードを入力します。 「パスワードの確認」:新しいパスワードをもう一度入力します。 パスワードの入力後、「適用」をクリックします。

パスワードは12文字以内の半角英数記号で入力します。大文字・小文字は区別されます。また、 とホ 入力したパスワードは「●」で表示されます。 **4** パスワード入力ダイアログが表示されるので、新しいパスワードで再度ログインします。

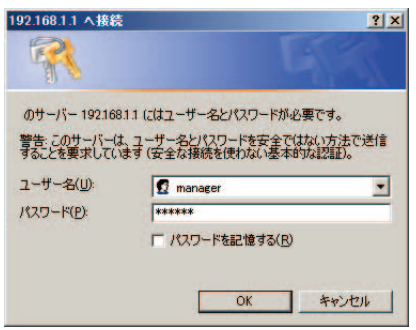

ログインに成功すれば、パスワードの変更は完了です。

**5** 本製品の再起動後も変更したパスワードを使用する場合には「設定の保存」メニュー で設定を保存します。

診照 次項「設定を保存する」

パスワードを忘れた場合は、本製品のリセットスイッチを10秒以上押すことによって、工場 出荷時のデフォルト(ユーザー名:manager、パスワード:friend)に戻すことができます。

14ページ「各部の名称と働き」

### 設定を保存する

設定内容は「適用」ボタンのクリックによってただちに本製品に反映されますが、ランタ イムメモリー上にあるため、本製品を再起動すると消去されます。 再起動後にも同じ設定で運用したい場合は、設定内容をフラッシュメモリーに保存しま す。

- 1 メニューエリアより「設定の保存」をクリックします。
- 2 「設定の保存」画面が表示されます。

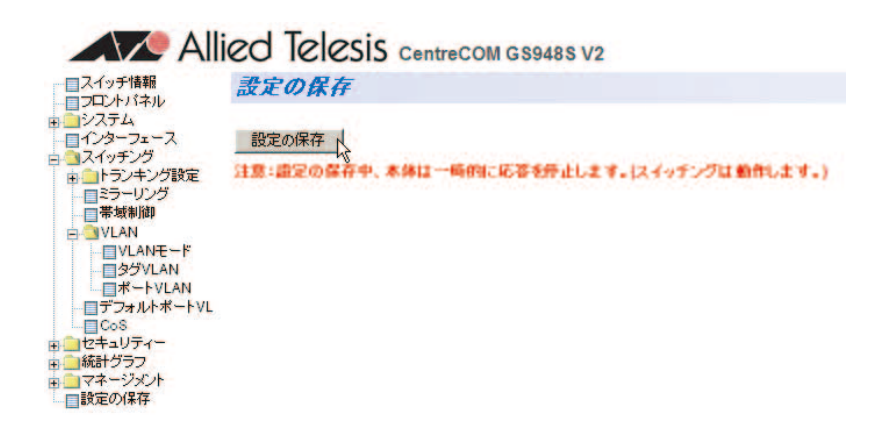

「設定の保存」をクリックします。 確認のダイアログが表示されるので、「OK」をクリックします。

| Windows | Internet | Explorer | ×   |
|---------|----------|----------|-----|
| ?       | 現在の語     | 没定を保存しま  | すか? |
|         | ок Д     | キャンセル    |     |

設定の保存中、本体は一時的に応答を停止します。(スイッチングは動作します。) 保存が完了すると、保存に成功したことを示すメッセージが表示されます。

**CAUTION** !

設定のフラッシュメモリーへの保存に成功しました。 <mark>
戻る</mark>

# ログアウトする

Web 設定ウィンドウよりログアウトするには、Web ブラウザーを終了してください。

# 4

# 詳細設定

この章では、本製品の設定画面の各項目の詳細について説明しています。

# 4.1 スイッチ情報

「スイッチ情報」では、本製品に関する情報を表示します。

| CentreCOM GS9488           | 5 V2 - Windows Internet Expl                     | orer                                     |           |
|----------------------------|--------------------------------------------------|------------------------------------------|-----------|
| 🕒 🕘 🔹 🙋 http://            | 192.168.1.1 /home.asp                            | • + ×                                    | - م       |
| ファイル(E) 編集(E) ま            | 転し お気に入り(A) ツール(D)                               | ヘルプ(円)                                   |           |
| 😭 🐼 🟠 • 🖶 • 🤅              | ③ ツール(Q) ▼                                       |                                          |           |
| AZ A                       | Ilied Telesis                                    | CentreCOM GS948S V2                      |           |
| 2イッチ情報<br>フロントパネル          | スイッチ情報                                           |                                          |           |
| ■ システム ■ インターフェース          | システム稼働時間:                                        | 0 day(s), 0 hr(s), 11 min(s), 39 sec(s)  |           |
| ■ スイッチング                   | ファームウェアバージョ                                      | V1.0.1 [1.0.1.34] / Nov 23 2010 16:47:19 |           |
| 統計グラフ                      | ブートローダー:                                         | 1.0.0.14 / Mar 5 2010 13:45:53           |           |
| 日日マネージメント                  | ハードウェア情報                                         |                                          |           |
| and a second second second | • DRAM容量:                                        | 64 MB                                    |           |
|                            | • フラッシュ 容量:<br>管理情報                              | 8 MB                                     |           |
|                            | <ul> <li>システム名</li> </ul>                        | S_005-001                                |           |
|                            | <ul> <li>設置場所:</li> </ul>                        | S_005                                    |           |
|                            | <ul> <li>連絡先:</li> </ul>                         | Info group                               |           |
|                            | システムのMACアドレン                                     | ス、 IPアドレス、 サブネットマスク、 ゲートウェイ              |           |
|                            | · MACPFUZ:                                       | Address and the second second            |           |
|                            | <ul> <li>IPアドレス:</li> </ul>                      | 192.168.1.1                              |           |
|                            | <ul> <li>サブネットマスク:</li> </ul>                    | 255.255.255.0                            |           |
|                            | <ul> <li>デフォルトゲートウェイ:</li> <li>DHCP機能</li> </ul> | 0.0.0.0                                  |           |
|                            | <ul> <li>DHCPクライアント:</li> </ul>                  | 無効                                       |           |
|                            |                                                  |                                          | WEBSERVER |

| システム稼働時間     | システムが起動してからの稼働時間を表示します。          |
|--------------|----------------------------------|
|              | 最大値は 497 日 2 時間 27 分 52 秒です。最大値を |
|              | 超えた場合は0秒に戻ります。                   |
| ファームウェアバージョン | 動作中のファームウェアのバージョンを表示します。         |
| ブートローダー      | 動作中のブートローダーのバージョンを表示します。         |
| DRAM 容量      | DRAM 容量を表示します。                   |
| フラッシュ容量      | フラッシュメモリー容量 を表示します。              |
| システム名        | システム名を表示します。                     |
| 設置場所         | 設置場所を表示します。                      |
| 連絡先          | 連絡先を表示します。                       |
| MAC アドレス     | MAC アドレスを表示します。                  |
| IP アドレス      | IP アドレスを表示します。                   |
| サブネットマスク     | サブネットマスクを表示します。                  |
| デフォルトゲートウェイ  | デフォルトゲートウェイを表示します。               |
| DHCP クライアント  | DHCP クライアント機能の有効 / 無効を表示します。     |

ディレクティッド・ブロードキャスト PING への応答は未サポートです。 注意

# 4.2 フロントパネル

「フロントパネル」では、本製品のポートの状態を、フロントパネルのイメージで表示します。

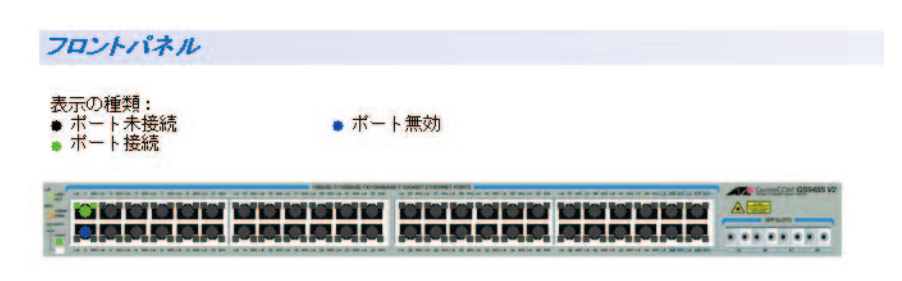

ポートの表示には、以下の種類があります。

- ・ポート未接続:ポート未接続の場合は黒丸で表示されます。
- ・ポート接続:ポートが他の機器と接続している場合、緑丸で表示されます。
- ・ポート無効:ポートを無効に設定した場合は青丸で表示されます。

「インターフェース」メニューでポートスピードを変更した際にポートの表示が正しく更新さ 注意 れない場合があります。その際は Web ブラウザーの更新ボタンを押し、「インターフェース」 メニューの画面を開き直してください。

#### ポート設定

イメージ上のポートをクリックすると、「ポート設定」が開きます。ポート個別の状態の 表示と設定を行うことができます。

| ポート: <b>1</b> . | 通用                                                                                                    |  |
|-----------------|----------------------------------------------------------------------------------------------------|--|
|                 | 1000T                                                                                                    |  |
| トランクID:         | -                                                                                                    |  |
| リンク状態:          | Up                                                                                                    |  |
| ポートの状態:         | 有効 👤                                                                                                    |  |
| 通信モード           | Auto (1000F) 💌                                                                                                    |  |
| フローコントロール:      | 無効 🚽                                                                                                    |  |
| EAP透過:          | 無効 -                                                                                                    |  |
| MACアドレス:        | And the second second sec |  |
|                 | 適用                                                                                                    |  |

| ポート        | 表示と設定を行うポートを選択します。「適用」ボタン |
|------------|---------------------------|
|            | をクリックすると、選択したポートの画面に切り替わり |
|            | ます。                       |
| ポート種別      | ポート種別を表示します。              |
| トランク ID    | トランク ID を表示します。           |
| リンク状態      | リンク状態を表示します。              |
| ポートの状態     | ポートの状態の有効/無効を設定します。       |
| 通信モード      | 通信モードを設定します。              |
| フローコントロール  | フローコントロールの有効/無効を設定します。    |
| EAP 透過     | EAP 透過の有効/無効を設定します。       |
| MAC アドレス   | ポートごとの MAC アドレスを表示します。    |
| 適用         | 設定を適用します。                 |
| フロントパネルに戻る | フロントパネルに戻ります。             |

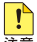

■ EAP 透過機能有効時に、VID=0のプライオリティータグ付き EAP を受信すると、そのまま転 注意送せずに、受信ポートの PVID に書き換えて転送します。

▶ EAP 透過機能有効時に、タグ VLAN では EAP パケットを同一の VLAN のみに転送します。ポー 注意 トベース VLAN では、EAP パケットをすべてのポートに転送します。

# マネージメント

「マネージメント」では、本製品の基本情報を設定します。

| マネージメント       |           |  |
|---------------|-----------|--|
| エデル・          | CS0495 V2 |  |
| $\pm 7 \mu$ . | 009400 VZ |  |
| システム名:        |           |  |
| 設置場所:         |           |  |
| 連絡先:          |           |  |
|               | 適用        |  |

| モデル   | 本製品のモデル名(GS948S V2)を表示します。         |
|-------|------------------------------------|
| システム名 | システム名を設定します。0 ~ 50 文字までの半角英数記号および半 |
|       | 角スペースを指定可能です。                      |
| 設置場所  | 設置場所を設定します。0 ~ 50 文字までの半角英数記号および半角 |
|       | スペースを指定可能です。                       |
| 連絡先   | 連絡先を設定します。0~ 50 文字までの半角英数記号および半角ス  |
|       | ペースを指定可能です。                        |
| 適用    | 設定を適用します。                          |

# 4.3 システム

# IP 設定

「IP 設定」では、本製品の IP アドレス情報に関する設定を行います。

| IP設定         |               |
|--------------|---------------|
| MACアドレス      |               |
| IPアドレス:      | 192 168 1 1   |
| サブネットマスク:    | 255 255 255 0 |
| デフォルトゲートウェイ: | 0.0.0         |
| DHCPクライアント:  | 無効▼           |
|              | 適用            |

| MAC アドレス    | MAC アドレスを表示します。          |
|-------------|--------------------------|
| IP アドレス     | IP アドレスを設定します。           |
| サブネットマスク    | サブネットマスクを設定します。          |
| デフォルトゲートウェイ | デフォルトゲートウェイを設定します。       |
| DHCP クライアント | DHCP クライアントの有効/無効を設定します。 |
| 適用          | 設定を適用します。                |

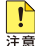

! 注意 DHCP Release は未サポートです。

# 管理

「ユーザー管理」では、本製品へのログインユーザーを管理します。ログインユーザーは 8 ユーザーまで登録可能です。

| ユーザー管理    |                  |          |       |
|-----------|------------------|----------|-------|
| バスワード保護:  | 有効 👤 通           | 即用       |       |
| エントリー番号:  |                  | (1-8)    |       |
| ユーザー名:    |                  | (最大12文字) |       |
| パスワード:    |                  | (最大12文字) |       |
| バスワードの確認: |                  | 追加       |       |
|           | 1 # <del>4</del> |          |       |
| 番号        | ユーサー名            | ハスワード    | アクション |
| 1         | manager          | *****    | 安更/削除 |

| パスワード保護 | パスワード保護の有効/無効を設定します。パスワード保護を |
|---------|------------------------------|
|         | 無効にすると、ユーザー名やパスワードを入力せずに、直接、 |
|         | 管理画面が表示されます。(ログインダイアログボックスは表 |
|         | 示されません。)                     |
| 適用      | パスワード保護の設定を適用します。            |

| エントリー番号  | エントリー番号を設定します。                   |
|----------|----------------------------------|
| ユーザー名    | ユーザー名を設定します。入力には大文字小文字の区別が必要     |
|          | です。1 ~ 12 文字の半角英数記号(「:」以外)および半角ス |
|          | ペースを指定可能です。                      |
| パスワード    | パスワードを設定します。入力には大文字小文字の区別が必要     |
|          | です。0~12文字の半角英数記号および半角スペースを指定     |
|          | 可能です。                            |
| パスワードの確認 | 確認のため、同じパスワードを再入力します。            |
| 追加       | 設定を追加します。                        |

| 番号    | エントリー番号を表示します。                 |
|-------|--------------------------------|
| ユーザー名 | ユーザー名を表示します。                   |
| パスワード | パスワードは「******」で表示します。          |
| アクション | 「変更」をクリックすると、ユーザー名 / パスワードの変更が |
|       | 行えます。「削除」をクリックすると、ユーザーの削除が行え   |
|       | ます。                            |

# インターフェース

「インターフェース」では、スイッチポートの各種情報表示や設定を行います。

#### インターフェース

| ポート  | トランキング | 種類    | リンク状態 | ボートの状態  | モード   |   | フローコントロール | EAP透過   |    |
|------|--------|-------|-------|---------|-------|---|-----------|---------|----|
| 一括設定 | -      | -     | -     | 設定しない 💌 | 設定しない | • | 設定しない 💌   | 設定しない 💌 | 適用 |
| 1    |        | 1000T | Down  | 有効 💌    | Auto  | • | 無効        | 無効 💌    | 適用 |
| 2    |        | 1000T | Down  | 有効 💌    | Auto  | • | 無効        | 無効 💌    | 適用 |
| 3    |        | 1000T | Down  | 有効 💌    | Auto  | • | 東効・       | 無効      | 適用 |
| 4    |        | 1000T | Down  | 有効 💌    | Auto  | • | 無効        | 無効 💌    | 適用 |
| 5    |        | 1000T | Down  | 有効 💌    | Auto  | • | 無効        | 無効 💌    | 適用 |
| 6    |        | 1000T | Down  | 有効 💌    | Auto  | • | 無効        | 無効 💌    | 適用 |
| 7    |        | 1000T | Down  | 有効 💌    | Auto  | • | 無効        | 無効 💌    | 適用 |
| 8    |        | 1000T | Down  | 有効 💌    | Auto  | • | 無効        | 無効 💌    | 適用 |
| 9    |        | 1000T | Down  | 有効 💌    | Auto  | • | 無効        | 無効 💌    | 適用 |
| 10   |        | 1000T | Down  | 有効 💌    | Auto  | • | 無効        | 無効 💌    | 適用 |
| 11   |        | 1000T | Down  | 有効 💌    | Auto  | • | 無効        | 無効 💌    | 適用 |
| 12   |        | 1000T | Down  | 有効 💌    | Auto  | • | 無効        | 無効 💌    | 適用 |
| 13   |        | 1000T | Down  | 有効 💌    | Auto  | • | 無効        | 無効 💌    | 適用 |
| 14   |        | 1000T | Down  | 有効 💌    | Auto  | - | 無効        | 無効 💌    | 適用 |
| 15   |        | 1000T | Down  | 有効 💌    | Auto  | • | 無効        | 無効 💌    | 適用 |
| 16   |        | 1000T | Down  | 有効 💌    | Auto  | - | 無効        | 無効 💌    | 適用 |
| 17   |        | 1000T | Down  | 有効 💌    | Auto  | • | 無効        | 無効 💌    | 適用 |
| 18   |        | 1000T | Down  | 有効 💌    | Auto  | - | 無効        | 無効 💌    | 適用 |
| 19   |        | 1000T | Down  | 有効 💌    | Auto  | • | 無効        | 無効 💌    | 適用 |
| 20   |        | 1000T | Down  | 有効 💌    | Auto  | • | 無効        | 無効 💌    | 適用 |
| 21   |        | 1000T | Down  | 有効 💌    | Auto  | • | 無効        | 無効 💌    | 適用 |
| 22   |        | 1000T | Down  | 有効 💌    | Auto  | - | 無効        | 無効 💌    | 適用 |

| ポート    | ポート番号を示します。「一括設定」の行では、すべての   |
|--------|------------------------------|
|        | ポートに対して一括で設定を行うことができます。      |
| トランキング | トランキングの状態を表示します。ポートがトランクグ    |
|        | ループに所属しない場合は「-」を、所属する場合はトラ   |
|        | ンク ID を表示します。                |
| 種類     | ポートの種類を表示します。(常に「1000T」を表示しま |
|        | す。)                          |
| リンク状態  | リンク状態(Up/Down)を表示します。        |
| ポートの状態 | ポートの状態(有効/無効)を表示/設定します。      |

| モード       | 通信モードを表示/設定します。(Auto、1000/Full、          |
|-----------|------------------------------------------|
|           | 100/Full、100/Half、10/Full、10/Half)。ポートがト |
|           | ランキンググループに所属している場合は、1000/FUII で          |
|           | 固定されます。                                  |
| フローコントロール | フローコントロールの状態(有効/無効)を表示/設定し               |
|           | ます。                                      |
| EAP 透過    | EAP 透過の状態(有効/無効)を表示/設定します。               |
| 適用        | 対象ポートの設定を適用します。                          |

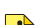

▶ 本製品はフローコントロール機能をサポートしていますが、スイッチに対するトラフィック状 注意 態・環境によりパケットロスが発生する場合があります。また Half Duplex(バックプレッ シャー) でのチップ跨ぎ (チップA(1~24番ポート)とチップB(25~45番ポート) 間 での送受信)のフローコントロールは未サポートとなります。

- ▶ ポートスピードを変更した際に、リンク状態や「フロントパネル」のポートが正しく表示され 注意 ない場合があります。その際は Web ブラウザーの更新ボタンを押し、インターフェースの画面 を開き直してください。
- 同じポート番号のコンボポートに光ケーブルと Copper ケーブルを差している場合に、光ケー 注意 ブルがリンクしている状態で、光ケーブルを抜いても自動で Copper ケーブルにリンクは切り 替わらず、Link Down の状態になります。再度、Copper ケーブルを抜き差しすることにより、 Link Up します。

#### ポートトランキング設定

ポートトランキングは複数の物理ポートを束ねてスイッチ間の帯域幅を拡大する機能で す。束ねたポートはトランクグループと呼ばれ、論理的に1本のポートとして扱われま す。トランクグループは、VLAN内でも単一ポートとして認識されます。また、トラン クグループ内のポートに障害が発生しても残りのポートで通信が継続できるため、信頼性 を向上します。

また、対向するポート間でネゴシエーションを行い、トランクグループを自動的に設定するLACP(IEEE 802.3ad Link Aggregation Control Protocol)機能も使用できます。 LACPによって自動設定されたトランクグループは、手動設定したトランクグループと同じように、論理的に1本のポートとして扱われます。

LACP では次の条件を満たすポート群で同一のトランクグループを構成します。

- ・対向機器が LACP をサポート
- ・所属 VLAN が同じ
- ・通信速度が同じ

#### トランキング

「トランキング」では、ポートトランキングの設定を行います。ポートトランキングは 1000M ポートのみ設定できます。

#### トランキング

| トランクID 1: | 1<br>27<br>口<br>状態 | 2<br>28<br>□ | 3<br>口<br>29<br>口<br>効 | 4<br>30<br>• | 5<br>□<br>31<br>□<br>通月 | 6<br>32 | 7<br>□<br>33<br>□ | 8<br>34 | 9<br>35 | 10<br>□<br>36<br>□ | 11<br>□<br>37<br>□ | 12<br>□<br>38<br>□ | 13<br>□<br>39<br>□ | 14<br>□<br>40<br>□ | 15<br>□<br>41<br>□ | 16<br>□<br>42<br>□ | 17<br>□<br>43<br>□ | 18<br>□<br>44 | 19<br>45      | 20<br>□<br>46 | 21<br>□<br>47<br>□ | 22<br>□<br>48<br>□ | 23<br>□ | 24      | 25      | 26<br>□ |
|-----------|--------------------|--------------|------------------------|--------------|-------------------------|---------|-------------------|---------|---------|--------------------|--------------------|--------------------|--------------------|--------------------|--------------------|--------------------|--------------------|---------------|---------------|---------------|--------------------|--------------------|---------|---------|---------|---------|
| トランクID 2: | 1<br>27<br>口<br>状態 | 2<br>28<br>□ | 3<br>口<br>29<br>口<br>効 | 4<br>30      | 5<br>日<br>31<br>道用      | 6<br>32 | 7<br>□<br>33<br>□ | 8<br>34 | 9<br>35 | 10<br>□<br>36<br>□ | 11<br>□<br>37<br>□ | 12<br>□<br>38<br>□ | 13<br>□<br>39<br>□ | 14<br>□<br>40<br>□ | 15<br>□<br>41<br>□ | 16<br>□<br>42      | 17<br>□<br>43<br>□ | 18<br>□<br>44 | 19<br>□<br>45 | 20<br>□<br>46 | 21<br>□<br>47      | 22<br>□<br>48<br>□ | 23<br>□ | 24<br>□ | 25<br>□ | 26<br>□ |
| トランクID 3: | 1<br>□<br>27       | 2            | 3<br>□                 | 4            | 5                       | 6<br>□  | 7                 | 8       | 9       | 10                 | 11<br>□            | 12                 | 13<br>□            | 14<br>Г            | 15<br>□            | 16                 | 17<br>Г            | 18<br>□       | 19<br>□       | 20            | 21                 | 22<br>□            | 23<br>□ | 24<br>□ | 25      | 26      |
|           | 口状態                |              | 29<br>口<br>助           | 30           | 31<br>□<br>適月           | 32<br>□ | 33<br>□           | 34<br>□ | 35<br>□ | 36<br>□            | 37<br>□            | 38<br>□            | 39<br>□            | 40<br>□            | 41<br>□            | 42<br>□            | 43                 | 44<br>□       | 45<br>□       | 46<br>□       | 47<br>□            | 48<br>□            |         |         |         |         |

| トランク ID | 設定対象のトランク ID を示します。        |
|---------|----------------------------|
|         | トランクグループは 10 グループまで作成可能です。 |

| $1 \sim 48$ | トランクグループに今めるポートを選択します。            |
|-------------|-----------------------------------|
|             |                                   |
|             | それぞれのトランクグループには、8ポートまで所属させることが可能  |
|             | です(ポートは隣接していなくてもかまいません)。ただし、1つのポー |
|             | トを複数のトランクグループに所属させることはできません。      |
| 状態          | トランキングの状態(有効/透過/手動/無効)を設定します。     |
|             | 有効:自動設定のトランクグループ(LACP)を設定します。ポートは |
|             | LACP 制御パケットを送信します。(LACP Active)   |
|             | 透過:自動設定のトランクグループ(LACP)を設定します。ポートは |
|             | LACP制御パケットを送信しませんが、LACP制御パケットを受信し |
|             | て処理します。(LACP Passive)             |
|             | 手動:手動設定のトランクグループを設定します。           |
|             | 無効:トランキングを無効に設定します。               |
| 適用          | 設定を適用し、指定した内容でトランクグループが設定されます。    |

▶ トランクグループの最若番ポートを抜いた場合、トランク間の通信が1秒ほど停止します。こ ▶ 注意 れはトランクテーブルの削除と再作成を行うためにトラフィックが停止します。

ユニキャストの通信中に、トランクグループで実際に通信を行っているポートを抜いた場合に、 注意パケットが他のポートにもフラッディングされます。

▶ LACP ポートで宛先アドレス「00-00-00-00-03」のパケットを受信すると破棄してしま 注意います。

本製品では、パケットの受信ポートによりポートトランキングの不可分散を決めています。例 ビン えば、ポート1~4をトランクグループに設定した場合、ポート25で受信したパケットをト ランクグループから送出する場合はポート1を使用し、ポート26で受信したパケットはポー ト2を使用します。

#### LACP グループの状態

「LACP グループの状態」では、LACP グループの現在の状態を表示します。

LACPグループの状態 システムブライオリティー:32768 システムID: ポート鍵:1 アグリゲーター 関連ポート一覧 ボート鍵:2 アグリゲーター 関連ボート一覧

| 4 |             |
|---|-------------|
| 5 |             |
| 6 |             |
|   | 4<br>5<br>6 |

ポート鍵:3 LACPグループ専用

术---\鍵:4 LACPグループ専用

ポート鍵:5 グループはありません。

ポート鍵:6 グループ(ナキル)キ++4

| システムプライオリティー | システムプライオリティーを表示します。システムプラ        |
|--------------|----------------------------------|
|              | イオリティーはシステムが自動的に設定し変更すること        |
|              | はできません。                          |
| システム ID      | システム ID を表示します。システム ID は本製品の MAC |
|              | アドレスを表示します。システム ID の変更はできませ      |
|              | ん。                               |
| ポート鍵         | ポート鍵の番号と、所属ポートを表示します。            |
| アグリゲーター      | LACP グループに属しているポートの管理番号を表示し      |
|              | ます。                              |
| 関連ポート一覧      | LACP グループに属しているポート番号を表示します。      |

トランクグループを「有効 / 透過」で設定した場合は、アグリゲーターと関連ポート一覧が表 ▶ 」 示されます。「手動 / 無効」で設定した場合、ポート鍵の下に「LACP グループ専用」と表示 されます。初期設定では「グループはありません。」と表示されます。

#### ポートプライオリティー

「ポートプライオリティー」では、ポートのLACPポートプライオリティーの設定を行います。相互接続されたLACPシステムは、システムプライオリティーとシステムID (MACアドレス)を組み合わせた値を互いに比較し、次にポートプライオリティーを比較します。値の小さいほうが優先度が高くなります。

\*=== |

#### ポートプライオリティー

システムプライオリティー: 32768 システムID:

|     | 進用              |
|-----|-----------------|
| ボート | ブライオリティー(0-255) |
| 1   | 1               |
| 2   | 1               |
| 3   | 1               |
| 4   | 1               |
| 5   | 1               |
| 6   | 1               |
| 7   | 1               |
| 8   | 1               |
| 9   | 1               |
| 10  | 1               |
| 11  | 1               |
| 12  | 1               |
| 13  | 1               |
| 14  | 1               |
| 15  | 1               |
| 16  | 1               |
| 17  | 1               |
| 18  | 1               |
|     |                 |

| システムプライオリティー | システムプライオリティーを表示します。システムプライ       |
|--------------|----------------------------------|
|              | オリティーはシステムが自動的に設定し、変更することは       |
|              | できません。                           |
| システム ID      | システム ID を表示します。システム ID は本製品の MAC |
|              | アドレスを表示します。 システム ID の変更はできません。   |
| ポート          | ポート番号を表示します。                     |
| プライオリティー     | LACP ポートプライオリティーを 0 ~ 255 の範囲で設定 |
|              | します。小さい値の方が優先度が高くなります。           |
| 適用           | 設定を適用します。                        |

## ミラーリング

ポートミラーリングは、特定のポートを通過するトラフィックをあらかじめ指定したミ ラーポートにコピーする機能です。パケットを必要なポートにだけ出力するスイッチでは パケットキャプチャーなどが困難ですが、ポートミラーリングを利用すれば、任意のポー トのトラフィックをミラーポートでキャプチャーできます。

「ミラーリング」では、ポートミラーリングの設定を行います。

| 25             | 7-9             | $\gamma_{\gamma}$ | グ  |    |         |             |    |    |    |    |    |    |    |    |    |    |    |    |    |    |    |    |    |    |    |
|----------------|-----------------|-------------------|----|----|---------|-------------|----|----|----|----|----|----|----|----|----|----|----|----|----|----|----|----|----|----|----|
| 状態<br>ミラ<br>受信 | 覧<br>一ボ・<br>言ンー | ート:<br>・スポ        |    |    | <u></u> | 無効 <u>-</u> | ·  |    |    |    |    |    |    |    |    |    |    |    |    |    |    |    |    |    |    |
| 1              | 2               | 3                 | 4  | 5  | 6       | 7           | 8  | 9  | 10 | 11 | 12 | 13 | 14 | 15 | 16 | 17 | 18 | 19 | 20 | 21 | 22 | 23 | 24 | 25 | 26 |
|                |                 |                   |    |    |         |             |    |    |    |    |    |    |    |    |    |    |    |    |    |    |    |    |    |    |    |
| 27             | 28              | 29                | 30 | 31 | 32      | 33          | 34 | 35 | 36 | 37 | 38 | 39 | 40 | 41 | 42 | 43 | 44 | 45 | 46 | 47 | 48 |    |    |    |    |
|                |                 |                   |    |    |         |             |    |    |    |    |    |    |    |    |    |    |    |    |    |    |    |    |    |    |    |
| 送信             | -v              | スポ                |    |    |         |             |    |    |    |    |    |    |    |    |    |    |    |    |    |    |    |    |    |    |    |
| 1              | 2               | 3                 | 4  | 5  | 6       | 7           | 8  | 9  | 10 | 11 | 12 | 13 | 14 | 15 | 16 | 17 | 18 | 19 | 20 | 21 | 22 | 23 | 24 | 25 | 26 |
|                |                 |                   |    |    |         |             |    |    |    |    |    |    |    |    |    |    |    |    |    |    |    |    |    |    |    |
| 27             | 28              | 29                | 30 | 31 | 32      | 33          | 34 | 35 | 36 | 37 | 38 | 39 | 40 | 41 | 42 | 43 | 44 | 45 | 46 | 47 | 48 |    |    |    |    |
|                |                 |                   |    |    |         |             |    |    |    |    |    |    |    |    |    |    |    |    |    |    |    |    |    |    |    |
|                |                 |                   |    |    |         |             |    |    |    |    |    |    |    |    |    |    |    |    |    |    |    |    |    | )  | 直用 |

| 状態       | ミラーリングの有効/無効を設定します。           |
|----------|-------------------------------|
| ミラーポート   | ミラーポートに指定するポート(1 ~ 48)を選択します。 |
| 受信ソースポート | 受信ソースポートを設定します。               |
|          | ミラーポート以外の任意のポートを1ポート指定します。    |
| 送信ソースポート | 送信ソースポートを設定します。               |
|          | ミラーポート以外の任意のポートを1ポート指定します。    |
| 適用       | 設定を適用します。                     |

ミラーリング可能な設定は下記の通りです。

ミラーポートとソースポート(受信 / 送信)が異なる VLAN

- ・ソースポートがタグなしポートの場合はミラーリング可能
- ・ソースポートがタグ付きポートの場合はタグ付きでミラーリング可能

ミラーポートは通常の通信も行えます(サポート外)。ミラーポートのみ所属させた VLAN を 作成することで、通常のパケットをミラーポートから出力しないようにすることができます。

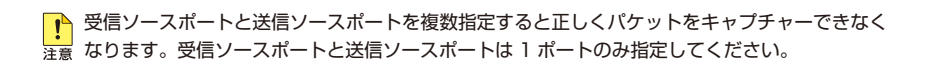

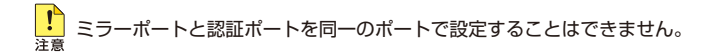

#### 帯域制御

「帯域制御」では、ポートの帯域制御について設定します。ポートごとに、ブロードキャ スト、ブロードキャスト+マルチキャスト、ブロードキャスト+マルチキャスト+ DLF (未学習ユニキャスト)のいずれかのトラフィックのしきい値を設定できます。

#### 帯域制御

| ボート  | トラフィックの種類 |          | しきい値 |    |
|------|-----------|----------|------|----|
| 一括設定 | 無効        | -        | 低 💌  | 連用 |
| 1    | 無効        | •        | 低 🗸  | 連用 |
| 2    | 無効        | -        | 低 💌  | 連用 |
| 3    | 無効        | •        | 低 🗸  | 連用 |
| 4    | 無効        | •        | 低 🔻  | 道用 |
| 5    | 無効        | <b>•</b> | 低 -  | 道用 |
| 6    | 無効        | -        | 低 💌  | 連用 |
| 7    | 無効        | <b>•</b> | 低 -  | 蓮用 |
| 8    | 無効        | -        | 低 🔻  | 連用 |
| 9    | 無効        | <b>•</b> | 低 -  | 蓮用 |
| 10   | 無効        | -        | 低 🔻  | 連用 |
| 11   | 無効        | <b>•</b> | 低 -  | 蓮用 |
| 12   | 無効        | -        | 低 🔻  | 連用 |
| 13   | 無効        | <b>v</b> | 低 -  | 道用 |
| 14   | 無効        | <b>T</b> | 低 💌  | 道用 |
| 15   | 無効        | <b>•</b> | 低 🗸  | 道用 |
| 16   | 無効        | <b>T</b> | 低 🔻  | 道用 |
| 17   | 無効        | •        | 低 -  | 連用 |
| 18   | 無効        | <b>•</b> | 低 -  | 道用 |

| ポート       | 設定対象のポートを示します。「一括設定」の行では、すべて     |
|-----------|----------------------------------|
|           | のポートに対して一括で設定を行うことができます。         |
| トラフィックの種類 | トラフィックの種類(ブロードキャスト、ブロードキャスト+     |
|           | マルチキャスト、ブロードキャスト+マルチキャスト+ DLF (未 |
|           | 学習ユニキャスト)、無効)を設定します。             |
|           | 無効を選択すると帯域制限は行われません。             |
| しきい値      | しきい値(低、中、高)を設定します。実際に設定される値は     |
|           | 下記の表を参照してください。                   |
| 適用        | 設定を適用します。                        |

「しきい値」の設定と実際の値は以下のようになります。

| シウ | しきい値:パ         | ペケット数 / 秒(pps) |
|----|----------------|----------------|
| 設定 | 10/100Mbps 設定時 | 1000Mbps 設定時   |
| 低  | 500pps         | 4000pps        |
| 中  | 1000pps        | 8000pps        |
| 高  | 2500pps        | 16000pps       |

# VLAN

バーチャルLAN (VLAN) は、スイッチの設定によって論理的にプロードキャストドメ インを分割する機能です。レイヤー2スイッチは、宛先MAC アドレスとフォワーディ ングデータペースを用いて不要なトラフィックをフィルタリングする機能を持ちますが、 未学習の宛先MAC アドレスを持つユニキャストフレームと、マルチキャスト / ブロード キャストフレームは全ポートに出力します。VLAN を作成して、頻繁に通信を行うホスト 同士をグループ化することにより、不要なトラフィックの影響を受ける範囲を限定し、帯 域をより有効に活用できるようになります。

#### デフォルト VLAN

ご購入時の状態ではすべてのポートが VLAN default (VID=1) に所属しており、相互に 通信可能な状態になっています。

#### VLAN モード

「VLAN モード」では、ポートごとに VLAN モード(802.1Q タグ VLAN・ポート VLAN のどちらを使用するか)を設定します。802.1Q タグ VLAN は、複数の VLAN を 複数の筐体にまたがって作成したい場合や、802.1Q 対応サーバーを複数 VLAN から共 用したい場合などに利用します。ポート VLAN は、ポート単位で VLAN の範囲を設定す る基本的な VLAN です。ポート VLAN を選択する場合は、指定するポートをあらかじめ 「ポート VLAN」メニューで、ポート VLAN として登録する必要があります。

| VLA  | ₩Ŧ   | -F               |              |    |    |    |    |    |    |    |    |    |    |    |    |    |    |    |    |    |    |    |    |    |    |       |
|------|------|------------------|--------------|----|----|----|----|----|----|----|----|----|----|----|----|----|----|----|----|----|----|----|----|----|----|-------|
|      |      |                  |              |    |    |    |    |    |    |    |    |    |    |    |    |    |    |    |    |    |    |    |    |    |    |       |
| 802. | 1Qタク | <sup>7</sup> VLA | N            |    |    |    |    |    |    |    |    |    |    |    |    |    |    |    |    |    |    |    |    |    |    |       |
| 1    | 2    | 3                | 4            | 5  | 6  | 7  | 8  | 9  | 10 | 11 | 12 | 13 | 14 | 15 | 16 | 17 | 18 | 19 | 20 | 21 | 22 | 23 | 24 | 25 | 26 |       |
| ۲    | œ    | œ                | œ            | ۲  | 0  | 0  | 0  | œ  | œ  | ۲  | œ  | œ  | œ  | œ  | œ  | œ  | œ  | ۲  | ۲  | ۲  | ۲  | œ  | ۲  | œ  | ۲  | すべて選択 |
| 27   | 28   | 29               | 30           | 31 | 32 | 33 | 34 | 35 | 36 | 37 | 38 | 39 | 40 | 41 | 42 | 43 | 44 | 45 | 46 | 47 | 48 |    |    |    |    |       |
| ۲    | ۲    | ۲                | ۲            | ۲  | ۲  | ۲  | ۲  | ۲  | ۲  | ۲  | ۲  | ۲  | ۲  | ۲  | ۲  | ۲  | ۲  | ۲  | ۲  | ۲  | ۲  |    |    |    |    |       |
| ボー   | VLA  | N                |              |    |    |    |    |    |    |    |    |    |    |    |    |    |    |    |    |    |    |    |    |    |    |       |
| 1    | 2    | 3                | 4            | 5  | 6  | 7  | 8  | 9  | 10 | 11 | 12 | 13 | 14 | 15 | 16 | 17 | 18 | 19 | 20 | 21 | 22 | 23 | 24 | 25 | 26 |       |
| 0    | 0    | 0                | 0            | 0  | ۲  | ۲  | ۲  | 0  | 0  | 0  | 0  | 0  | 0  | 0  | 0  | 0  | 0  | 0  | 0  | 0  | 0  | 0  | 0  | 0  | 0  | すべて選択 |
| 27   | 28   | 29               | 30           | 31 | 32 | 33 | 34 | 35 | 36 | 37 | 38 | 39 | 40 | 41 | 42 | 43 | 44 | 45 | 46 | 47 | 48 |    |    |    |    |       |
| 0    | 0    | 0                | 0            | 0  | 0  | 0  | 0  | 0  | 0  | 0  | 0  | 0  | 0  | 0  | 0  | 0  | 0  | 0  | 0  | 0  | 0  |    |    |    |    |       |
| 清田   | 一元() | · च र            | <i>h</i> IIア | 1  |    |    |    |    |    |    |    |    |    |    |    |    |    |    |    |    |    |    |    |    |    |       |

| 802.1Q タグ VLAN | 802.1Q タグ VLAN を設定するポートを選択します。    |
|----------------|-----------------------------------|
| すべて選択          | すべてのポートを 802.1Q タグ VLAN として選択します。 |

| ポート VLAN | ポート VLAN を設定するポートを選択します。          |
|----------|-----------------------------------|
|          | ここで指定するポートは、あらかじめ「ポート VLAN」メ      |
|          | ニューで、ポート VLAN として登録する必要があります。     |
| すべて選択    | すべてのポートをポート VLAN として選択します。        |
| 適用       | 設定を適用します。                         |
| 元に戻す     | クリックすると、ポートの選択状態を現在保存されている設       |
|          | 定に戻します。                           |
| クリア      | すべてのポートを 802.1Q タグ VLAN として選択します。 |

本製品に複数の VLAN を設定し、MAC アドレスを装置全体で 1 つしか持たないレイヤー 2/3

 注意 スイッチ、およびルーターと下図のような接続は行わないでください。

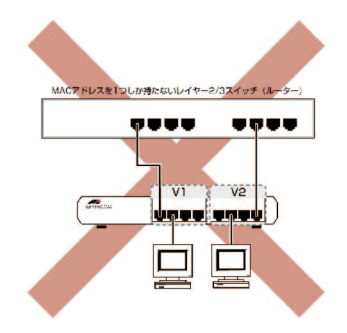

#### タグ VLAN

「タグ VLAN」では、タグ VLAN について表示/設定します。

| タグ           | VLAN      | V         |    |      |    |    |      |    |         |      |    |      |    |     |      |    |     |      |    |    |    |     |      |            |      |
|--------------|-----------|-----------|----|------|----|----|------|----|---------|------|----|------|----|-----|------|----|-----|------|----|----|----|-----|------|------------|------|
| VLAN<br>VLAN | ND:<br>名: |           |    |      |    |    |      | (  | 2-4093  | 3)   |    |      |    | (最大 | 32文字 | 2) |     |      |    |    |    |     |      |            |      |
| タグ付          | ŧ         |           |    |      |    |    |      |    |         |      |    |      |    |     |      |    |     |      |    |    |    |     |      |            |      |
| 1            | 2         | 3         | 4  | 5    | 6  | 7  | 8    | 9  | 10      | 11   | 12 | 13   | 14 | 15  | 16   | 17 | 18  | 19   | 20 | 21 | 22 | 23  | 24   | 25         | 26   |
| 0            | 20        | 20        | 20 | 24   | 22 | 22 | 0    | 0  | 20      | 0    | 20 | 20   | 40 | 0   | 40   | 42 | 0   | 45   | 40 | 47 | 40 | 0   | 0    | 0          | 0    |
| 21           | 20        | 29        | 30 | 51   | 32 | 33 | 34   | 30 | 30      | 51   | 30 | - 59 | 40 | 41  | 42   | 43 | 44  | 40   | 40 | 4/ | 40 |     |      |            |      |
| タグな          | υČ        |           |    |      |    |    |      |    |         |      |    |      |    |     |      |    |     |      |    |    |    |     |      |            |      |
| 1            | 2         | 3         | 4  | 5    | 6  | 7  | 8    | 9  | 10      | 11   | 12 | 13   | 14 | 15  | 16   | 17 | 18  | 19   | 20 | 21 | 22 | 23  | 24   | 25         | 26   |
| 0            | 0         | 0         | 0  | 0    | 0  | 0  | 0    | 0  | 0       | 0    | 0  | 0    | 0  | 0   | 0    | 0  | 0   | 0    | 0  | 0  | 0  | 0   | 0    | 0          | 0    |
| 27           | 28        | 29        | 30 | 31   | 32 | 33 | 34   | 35 | 36      | 37   | 38 | 39   | 40 | 41  | 42   | 43 | 44  | 45   | 46 | 47 | 48 |     |      |            |      |
| 0            | 0         | 0         | 0  | 0    | 0  | 0  | 0    | 0  | 0       | 0    | 0  | 0    | 0  | 0   | 0    | 0  | 0   | 0    | 0  | 0  | 0  |     |      |            |      |
| 無所加          | ħ         |           |    |      |    | -  |      |    | 10      |      | 10 | 10   |    | 15  | 10   |    |     |      |    |    |    |     |      | 0.5        |      |
| 1            | 2         | 3         | 4  | 5    | 6  | 1  | 8    | 9  | 10      | 11   | 12 | 13   | 14 | 15  | 16   | 1/ | 18  | 19   | 20 | 21 | 22 | 23  | 24   | 25         | 26   |
|              | 0         | 20        | 20 | 21   | 22 | 22 | 24   | 25 | 00      | 27   | 20 | 20   | 40 | 44  | 40   | 42 | (•  | 45   | 40 | 47 | 40 | ۰   | ۲    | ۲          | ۲    |
| 6            | 20        | 29        | 30 |      | 32 | 33 | - 04 | 30 |         | 6    | 30 | - 59 | 40 | 41  | 42   | 43 | 44  | 40   | 40 | 47 | 40 |     |      |            |      |
|              |           |           |    |      |    |    |      |    |         |      |    |      |    |     |      |    |     |      |    |    |    |     |      |            |      |
| 適用           | 元に見       | हरू ु     | リア |      |    |    |      |    |         |      |    |      |    |     |      |    |     |      |    |    |    |     |      |            |      |
| マネー          | ・ウメン      | -<br>VLAI | N: | 無効 💌 | 適  | 用  |      |    |         |      |    |      |    |     |      |    |     |      |    |    |    |     | デフォ  | NFCUt      | 291- |
|              | VLA       | N ID      |    |      |    |    |      |    | VLAN    | 名    |    |      |    |     |      |    | VLA | Nの種  | 領  |    |    |     | 操作   |            |      |
|              |           | 1         |    |      |    |    |      | De | fault V | (LAN |    |      |    |     |      |    | デフ  | フォルト |    |    |    |     | 変更   |            |      |
|              |           | 2         |    |      |    |    |      |    | TN-00   | )2   |    |      |    |     |      |    | -   | 手動   |    |    |    | 2   | 更/削  | 5 <u>0</u> |      |
|              |           | 6         |    |      |    |    |      |    | TV-00   | )6   |    |      |    |     |      |    | Ę   | 手動   |    |    |    | 2   | 更/削  | Dit.       |      |
| ページ          | ?: 1/1    |           |    |      |    |    |      |    |         |      |    |      |    |     |      |    |     | 最初   | 前  | 次  | 最待 | t ~ | -ジ:[ | •          | 表示   |

CentreCOM GS948S V2 取扱説明書 4 詳細設定

| VLAN ID | 登録する VLAN の VLAN ID を 2 ~ 4093 の範囲で設定しま |
|---------|-----------------------------------------|
|         | す。すでに登録されている VLAN ID は重複して指定できませ        |
|         | ん。タグ VLAN は、Default VLAN を含めて最大 255 個ま  |
|         | で登録できます。                                |
| VLAN名   | VLAN 名を設定します。0 ~ 32 文字の半角英数記号および半       |
|         | 角スペースを指定可能です。                           |
| タグ付き    | タグ付きに設定するポートを選択します。                     |
| タグなし    | タグなしに設定するポートを選択します。                     |
| 無所属     | 指定の VLAN に所属させないポートを選択します。              |
| 適用      | 設定を適用し、指定した内容でタグ VLAN を登録します。           |
| 元に戻す    | ポートの選択状態を現在保存されている設定に戻します。              |
| クリア     | すべてのポートを無所属として選択します。                    |

| マネージメント VLAN | マネージメント VLAN の有効/無効を設定します。マネージ    |
|--------------|-----------------------------------|
|              | メント VLAN を無効に設定すると、全ての VLAN 配下の端末 |
|              | から本体宛通信が可能になります。マネージメント VLAN を    |
|              | 有効に設定すると、Default VLAN 配下の端末からのみ本体 |
|              | 宛通信が可能になります。                      |
| 適用           | マネージメント VLAN の設定を適用します。           |

| デフォルトにリセット | Default VLAN 以外のすべての VLAN を消去し、 | タグ VLAN |
|------------|---------------------------------|---------|
|            | の設定内容をデフォルトにリセットします。            |         |

| VLAN ID  | VLAN ID を表示します。                   |
|----------|-----------------------------------|
| VLAN 名   | VLAN 名を表示します。                     |
| VLAN の種類 | デフォルト VLAN または手動で設定した VLAN かどうかを表 |
|          | 示します。                             |
| 操作       | 対象 VLAN の操作を選択します。「変更」をクリックすると、   |
|          | クリックしたエントリーの内容を変更します。「削除」をク       |
|          | リックすると、クリックしたエントリーを削除します。         |
|          | Default VLAN(VLAN ID=1)は削除できません。  |

タグなしで VLAN を作成すると、作成した VLAN と Default VLAN に該当ポートが所属しま 💼 す。自動で Default VLAN からは削除されません。Default VLAN から該当ポートを削除する には、Default VLANの「操作」から「変更」をクリックし該当ポートを「所属なし」に設定 してください。

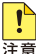

タグ VLAN でタグなしポートを作成した場合は、「デフォルトポート VLAN・CoS」の PVID └── に該当するポートに VLAN ID を設定してください。PVID の設定をしないとタグなしポートが 有効になりません。

#### ポート VLAN

「ポート VLAN」では、ポート VLAN について表示/設定します。ここでポート VLAN を登録したあと、「VLAN モード」でポート VLAN に所属させたポートのモードをポー ト VLAN に変更します。

| <i>#</i>      | +VL/   | AN .      |            |    |    |    |    |        |       |    |    |    |    |    |    |    |    |      |    |    |    |     |      |     |    |
|---------------|--------|-----------|------------|----|----|----|----|--------|-------|----|----|----|----|----|----|----|----|------|----|----|----|-----|------|-----|----|
| 番号:<br>VLAN名: |        |           | (1-64) (最大 |    |    |    |    | (32文字) |       |    |    |    |    |    |    |    |    |      |    |    |    |     |      |     |    |
| 所属北           | (      |           |            |    |    |    |    |        |       |    |    |    |    |    |    |    |    |      |    |    |    |     |      |     |    |
| 1             | 2      | 3         | - 4        | 5  | 6  | 7  | 8  | 9      | 10    | 11 | 12 | 13 | 14 | 15 | 16 | 17 | 18 | 19   | 20 | 21 | 22 | 23  | 24   | 25  | 26 |
| 0             | 0      | 0         | 0          | 0  | 0  | 0  | 0  | 0      | 0     | 0  | 0  | 0  | 0  | 0  | 0  | 0  | 0  | 0    | 0  | 0  | 0  | 0   | 0    | 0   | 0  |
| 27            | 28     | 29        | 30         | 31 | 32 | 33 | 34 | 35     | 36    | 37 | 38 | 39 | 40 | 41 | 42 | 43 | 44 | 45   | 46 | 47 | 48 |     |      |     |    |
| 0             | 0      | 0         | 0          | 0  | 0  | 0  | 0  | 0      | 0     | 0  | 0  | 0  | 0  | 0  | 0  | 0  | 0  | 0    | 0  | 0  | 0  |     |      |     |    |
| 所属ク           | ***    |           |            |    |    |    |    |        |       |    |    |    |    |    |    |    |    |      |    |    |    |     |      |     |    |
| 1             | 2      | 3         | 4          | 5  | 6  | 7  | 8  | 9      | 10    | 11 | 12 | 13 | 14 | 15 | 16 | 17 | 18 | 19   | 20 | 21 | 22 | 23  | 24   | 25  | 26 |
| ۲             | ۲      | c         | c          | •  | e  | •  | •  | •      | c     | œ  | ۲  | œ  | ۲  | œ  | ۲  | ۲  | ۲  | ۲    | ۲  | ۲  | œ  | ۲   | ۲    | ۰   | •  |
| 27            | 28     | 29        | 30         | 31 | 32 | 33 | 34 | 35     | 36    | 37 | 38 | 39 | 40 | 41 | 42 | 43 | 44 | 45   | 46 | 47 | 48 |     |      |     |    |
| œ             | ۲      | ۲         | ۲          | ۲  | ¢  | ۲  | ۲  | ۲      | ۲     | œ  | ۲  | œ  | ۲  | œ  | ۲  | œ  | ۲  | ۲    | œ  | ۲  | ۲  |     |      |     |    |
| 適用            | 元に良    | 1 <u></u> | リア         |    |    |    |    |        |       |    |    |    |    |    |    |    |    |      |    |    |    |     |      |     |    |
|               | 番      | 号         |            |    |    |    |    |        | VLAN: | 名  |    |    |    |    |    |    | 所属 | 夏ボート |    |    |    |     | 操作   | 操作  |    |
|               |        | 7         |            |    |    |    |    |        | pv-00 | 7  |    |    |    |    |    |    |    | 6-8  |    |    |    | 2   | 運/削  | 除   |    |
| ~->           | 7: 1/1 |           |            |    |    |    |    |        |       |    |    |    |    |    |    |    |    | 最初   | 前  | 次  | 最佳 | ŧ ベ | -9:[ | 1 💌 | 表示 |

| 番号     | 登録するポート VLAN の番号を設定します。           |
|--------|-----------------------------------|
| VLAN 名 | VLAN名を設定します。0~32文字の半角英数記号および半角スペー |
|        | スを指定可能です。                         |
| 所属ポート  | 指定の VLAN に所属させるポートを選択します。         |
| 所属外ポート | 指定の VLAN に所属させないポートを選択します。        |
| 適用     | 設定を適用し、指定した内容でポート VLAN を登録します。    |
| 元に戻す   | ポートの選択状態を現在保存されている設定に戻します。        |
| クリア    | すべてのポートを所属外ポートとして選択します。           |

| 番号     | ポート VLAN の番号を表示します。                  |
|--------|--------------------------------------|
| VLAN 名 | VLAN 名を表示します。                        |
| 所属ポート  | VLAN に所属しているポートを表示します。               |
| 操作     | 対象 VLAN の操作を選択します。「変更」をクリックすると、クリッ   |
|        | クしたエントリーの内容を変更します。「削除」をクリックすると、      |
|        | クリックしたエントリーを削除します。                   |
|        | ポート VLANを削除する場合は、VLAN モードを 802.1Q タグ |
|        | VLAN にしてから削除してください。                  |

♪
1 つのポートを複数の VLAN に指定しないでください。

! 注意 ポート VLAN では、MAC アドレスが VLAN ごとに登録されません。

<mark>!</mark> 異なる VLAN 間をケーブルで接続しないでください。 <sup>注意</sup>

#### デフォルトポート VLAN・CoS

本製品では、受信パケットのタグヘッダー内のユーザープライオリティー値で優先度を決 定できますが、ポートごとに割り当てられたプライオリティー値で優先度を決定させるこ とも可能です。ポートプライオリティーを優先させるポートで受信したタグ付きフレーム は、タグヘッダー内のユーザープライオリティー値ではなく、ポートプライオリティーに よって、どの送信キューに入るかが決まります。受信したタグなしパケットは、受信した ポートに割り当てられたポートプライオリティーに対応する送信キューに入ります。

「デフォルトポート VLAN・CoS」では、802.1Q タグ VLAN のタグなしポートでタグ なしパケットを受信した際にどの VLAN として通信させるかを決める PVID の設定と、 ポートに対する QoS 設定を行います。

| ポート  | トランキング | PVID (1 - 4093) | キュー(0:最低 3:最高) | 上書き     |    |
|------|--------|-----------------|----------------|---------|----|
| 一括設定 | -      | -               | 0 -            | 無効 💌    | 適用 |
| 1    | -      | 1               | 0 -            | 無効 💌    | 適用 |
| 2    | -      | 1               | 0 💌            | 無効      | 適用 |
| 3    | -      | 1               | 0 💌            | 無効      | 適用 |
| 4    | -      | 1               | 0 💌            | 無効 💌    | 適用 |
| 5    | -      | 1               | 0 💌            | 無効 💌    | 適用 |
| 6    | -      | 7               | 1 💌            | 有効 💌    | 適用 |
| 7    | -      | 7               | 1 💌            | 有効 💌    | 通用 |
| 8    | -      | 7               | 1 💌            | 有効 💌    | 通用 |
| 9    | -      | 6               | 0 💌            | 無効 💌    | 通用 |
| 10   | -      | 6               | 0 💌            | 無効 💌    | 適用 |
| 11   | -      | 6               | 0 💌            | 無効 💌    | 適用 |
| 12   | -      | 1               | 0 💌            | 無効 💌    | 通用 |
| 13   | -      | 1               | 0 💌            | 無効 💌    | 適用 |
| 14   |        | 1               | 0 -            | an ab w | 新田 |

| ポート             | 設定対象のポート番号を示します。「一括設定」の行          |
|-----------------|-----------------------------------|
|                 | では、すべてのポートに対して一括で設定を行うこと          |
|                 | ができます。                            |
| トランキング          | トランキングの状態を表示します。ポートがトランク          |
|                 | グループに所属しない場合は「-」を、所属する場合は         |
|                 | トランク ID を表示します。                   |
| PVID (1-4093)   | PVID を 1 ~ 4093 の範囲で設定します。PVID はタ |
|                 | グなしポートでタグなしパケットを受信した際にどの          |
|                 | VLAN として通信させるかを決めるための ID です。      |
| キュー(〇:最低、 3:最高) | 送信キューを0~3の範囲で設定します。               |
| 上書き             | ポートプライオリティーとタグプライオリティーのど          |
|                 | ちらを優先するかの設定を行います。                 |
|                 | 有効:ポートプライオリティーを優先                 |
|                 | 無効:タグプライオリティーを優先                  |
| 適用              | 設定を適用します。                         |

#### デフォルトポートVLAN ·CoS

# 4.5 スイッチング

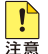

タグ VLAN でタグなしポートを作成した場合は、「デフォルトポート VLAN・CoS」の PVID に該当するポートに VLAN ID を設定してください。PVID の設定をしないとタグなしポートが 有効になりません。

#### CoS

802.1Qの VLAN タグヘッダーには、3 ビットのユーザープライオリティー(トラフィッ ククラス)フィールド(802.1p)が設けられています。

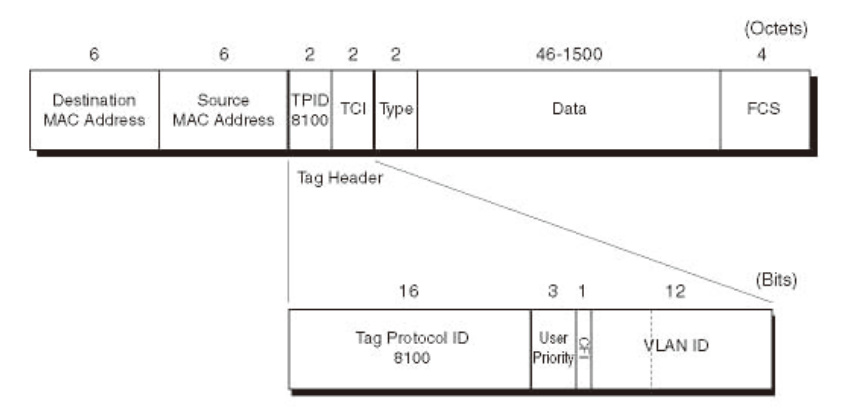

本製品は、このフィールドの値にしたがって、受信フレームの送信に優先度をつけること ができます。本製品の各ポートは、それぞれ4レベル(0~3)の送信キューを備えてい ます(キュー3が優先度最高)。フレームは相対的に最も優先度の高いキューからのみ 送信されます。たとえば、キュー3とキュー2にフレームが格納されている場合、キュー 3が空になるまでキュー2内のフレームは送信されません。受信フレームがどのキュー に入れられるかは、トラフィッククラスと送信キューのマッピング設定によって決まりま す。

「CoS」では、QoSの有効 / 無効の設定や、トラフィッククラスと送信キューのマッピングを行います。

#### CoS

| QoSの状態:  | 無効 💌         |        |         |                                                                                                    |
|----------|--------------|--------|---------|----------------------------------------------------------------------------------------------------|
| トラフィッククラ | ス            | キュー (0 | :最低 3:聶 | とうしょう しょうしょう しょうしょう しんしょう しんしょ しんしょ |
| 0        | 0: ©         | 1: 0   | 2:0     | 3: O                                                                                                    |
| 1        | <b>0</b> : 💿 | 1: 0   | 2: O    | 3: O                                                                                                    |
| 2        | 0: O         | 1: ⊙   | 2: O    | 3: O                                                                                                    |
| 3        | 0: O         | 1: ⊙   | 2: O    | 3: O                                                                                                    |
| 4        | 0: O         | 1:0    | 2: 💿    | 3: O                                                                                                    |
| 5        | 0: O         | 1: 0   | 2: 💿    | 3: O                                                                                                    |
| 6        | 0: O         | 1: 0   | 2: O    | 3: •                                                                                                    |
| 7        | 0: O         | 1: 0   | 2: O    | 3: •                                                                                                    |
|          |              |        | 適用      |                                                                                                    |

| QoS の状態        | QoSの設定(有効 / 無効)をします。無効 |
|----------------|------------------------|
|                | に設定すると QoS 機能が使用できなくなり |
|                | ます。                    |
| トラフィッククラス      | 設定対象のトラフィッククラス(ユーザー    |
|                | プライオリティー値)を示します。       |
| キュー(0:最低 3:最高) | 対象のトラフィッククラスの送信キューを    |
|                | 設定します(0~3)。キュー番号が大き    |
|                | いほど優先度が高くなり、キュー3が優先    |
|                | 度最高となります。              |
| 適用             | 設定を適用します。              |

タグ付きパケットを受信するとパケットが正しい比率で送信されないことがあります。

<mark>!</mark> 注意

# 4.6 セキュリティー

# ポート認証

「802.1X ポート認証設定」では、ポート認証(IEEE 802.1X:Single Hostのみサポート) に関する情報を表示/設定します。ポート認証設定のポートを選択することにより、ポー トの設定状況を確認できます。

「5.3 ポート認証を使用した設定」では、ポート認証や設定手順を説明していますので参照く 「5.3 <sub>ヒント</sub> ださい。

| 802.12        | × ポート                                                                                | रा दि   | 定                 |        |                          |                                 |                       |          |  |  |  |
|---------------|--------------------------------------------------------------------------------------|---------|-------------------|--------|--------------------------|---------------------------------|-----------------------|----------|--|--|--|
| NAS ID:       |                                                                                      |         | Nas1              |        | (最大16文字                  | 通用                              |                       |          |  |  |  |
| ポート認          | 証設定                                                                                  |         |                   |        |                          |                                 |                       |          |  |  |  |
| ₩ <b>-</b> Ի: |                                                                                      |         | 1                 | •      |                          |                                 |                       |          |  |  |  |
| 認証料大規         |                                                                                      |         | 2                 | 「証済み固定 | <ul> <li>再認証:</li> </ul> |                                 | 無効 💌                  |          |  |  |  |
| Piggy b       | ackモード(I                                                                             | PiggyBa | ck):              | ま交力 💌  | ゲストV                     | LAN ID:                         | ◎ (0-4093、0:無効)       |          |  |  |  |
| EAPOL         | 再送間隔(                                                                                | TxPerio | d): 30            | ) (秒)  | (1-65535) EAPOL          | -Request最大送信間隔(MaxRed           | a): 2 (1-10)          |          |  |  |  |
| 認証失期          | 奴後の通信                                                                                | 拒否期間    | (QuietPeriod): 60 | (秒)    | (1-65535) 再認証            | 司隋]:                            | 3600 (秒) (1-65535)    |          |  |  |  |
|               | 3631. СССВОУданы с носи, род. (49) (1-0000) 14668110/ня. росс. (49) (1-0000)<br>адп. |         |                   |        |                          |                                 |                       |          |  |  |  |
|               | =सन्त                                                                                |         | Discussion and T  | H71    |                          |                                 | 1979年1月10日の1日(1日)の世界日 | त्म इसका |  |  |  |
| ボート           | 状態                                                                                   | 再認証     | (PiggyBack)       | VLANID | EAPOL 再达间隔<br>(TxPeriod) | EAPOL-Request頭人达信间阀<br>(MaxReq) | (QuietPeriod)         | 間隔       |  |  |  |
| - 1           | 物时固定                                                                                 | 4冊 初加   | 無効                | 無効力    | 20                       | 2                               | 60                    | 2600     |  |  |  |

|   |      |    | (199) 54010 |    | (introduction) | (man rod) | (  |      |  |
|---|------|----|-------------|----|----------------|-----------|----|------|--|
| 1 | 認証固定 | 無効 | 無効          | 無効 | 30             | 2         | 60 | 3600 |  |
|   |      |    |             |    |                |           |    |      |  |
|   |      |    |             |    |                |           |    |      |  |
|   |      |    |             |    |                |           |    |      |  |

| NAS ID | NAS ID を設定します。0 ~ 16 文字の半角英数記号および半角 |
|--------|-------------------------------------|
|        | スペースを指定可能です。                        |
| 適用     | 設定を適用します。                           |

| ポート            | 設定・表示を行うポート番号(1 ~ 48)を選択します。             |
|----------------|------------------------------------------|
| 認証状態           | 認証状態(自動、未認証固定、認証済み固定)を設定します。             |
| 再認証            | サプリカントの認証に失敗した場合に再認証を行うかどうかを指            |
|                | 定します。有効に設定すると再認証が行われます。                  |
| Piggy back モード | Piggy back モード (PiggyBack) の有効/無効を設定します。 |
| (PiggyBack)    | Piggy back モードを有効にすると、最初に接続したサプリカン       |
|                | トの認証に成功すると、他のデパイスからのパケットも許可しま            |
|                | す。                                       |

| ゲスト VLAN ID   | ゲスト VLAN の VLAN ID を 0 ~ 4093 の範囲で設定します。ゲ   |
|---------------|---------------------------------------------|
|               | スト VLAN を無効にするには 0 を指定します。 ゲスト VLAN は、      |
|               | 未認証時にのみ割り当てられる VLAN です。同じゲスト VLAN           |
|               | 内での通信が可能です。                                 |
|               | ゲスト VLAN に所属する条件は、次の通りです。                   |
|               | ・本製品が送信する EAP-Request に対してサプリカントの応          |
|               | 答がなく、タイムアウトが3回発生した場合。                       |
|               | ・認証に失敗した場合。                                 |
| EAPOL 再送間隔    | EAPOL 再送間隔 (TxPeriod) を 1 ~ 65535 の範囲(単位:秒) |
| (TxPeriod)    | で設定します。                                     |
| EAPOL-Request | EAPOL-Request 最大送信回数 (MaxReq) を 1 ~ 10 の範囲で |
| 最大送信間隔        | 設定します。                                      |
| (MaxReq)      |                                             |
| 認証失敗後の        | 認証失敗後の通信拒否期間 (QuietPeriod) を 1 ~ 65535 の範囲  |
| 通信拒否期間        | (単位:秒)で設定します。                               |
| (QuietPeriod) |                                             |
| 再認証間隔         | 再認証間隔を1~65535 の範囲(単位:秒)で設定します。              |
| 適用            | 設定を適用します。                                   |

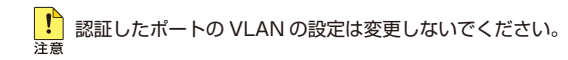

ポート VLAN に所属しているポートは認証状態の設定で「自動」/「未認証固定」を指定できま
 <sup>注意</sup> せん。

・ポート認証を使用しない場合は認証状態の設定で「認証済み固定」を指定してください。「自動」 注意 /「未認証固定」を指定すると通信ができなくなります。

 パート認証時にサブリカントからの応答がない場合、ゲスト VLAN に所属するまで約 90 秒 注意 かかります。EAPOL 再送時間を初期設定値の 30 秒より短く設定することにより、ゲスト VLAN に所属するまでの時間を短くすることができます。

# 4.6 セキュリティー

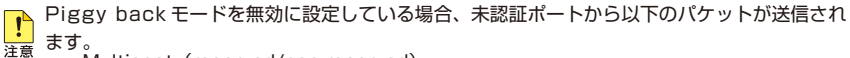

- · Multicast (reserved/non-reserved)
- Broadcast
- Unknown-Unicast
- · ARP (to GS948S V2/to other)
- · ICMP (Request/Response)
- · IGMP (Query/Report/Leave)
- ٠RIP
- · OSPF
- · IP v6 packet

タグ付きポートではポート認証は未サポートです。 注意

!! 認証ポートとミラーポートは同一のポートで設定することはできません。 注意

## ポート認証設定の状態

「ポート認証の状態」では、現在の全ポートの認証の状態を表示します。また、ポートの 認証状態をリセットします。

#### ポート認証の状態

ボートをリセット ボート: 1 • 通用

| ボート | 認証モード  | 認証状態   | 認証状況                                   | PVID |
|-----|--------|--------|----------------------------------------|------|
| 1   | ボートベース | 認証済み固定 | 1781E                                  | 1    |
| 2   | ボートベース | 認証済み固定 | 1811E                                  | 1    |
| 3   | ボートベース | 自動     | 非認証                                    | 1    |
| 4   | ボートベース | 自動     | 非認証                                    | 1    |
| 5   | ボートベース | 自動     | 非認証                                    | 1    |
| 6   | ボートベース | 認証済み固定 | EVEL                                   | 1    |
| 7   | ボートベース | 認証済み固定 | 528E                                   | 1    |
| 8   | ボートベース | 認証済み固定 | 528E                                   | 1    |
| 9   | ボートベース | 認証済み固定 | 1781 E                                 | 6    |
| 10  | ボートベース | 認証済み固定 | 1811E                                  | 6    |
| 11  | ボートベース | 認証済み固定 | 1731E                                  | 6    |
| 12  | ポートペース | 認証済み固定 | 11日11日 11日 11日 11日 11日 11日 11日 11日 11日 | 1    |

| ポートをリセット | ポートを指定してリセットを実行します。       |
|----------|---------------------------|
|          | 認証済みのポートをリセットした場合、        |
|          | いったん未認証ポートとなりますが、すぐ       |
|          | に EAP-Request が送信され再認証が行わ |
|          | れます。                      |
| ポート      | リセットするポートを選択します。          |
| 適用       | 選択したポートの認証をリセットします。       |

| ポート   | ポート番号を示します。              |
|-------|--------------------------|
| 認証モード | 認証モードを表示します。(常に「ポート      |
|       | ベース」を表示します。)             |
| 認証状態  | 設定している認証状態(自動、未認証固定、     |
|       | 認証済み固定)を表示します。           |
| 認証状況  | 認証状況(非認証、認証)を表示します。      |
| PVID  | PVID を表示します。PVID はタグなしポー |
|       | トでタグなしパケットを受信した際にどの      |
|       | VLANとして通信させるかを決めるための     |
|       | IDです。                    |

# RADIUS

「RADIUS」では、RADIUS サーバーについて設定します。RADIUS サーバーは1台指 定することができます。

| RADIUS                |                        |
|-----------------------|------------------------|
| サーバーIPアドレス:<br>ボート番号: | 192                    |
| 共有シークレット:             | AlSkDjFhG1029 (最大20文字) |
|                       | 適用                     |

| サーバー IP アドレス | RADIUS サーバーの IP アドレスを設定しま |
|--------------|---------------------------|
|              | す。                        |
| 共有シークレット     | RADIUS サーバーとの通信に使う共有パス    |
|              | ワードを設定します。0 ~ 20 文字の半角    |
|              | 英数記号および半角スペースを指定可能で       |
|              | す。                        |
| ポート番号        | ポート番号を1~65535の範囲で設定し      |
|              | ます。                       |
| 適用           | 設定を適用します。                 |

<mark>!</mark> RADIUS サーバー側で VLAN の設定を行う際は、VLAN ID で設定してください。 <sup>注意</sup>

# 通信比較

「通信比較グラフ」では、通信に関するポートごとの比較グラフを表示します。

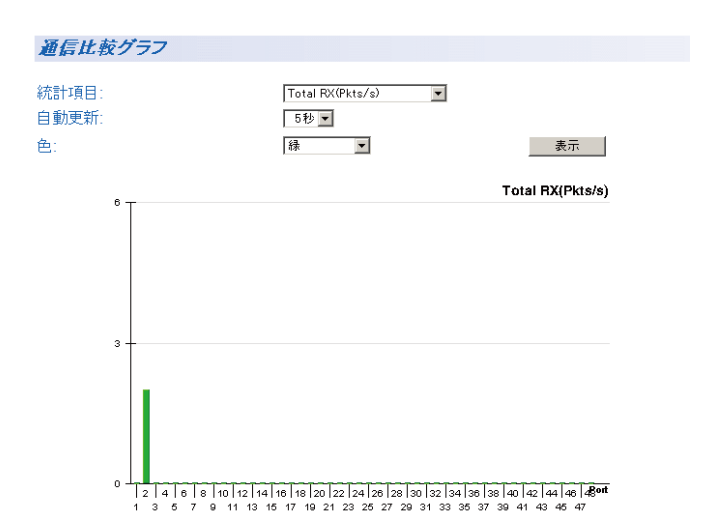

| 統計項目 | 表示する統計項目を設定します。統計項目の詳細は下表を参照してくださ                 |
|------|---------------------------------------------------|
|      | ()°                                               |
| 自動更新 | 自動更新の間隔を5秒 /10秒 /15秒 /30秒の中から指定します。               |
| 色    | グラフに表示される色を緑 / 青 / 赤 / 紫 / 黄 / 橙 / 灰 / ライトレッド / ラ |
|      | イトブルー / ライトグリーン / ライトイエロー / ライトグレーの中から指           |
|      | 定します。                                             |
| 表示   | 設定した項目でグラフを表示します。横軸はポート番号を示し、縦軸は統                 |
|      | 計項目で指定したパケット数を示します。                               |

統計項目

| Total RX (Bytes/s)      | 1 秒辺りの合計受信バイト数                  |
|-------------------------|---------------------------------|
| Total RX (Pkts/s)       | 1 秒辺りの合計受信パケット数                 |
| Good BroadCast (Pkts/s) | 1 秒辺りのブロードキャストパケット受信数           |
| Good Multicast (Pkts/s) | 1 秒辺りのマルチキャストパケット受信数            |
| CRC/Align Errors (Pkts/ | 1 秒辺りの CRC/Aligngment エラーのあるパケッ |
| s)                      | ト数                              |
| Undersize (Pkts/s)      | 1 秒辺りのアンダーサイズパケットの受信数。正し        |
|                         | い FCS を持つが、長さが 64 オクテット未満のパ     |
|                         | ケットの総数                          |

| Oversize (Pkts/s)       | 1 秒辺りのオーバーサイズパケット受信数。正しい                                    |
|-------------------------|-------------------------------------------------------------|
|                         | FCSを持つが、長さが 1518 オクテット(タグな                                  |
|                         | し)または 1522 オクテット(タグ付き)を超える                                  |
|                         | パケットの総数                                                     |
| Fragments (Pkts/s)      | 1 秒辺りのフラグメントパケット受信数。不正な                                     |
|                         | FCSを持ち、なおかつ、長さが 64 オクテット未満                                  |
|                         | のパケットの総数                                                    |
| Jabbers (Pkts/s)        | 1 秒辺りのジャバーパケット受信数。不正な FCS                                   |
|                         | を持ち、なおかつ、長さが 1518 オクテット(タグ                                  |
|                         | なし)または1522 オクテット(タグ付き)を超え                                   |
|                         | るパケットの総数                                                    |
| Collisions (Pkts/s)     | 1秒辺りのコリジョンパケットの総数                                           |
| 64-Bytes (Pkts/s)       | 1 秒間辺りの 64 バイト長未満のパケット送受信数                                  |
| 65-127 Byte (Pkts/s)    | 1 秒間辺りの 65 ~ 127 バイト長のパケット送受信                               |
|                         | 数                                                           |
| 128-255 Byte (Pkts/s)   | 1 秒間辺りの 128 ~ 255 バイト長のパケット送受                               |
|                         |                                                             |
| 256-511 Byte (Pkts/s)   | 1 秒間辺りの 256 ~ 511 バイト長のパケット送受                               |
|                         |                                                             |
| 512-1023 Byte (Pkts/s)  | 1 秒間辺りの 512 ~ 1023 バイト長のパケット送受                              |
|                         |                                                             |
| 1024-Max Byte (Pkts/s)  | 1 秒間辺りの 1024 バイト長以上のパケット送受信                                 |
|                         |                                                             |
| Total RX (Bytes)        |                                                             |
| I otal RX (Pkts)        | 合計受信ハケット致                                                   |
| Good Broadcast (Pkts)   | ノロートキャストハケット受信奴                                             |
| Good Multicast (Pkts)   | マルチキャストバケット受信数                                              |
| CRC/Align Errors (Pkts) | CRC/Alignment エラーのあるパケット数                                   |
| Undersize (Pkts)        | アンダーサイズパケット受信数。正しいFCSを持                                     |
|                         | つが、長さが64 オクテット未満のパケットの総数                                    |
| Oversize (Pkts)         | オーバーサイズパケット受信数。正しい FCS を持                                   |
|                         | つが、長さが1518オクテット(タグなし)または                                    |
|                         | 1522 オクテット(タク付き)を超えるバケットの                                   |
|                         |                                                             |
| Fragments (Pkts)        | ノラグメントバケット受信数。不止な FCS を持ち、                                  |
|                         | なおかつ、長さか 64 オクテット木満のハケットの                                   |
|                         |                                                             |
| Jappers (PKts)          | ンヤハーハケツト受信奴。 个止な FUS を持ち、な                                  |
|                         | のかし、長さか 1918 A クテット(タクなし)また<br> け 1522 ナクニット(クゲ付き) た切えるパケット |
|                         | は 1324 オンテット (ダン竹さ) を起んるハケツト<br>の必数                         |
| Colligions (Bkts)       |                                                             |
|                         | コフンヨンハケットの応奴                                                |

| 64-Byte (Pkts)       | 64 バイト長未満のパケット送受信数       |
|----------------------|--------------------------|
| 65-127 Byte (Pkts)   | 65 ~ 127 バイト長のパケット送受信数   |
| 128-255 Byte (Pkts)  | 128 ~ 255 バイト長のパケット送受信数  |
| 256-511 Byte (Pkts)  | 256 ~ 511 バイト長のパケット送受信数  |
| 512-1023 Byte (Pkts) | 512 ~ 1023 バイト長のパケット送受信数 |
| 1024-Max Byte (Pkts) | 1024 バイト長以上のパケット送受信数     |

# エラー別

シレ

「エラー別グラフ」では、各ポートの、通信エラー別のグラフを表示します。

本製品の起動時からの累積情報をグラフに表示します。

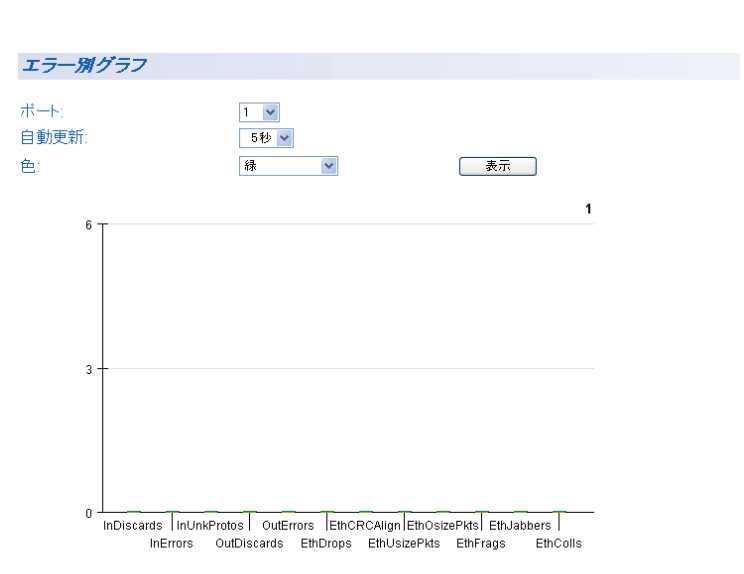

累積バケット

| ポート  | 表示するポートを設定します。                                   |
|------|--------------------------------------------------|
| 自動更新 | 自動更新の間隔を 5 秒 /10 秒 /15 秒 /30 秒の中から指定します。         |
| 色    | グラフに表示される色を、緑 / 青 / 赤 / 紫 / 黄 / 橙 / 灰 / ライトレッド / |
|      | ライトブルー / ライトグリーン / ライトイエロー / ライトグレーの中から          |
|      | 指定します。                                           |

# 4.7 統計グラフ

| 表示 | 設定した項目でグラフを表示します。 | 横軸は下表を参照ください。 | 縦軸は |
|----|-------------------|---------------|-----|
|    | エラーの累積パケット数を示します。 |               |     |

エラー別グラフの横軸は下表を参照ください。

| InDiscards      | 受信IPパケットのうち、IPレベルでのリソース不足により破棄さ      |
|-----------------|--------------------------------------|
|                 | れたものの数                               |
| InErrors        | 受信後に破棄したパケット数                        |
| InUnkProtos     | 受信IPパケットのうち、上位プロトコルが未サポートだったもの       |
|                 | の数                                   |
| OutDiscards     | 送信対象 IP パケットのうち、IP レベルでのリソース不足により破   |
|                 | 棄されたものの数                             |
| OutErrors       | 送信エラーのパケットの数                         |
| EthDrops        | 受信ポートでとりこぼされたパケットの数                  |
| EthCRCAlign     | CRC/Aligngment エラーのパケット総数            |
| EthUsizePkts    | アンダーサイズパケット数。正しい形式であるが、長さが64 オク      |
|                 | テットより短いパケットの総数                       |
| EthOversizePkts | オーバーサイズパケット数。正しい形式であるが、長さが 1518 オ    |
|                 | クテットより長いパケットの総数                      |
| EthFrags        | フラグメントパケットの総数                        |
| EthJabbers      | ジャーバーパケット数。不正な FCS を持ち、なおかつ、長さが      |
|                 | 1518 オクテット(タグなし)または 1522 オクテット(タグ付き) |
|                 | を超えるパケットの総数                          |
| EthColls        | コリジョンパケットの総数                         |
### トラフィック履歴

「トラフィック履歴」では、任意のポートの統計情報の履歴をグラフで表示します。 トラフィック履歴は 12 ポートまで登録可能です。

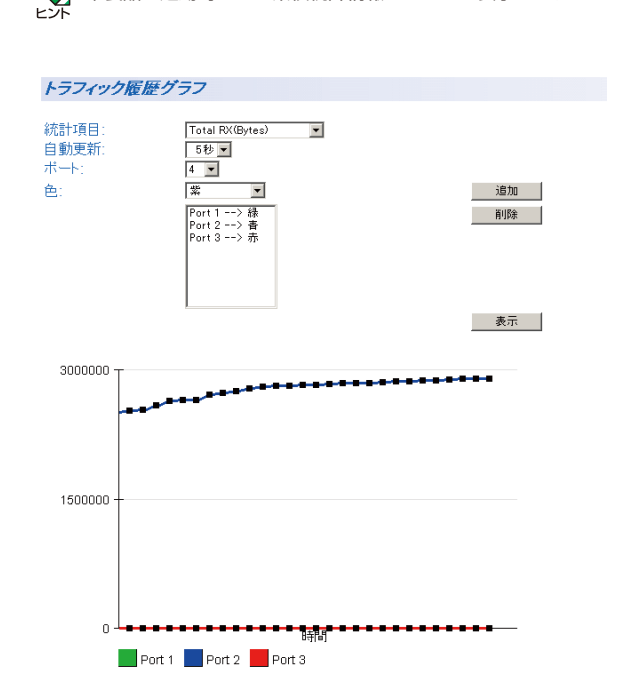

本製品の起動時からの累積統計情報をグラフに表示します。

| 統計項目 | 表示する統計項目を設定します。統計項目の詳細は下表を参照ください。                   |
|------|-----------------------------------------------------|
| 自動更新 | 自動更新の間隔を 5 秒 /10 秒 /15 秒 /30 秒の中から指定します。            |
| ポート  | トラフィック履歴を表示させたいポートを選択します。12 ポートまで選                  |
|      | 択可能です。                                              |
| 色    | グラフに表示される色を、緑 / 青 / 赤 / 紫 / 黄 / 橙 / 灰 / ライトレッド / ライ |
|      | トプルー / ライトグリーン / ライトイエロー / ライトグレーの中から指定しま           |
|      | す。色選択ボックスの下に指定したポートと色のリストが表示されます。                   |
| 追加   | トラフィック履歴を表示させたいポート / 色をリストに追加します。                   |
| 削除   | トラフィック履歴の表示を止めるポートをリストから削除します。リスト                   |
|      | から削除したいポート/色を選択し、削除ボタンをクリックします。                     |

# 4.7 統計グラフ

| 表示 | 設定した項目でグラフを表示します。 | 横軸は下表を参照ください。 | 縦軸は |
|----|-------------------|---------------|-----|
|    | エラーの累積パケット数を示します。 |               |     |

統計項目

| Total RX (Bytes)        | 合計受信バイト数                   |
|-------------------------|----------------------------|
| Total RX (Pkts)         | 合計受信パケット数                  |
| Good Broadcast (Pkts)   | ブロードキャストパケット受信数            |
| Good Multicast (Pkts)   | マルチキャストパケット受信数             |
| CRC/Align Errors (Pkts) | CRC/Alignment エラーのあるパケット数  |
| Undersize (Pkts)        | アンダーサイズパケット受信数。正しい FCS を持  |
|                         | つが、長さが 64 オクテット未満のパケットの総数  |
| Oversize (Pkts)         | オーバーサイズパケット受信数。正しい FCS を持  |
|                         | つが、長さが 1518 オクテット(タグなし)または |
|                         | 1522 オクテット(タグ付き)を超えるパケットの  |
|                         | 総数                         |
| Fragments (Pkts)        | フラグメントパケット受信数。不正な FCS を持ち、 |
|                         | なおかつ、長さが 64 オクテット未満のパケットの  |
|                         | 総致                         |
| Jabbers (Pkts)          | ジャバーパケット受信数。不止な FCS を持ち、な  |
|                         | おかつ、長さか 1518 オクテット(タクなし)また |
|                         | は1522オクテット(タク付き)を超えるパケット   |
|                         |                            |
| Collisions (Pkts)       | コリジョンパケットの総数               |
| 64-Byte (Pkts)          | 64 バイト長未満のパケット送受信数         |
| 65-127 Byte (Pkts)      | 65 ~ 127 バイト長のパケット送受信数     |
| 128-255 Byte (Pkts)     | 128 ~ 255 バイト長のパケット送受信数    |
| 256-511 Byte (Pkts)     | 256~511 バイト長のパケット送受信数      |
| 512-1023 Byte (Pkts)    | 512~1023 バイト長のパケット送受信数     |
| 1024-Max Byte (Pkts)    | 1024 バイト長以上のパケット送受信数       |

# 4.8 マネージメント

### ファームウェアアップグレード

「ファームウェアアップグレード」では、本製品のファームウェアのアップグレードを行 います。以下の項目では、HTTP 経由・TFTP 経由の各設定画面、および本製品のファー ムウェアのアップグレード手順について説明します。

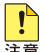

HTTP 経由でファームウェアファイルのアップロード中に、Web ブラウザーを閉じた場合ファ 注意 イルの転送が中断されファームウェアの更新は行われません。

### HTTP 経由

「HTTP 経由でのファームウェアアップグレード」では、本製品のファームウェアを HTTP を利用して更新します。

HTTP経由でのファームウェアアップグレード

ファームウェアバージョン/日付: V1.0.1 [1.0.1.34] / Nov 23 2010 16:47:19

Г

ファームウェアファイル:

適用

Note - フラッシュメモリーへの書き込み後、システムは自動的に再起動します。

| ファームウェアバージョン / 日付 | 現在稼働中のファームウェアのバージョン / 日付が |
|-------------------|---------------------------|
|                   | 表示されています。                 |
| ファームウェアファイル       | 更新するファームウェアファイルを指定します。「参  |
|                   | 照」をクリックしファイルを選択して入力できます。  |
|                   | ファームウェアファイル名の文字数については、使用  |
|                   | される Web ブラウザーにより異なります。    |
| 適用                | ファームウェアアップグレードを実行します。     |

### TFTP 経由

「TFTP 経由でのファームウェアアップグレード」では、本製品のファームウェアを TFTP を利用して更新します。本機能を使用するには TFTP サーバーが必要となります。

75

参照...

### TFTP経由でのファームウェアアップグレード

 ファームウェアバージョン/日付:
 V1.0.1 [1.0.1.34] / Nov 23 2010 16:47:19

 TFTPサーバーIPアドレス:
 回.回.回.回

 ファームウェアファイル名:
 [1.20]

 通用
 通用

Note - フラッシュメモリーへの書き込み後、システムは自動的に再起動します。

| ファームウェアバージョン /    | 現在稼働中のファームウェアのパージョン / 日付が表示   |
|-------------------|-------------------------------|
| 日付                | されています。                       |
| TFTP サーバー IP アドレス | 更新するファームウェアが保存されている、TFTP サー   |
|                   | バーの IP アドレスを設定します。            |
| ファームウェアファイル名      | 更新するファームウェアファイルを設定します。ファイ     |
|                   | ル名は1~ 39 文字で指定します。使用可能な文字は OS |
|                   | に依存します。                       |
| リトライ数             | ファームウェアファイルの転送に失敗した場合のリトラ     |
|                   | イ数を1~20回の間で設定します。             |
| 適用                | クリックすると、ファームウェアアップグレードを実行     |
|                   | します。                          |

### アップグレード手順

HTTP/TFTP 経由でのファームウェアアップグレード手順は、以下のとおりです。

- 1 メニューエリアから「HTTP 経由」または「TFTP 経由」を選択して、設定画面を 開きます。
- 2 (TFTP 経由の場合) TFTP サーバー IP アドレスを指定します。 TFTP サーバーの IP アドレスを入力します。
- 3 ファームウェアファイルを指定します。
- 「適用」をクリックします。
   ファームウェアのアップグレードが始まります。

更新中は、本製品の電源を切らないでください。
 注意

ファームウェアのアップグレードが終了すると本製品が再起動します。続けて設定を行う 場合は、Web ブラウザーの更新ボタンをクリックし本製品へログインしてください。

### 設定ファイルの操作

「設定ファイルの操作」では、本製品の設定ファイルのアップロード(読み出し)、ダウンロード(書き込み)を行います。設定ファイルのアップロード、ダウンロードは HTTP 経由または TFTP 経由で行えます。

設定ファイルにユーザー名、パスワードの情報は保存されません。また、設定ファイルを直接
 注意 編集することはできません。

### HTTP 経由

「HTTP 経由での設定ファイルの操作」では、本製品の設定ファイルをHTTP を利用してアップロード、ダウンロードを行います。

### HTTP経由での設定ファイルの操作

アップロード

ファイル選択:

ダウンロード

| アップロード | 設定ファイルを本製品から読み出し保存します。初期設定のファイル  |
|--------|----------------------------------|
|        | 名は「default.bin」です。               |
| ファイル選択 | ダウンロードする設定ファイルを指定します。「参照」をクリックす  |
|        | るとファイルを選択して入力できます。ファイル名の文字数は、使用さ |
|        | れる Web ブラウザーにより異なります。            |
| ダウンロード | 指定したファイルを本製品に読み込みます。             |

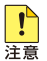

設定ファイルのダウンロードを行う前に、本製品の初期化を行ってください。本製品ではダウ ンロードを行うと設定ファイルの上書きを行うため、初期化をしないと現在の設定と指定した設 定ファイルの設定が混在してしまいます。

#### TFTP 経由

「TFTP 経由での設定ファイルの操作」では、本製品の設定ファイルを TFTP を利用してアップロード、ダウンロードを行います。本機能を使用するには TFTP サーバーが必要となります。

TFTP経由での設定ファイルの操作

| TFTPサーバーIPアドレス: |          |
|-----------------|----------|
| 設定ファイル名:        | (最大39文字) |
|                 |          |

\_\_\_\_\_\_\_ ダウンロード

| TFTP サーバー IP アドレス | TFTP サーバー IP アドレスを設定します。     |
|-------------------|------------------------------|
| 設定ファイル名           | アップロード、ダウンロードする設定ファイルの名前を    |
|                   | 指定します。ファイル名は1~39文字で指定します。    |
|                   | 使用可能な文字は OS に依存します。          |
|                   | 設定ファイルをダウンロードする場合は、設定ファイル    |
|                   | の拡張子(.bin)まで含める必要があります。      |
| アップロード            | 現在の設定ファイルを本製品から読み出し、指定した     |
|                   | ファイル名で TFTP サーバーに保存します。      |
| ダウンロード            | 指定したファイルを TFTP サーバーから本製品に読み込 |
|                   | みます。                         |

 設定ファイルのダウンロードを行う前に、本製品の初期化を行ってください。本製品ではダウ 注意 ンロードを行うと設定ファイルの上書きを行うため、初期化をしないと現在の設定と指定した 設定ファイルの設定が混在してしまいます。

#### ダウンロード手順

HTTP/TFTP 経由での設定ファイルのダウンロード手順は、以下のとおりです。

- 1 はじめに、本製品の初期化を行います。メニューエリアから「再起動」を選択し、 設定画面を開きます。
- 2 設定画面の再起動は「実行」を選択し、再起動モードは「工場出荷設定(IP以外)」 を選択します。「適用」ボタンをクリックします。
- 3 システムの再起動を確認するポップアップが表示されるので、「OK」ボタンをク リックします。

- 4 システムの再起動が完了したら、Web ブラウザーの「更新」ボタンをクリックしま す。
- 5 メニューエリアから「HTTP 経由」または「TFTP 経由」を選択して、設定画面を 開きます。
- 6 (TFTP 経由の場合) TFTP サーバー IP アドレスとファイル名を指定します。
   TFTP サーバーの IP アドレスを入力します。
   (HTTP 経由の場合)参照ボタンをクリックし設定ファイルを指定します。
- 7 「ダウンロード」をクリックします。設定ファイルの更新が行われます。

### I I LED

「エコ LED」では、LED の省電力モード(エコ LED)の設定を行います。エコ LED を 有効にすると、本製品の POWER LED 以外の LED ランプが消灯します。

#### IJLED

LEDの状態: エコLED: オン |無効 **・** 適用 |

| LED の状態 | エコ LED の設定状態を表示します。「オン」の場合はエコ LED は無効 |
|---------|---------------------------------------|
|         | で、「オフ」の場合はエコ LED は有効です。               |
| エコLED   | LED の省電力モード(エコ LED)の有効/無効を設定します。      |
| 適用      | 設定を適用します。設定の反映はシステムの再起動後に行われます。       |

### 再起動

「再起動」では、本製品の再起動、および工場出荷時設定への初期化を行います。

| 再起動             |               |
|-----------------|---------------|
| 再起動:<br>再起動モード: | <br>j道常<br>運用 |

「適用」を選択すると、数秒後に再起動が実行されます。

| 再起動    | 再起動を実行する場合、「実行」を指定します。            |
|--------|-----------------------------------|
| 再起動モード | 再起動時のモード(通常、工場出荷設定、工場出荷設定(IP 以外)) |
|        | を指定します。                           |
|        | 通常:システムの再起動をします。                  |
|        | 工場出荷設定:全ての設定項目や情報を工場出荷時設定に戻します。   |
|        | 工場出荷時設定(IP以外):IPアドレス、サブネットマスク、デフォ |
|        | ルトゲートウェィを除く全ての項目や情報を出荷時設定に戻します。   |
| 適用     | 再起動モードに従って再起動またはシステムを工場出荷時設定に戻し   |
|        | ます。                               |

### 再起動手順

通常の再起動手順は、以下のとおりです。

- 1 再起動のドロップダウンリストから「実行」を指定します。
- 2 再起動モードのドロップダウンリストから、「通常」を選択します。
- 3 「適用」ボタンをクリックすると、システムの再起動が行われます。 システムの再起動中は、通信ができなくなります。
- 4 再起動中はポート LED が全て消灯し、再起動が完了すると再びポート LED が点灯 します。ポート LED が点灯したら、Web ブラウザーの「更新」ボタンをクリック するか、再度、Web ブラウザーを起動しログインし直してください。

本製品の再起動は、フロントパネル前面のリセットスイッチでも行えます。

更新中は、本製品の電源を切らないでください。 注音

### Ping テスト設定

本製品では指定したアドレスに対して Ping テストを行い通信の疎通を確認できます。 「Ping テスト設定」では、Ping テスト実行と結果の確認を行います。

| <b>Pingテスト設定</b>             |             |
|------------------------------|-------------|
| 扇生(ロマド) フ・                   |             |
| 宛元IPプトレス。<br>広答法な時間・         | 回 (地)(1 5)  |
| Niaki Skilai<br>Pingリクエスト回数: | 10 0 (1-10) |
| <u> </u>                     | 実行          |

Pine結果表示

| 宛先 IP アドレス   | Ping を実行する宛先の IP アドレスを設定します。 |
|--------------|------------------------------|
| 応答待ち時間       | Ping がタイムアウトするまでの時間を設定します。   |
| Ping リクエスト回数 | 1 回の操作で Ping を行う回数を設定します。    |
| 実行           | 指定した内容で Ping を実行します。         |
| Ping 結果表示    | Pingの実行結果を表示します。             |

「Ping 結果表示」ボタンをクリックすると、Ping テストの結果を表示します。

### Ping結果表示

| 宛先IPアドレス:    | 192.168.1.25 |
|--------------|--------------|
| 応答率:         | 100%         |
| 応答平均時間:      | 6.09 ms      |
| Pingテスト設定に戻る |              |

| 宛先 IP アドレス    | Ping を実行した宛先の IP アドレスを表示します。 |
|---------------|------------------------------|
| 応答率           | 応答率を表示します。                   |
| 応答平均時間        | 応答平均時間を表示します                 |
| Ping テスト設定に戻る | Ping テスト設定画面に戻ります。           |

81

## 4.8 マネージメント

### Ping テスト手順

Ping テストの手順は、以下のとおりです。

- 1 Ping を行いたい宛先の IP アドレスを宛先 IP アドレス欄に指定します。
- 2 応答待ち時間を1~5秒の間で指定します。
- 3 Ping リクエスト回数を1~10回の間で指定します。
- 4 「実行」ボタンをクリックすると、指定した宛先 IP アドレスに対して Ping が行われます。
- 5 「Ping 結果表示」ボタンをクリックし、Ping の結果を確認します。

# 4.9 設定の保存

「設定の保存」では、本製品の設定を内蔵フラッシュメモリーに保存します。設定の保存 中、本体は一時的に応答を停止します。(スイッチングは動作します)

#### 設定の保存

設定の保存

注意:設定の保存中、本体は一時的に応答を停止します。(スイッチングは動作します。)

| 設定の保存 | 設定を本製品内蔵のフラッシュメモリーに保存します。     |
|-------|-------------------------------|
|       | 保存を実行すると、現在の設定内容が再起動後も保持されます。 |

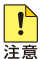

」設定した内容を再起動後も適用するためには、設定の保存が必要です。

### 設定の保存手順

設定の保存手順は、以下のとおりです。

- 1 設定の保存ボタンをクリックします。
- 2 確認ダイアログが表示されますので、OK ボタンをクリックします。

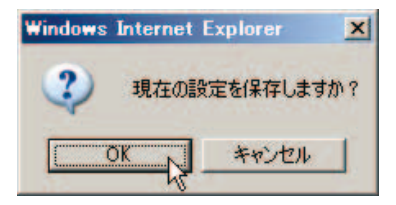

3 設定の保存が完了すると、保存成功したことを示すメッセージが表示されます。

CAUTION! 設定のフラッシュメモリーへの保存に成功しました。 戻る

83

84

# 5

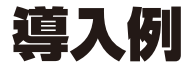

この章では、本製品を使用した基本的な構成を例に挙げ、設定の要点と操作の手順を説明しています。

# 5.1 タグ VLAN を使用した設定

オフィスが別々のフロアに分かれており、それぞれのフロアに VLAN white、orange を存在させたいような場合は、タグ VLAN を使用すると便利です。

タグ VLAN を使用すれば、VLAN が複数のスイッチをまたがる構成でも、スイッチ間を 1本のケーブルで接続することができます。タグ VLAN を使用しないと、VLAN white で1本、VLAN orange で1本、合計2本のケーブルを使用しなければなりません。

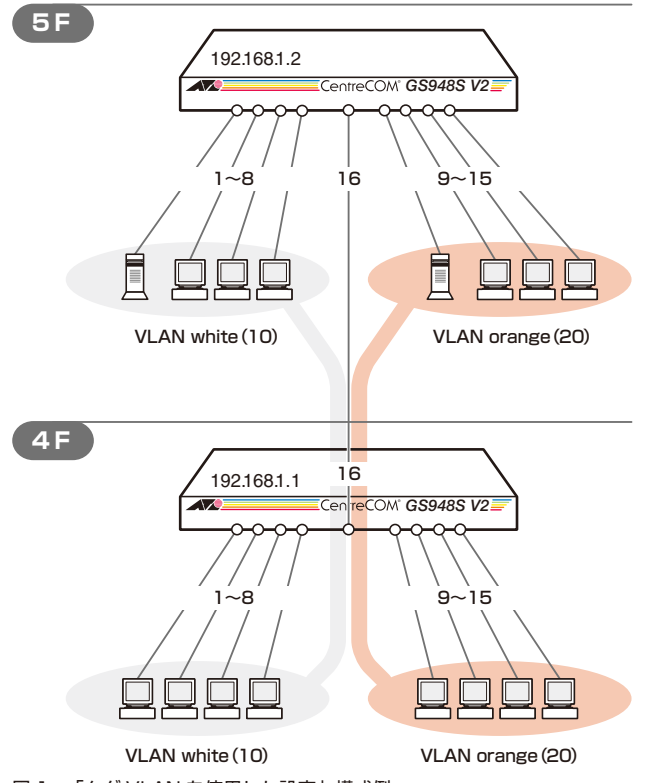

図1 「タグ VLAN を使用した設定」構成例

図1では、スイッチ間の VLAN 設定例として、本製品を4階5階の異なるフロアに設置 した例を示します。

各スイッチに同じ名前と同じ VLAN ID をもつ2 種類の VLAN (white/orange) を設定 し、両方の VLAN に所属させたタグ付きポート(16)を通してフロア間の VLAN を構 築します。

### 準備

1 設定用のコンピューターを図2のように設定し、本製品(購入時設定 IP アドレス 192.168.1.1、Default VLAN)と通信できる状態にします。同じように、もう片 方の本製品に接続し、購入時設定の IP アドレスを「192.168.1.2」に変更します。 手順2以降は、両方のスイッチに同様の設定を行います。設定はご購入時の状態か ら行うものとします。

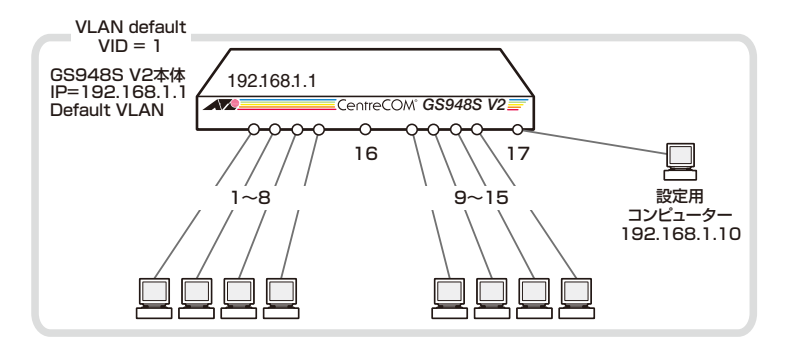

図2 設定コンピューターとの接続と本体との通信状態

### ログイン

2 Web ブラウザーを起動してログインします。

| 192.168.1.1 へ接続                             |                                                                | ? ×                   |
|---------------------------------------------|----------------------------------------------------------------|-----------------------|
| 7                                           |                                                                | R                     |
| のサーバー 192.168.<br>警告: このサーバーは<br>することを要求してい | 11 にはユーザー名とパスワードが必要<br>ユーザー名とパスワードを安全ではな<br>ます (安全な接続を使わない基本的な | です。<br>い方法で送信<br>認証)。 |
| エーサー名(①):                                   | 2 manager                                                      | -                     |
| パスワード(P):                                   | *****                                                          |                       |
|                                             | □ パスワードを記憶する(R) ○K                                             | キャンセル                 |

ユーザー名に「manager」、初期パスワード「friend」を入力し「OK」をクリック します。

# 5.1 タグ VLAN を使用した設定

#### VLAN の設定

VLAN「white」と「orange」を作成し、ポートを所属させます。

本製品では、ご購入時に全ポートがタグなしポートとして VLAN「Default VLAN」(VLAN ID=1)に所属しています。タグなしポートは Default VLANを 含む全ての VLAN に所属できるため、任意のポートを VLAN (white/orange) に タグなしポートとして所属させるためには、そのポートの VLAN「default」での所 属をあらかじめ変更しておく必要があります。

 3 Default VLAN よりポートを削除します。
 メニューエリアより「スイッチング」/「VLAN」/「タグVLAN」をクリックし、「タ グVLAN」画面を開きます。
 画面下部の一覧からVLAN ID=1 (Default VLAN)の行の操作欄の「変更」をクリッ クします。

| <ul> <li>一日スイッチ情報</li> <li>一日フロントパネル</li> </ul>              | \$              | <i>5</i> 1     | /LA       | N       |         |         |         |         |            |         |         |         |         |         |         |         |         |         |         |              |          |         |         |            |         |         |
|--------------------------------------------------------------|-----------------|----------------|-----------|---------|---------|---------|---------|---------|------------|---------|---------|---------|---------|---------|---------|---------|---------|---------|---------|--------------|----------|---------|---------|------------|---------|---------|
| 日日システム<br>-日インターフェース<br>日日ンターフェース<br>日日、日本<br>コートランキング設定<br> | VL<br>VL        | AN<br>AN:      | ID:<br>名: |         |         |         |         |         |            | (       | 2-4     | 093     | )       |         |         |         |         |         |         |              | 最7       | ₹32     | 文:      | 字)         |         |         |
|                                                              |                 |                |           |         |         |         |         |         |            |         |         |         |         |         |         |         |         |         |         |              |          |         |         |            |         |         |
| ⊡·───VLAN<br>─────VLANモード<br>────────────────                | 1               | 2              | 3         | 4       | 5<br>0  | 6<br>0  | 7<br>0  | 8<br>0  | 9          | 10<br>0 | 11<br>0 | 12<br>0 | 13<br>0 | 14<br>0 | 15<br>0 | 16<br>0 | 17<br>0 | 18<br>O | 19<br>0 | 20<br>0      | 21<br>0  | 22      | 23<br>0 | 24<br>C    | 25<br>O | 26<br>O |
| ー目ボートVLAN<br>ー目デフォルトボートV<br>ー目CoS                            | 27<br>〇<br>夕グ   | 28<br>0<br>741 | 29        | 30<br>0 | 31<br>0 | 32      | 33<br>0 | 34<br>0 | 35<br>0    | 36<br>0 | 37      | 38<br>0 | 39<br>0 | 40<br>0 | 41<br>O | 42<br>0 | 43<br>0 | 44<br>O | 45<br>O | 46<br>0      | 47<br>0  | 48<br>0 |         |            |         |         |
| 由自せキュリティー<br>由自統計グラフ<br>由自マネージメント                            | 1               | 2<br>0         | 3<br>0    | 4<br>0  | 5<br>C  | 6<br>0  | 7<br>0  | 8<br>0  | 9<br>0     | 10<br>0 | 11<br>0 | 12<br>0 | 13<br>0 | 14<br>C | 15<br>O | 16<br>0 | 17<br>C | 18<br>C | 19<br>0 | 20<br>0      | 21<br>O  | 22<br>© | 23<br>O | 24<br>©    | 25<br>O | 26<br>C |
| ■■設定の保存                                                      | 27<br>0<br>1110 | 28<br>〇<br>斤属  | 29<br>0   | 30<br>0 | 31<br>O | 32      | 33      | 34<br>0 | 35<br>O    | 36<br>0 | 37      | 38<br>0 | 39<br>0 | 40<br>C | 41<br>0 | 42<br>0 | 43<br>0 | 44<br>O | 45<br>O | 46<br>0      | 47<br>0  | 48<br>C |         |            |         |         |
|                                                              | 1               | 2              | 3<br>⊙    | 4<br>⊙  | 5<br>⊙  | 6<br>⊙  | 7<br>©  | 8       | 9<br>⊙     | 10<br>© | 11<br>© | 12<br>© | 13<br>⊙ | 14<br>⊙ | 15<br>© | 16<br>⊙ | 17<br>⊙ | 18<br>⊙ | 19<br>⊙ | 20<br>⊙      | 21<br>⊙  | 22<br>⊙ | 23<br>© | 24<br>©    | 25<br>⊙ | 26<br>⊙ |
|                                                              | 27<br>©         | 28<br>⊙        | 29<br>⊙   | 30<br>⊙ | 31<br>⊙ | 32<br>© | 33<br>© | 34<br>⊙ | 35<br>©    | 36<br>© | 37<br>⊙ | 38<br>© | 39<br>⊙ | 40<br>⊙ | 41<br>⊙ | 42<br>⊙ | 43<br>⊙ | 44<br>⊙ | 45<br>© | 46<br>⊙      | 47<br>⊙  | 48<br>⊙ |         |            |         |         |
|                                                              | 適)              | ₽              | 元(        | 涙?      | 5       | クリ      | P       |         |            |         |         |         |         |         |         |         |         |         |         |              |          |         |         |            |         |         |
|                                                              | 7               |                | ジメ        | 21-     | VL      | AN      |         | 無       | 効 <u>・</u> | -       | ji      | 師       |         |         |         | _       | 1/1     | 0.51    | I T     | <b>1</b> 4 7 |          | デフォ     | ·///-   | にりせ<br>844 | 29/h    | _       |
|                                                              |                 | 1              |           | '       | _       | _       | _       | D       | efa        | ult \   | 11.A    | N       | _       | _       | _       | -       | 7       | 7       | オル      | ■第1<br>小     | ł        | -       | 1       | 木  F<br>変更 |         | _       |
|                                                              | ~               | -9             | : 1/      | 1       |         |         |         |         |            |         |         | 最       | m       | 育       | ή (     | 3       | 2       | 最       | 後       | 1 ^          | <u>.</u> | 2:1     | 1 💌     | 1          | 表示      | 1       |

「VLANの変更」にてポート1-16を「所属なし」に設定し、「適用」 ボタンをクリックします。

| V        | A           | NØ,       | 夏  | Ð  |    |          |    |           |       |      |    |    |         |    |    |    |    |    |    |    |    |         |    |    |    |
|----------|-------------|-----------|----|----|----|----------|----|-----------|-------|------|----|----|---------|----|----|----|----|----|----|----|----|---------|----|----|----|
| VL<br>VL | AN<br>AN:   | ID:<br>名: |    |    |    |          | [  | 1<br>Defa | ult \ | /LAN | 1  |    |         |    |    |    |    |    | 6  | 最大 | 32 | 文字      | 字) |    |    |
| タク       | ধার         | ÷         |    |    |    |          |    |           |       |      |    |    |         |    |    |    |    |    |    |    |    |         |    |    | _  |
| 1        | 2           | 3         | 4  | 5  | 6  | 7        | 8  | 9         | 10    | 11   | 12 | 13 | 14      | 15 | 16 | 17 | 18 | 19 | 20 | 21 | 22 | 23      | 24 | 25 | 26 |
| С        | С           | 0         | 0  | О  | С  | 0        | О  | С         | 0     | С    | 0  | С  | 0       | С  | О  | С  | С  | 0  | С  | 0  | С  | 0       | С  | О  | О  |
| 27       | 28          | 29        | 30 | 31 | 32 | 33       | 34 | 35        | 36    | 37   | 38 | 39 | 40      | 41 | 42 | 43 | 44 | 45 | 46 | 47 | 48 |         |    |    |    |
| 0        | С           | 0         | 0  | С  | С  | 0        | С  | С         | С     | С    | 0  | С  | 0       | С  | 0  | С  | С  | С  | С  | 0  | С  |         |    |    |    |
| タク       | ital        | 2         |    |    |    |          |    |           |       |      |    |    |         |    |    |    |    |    |    |    |    |         |    |    |    |
| 1        | 2           | 3         | 4  | 5  | 6  | 7        | 8  | 9         | 10    | 11   | 12 | 13 | 14      | 15 | 16 | 17 | 18 | 19 | 20 | 21 | 22 | 23      | 24 | 25 | 26 |
| C        | 0           | 0         | 0  | С  | 0  | 0        | 0  | 0         | 0     | С    | 0  | С  | 0       | 0  | 0  | ۲  | ⊙  | ۲  | ⊙  | ۲  | ۲  | $\odot$ | ۲  | ⊙  | ⊙  |
| 27       | 28          | 29        | 30 | 31 | 32 | 33       | 34 | 35        | 36    | 37   | 38 | 39 | 40      | 41 | 42 | 43 | 44 | 45 | 46 | 47 | 48 |         |    |    |    |
| ۲        | ۲           | ⊙         | ۲  | ۲  | ۲  | ⊙        | ۲  | ⊙         | ۲     | ⊙    | ۲  | ۲  | ۲       | ۲  | ۲  | ۲  | ⊙  | ۲  | ⊙  | ۲  | ۲  |         |    |    |    |
| 所        | <b>1</b> 73 | 6         |    |    |    |          |    |           |       |      |    |    |         |    |    |    |    |    |    |    |    |         |    |    |    |
| 1        | 2           | 3         | 4  | 5  | 6  | 7        | 8  | 9         | 10    | 11   | 12 | 13 | 14      | 15 | 16 | 17 | 18 | 19 | 20 | 21 | 22 | 23      | 24 | 25 | 26 |
| ۲        | ۲           | ⊙         | ۲  | ۲  | ۲  | ⊙        | ۲  | ⊙         | ۲     | ⊙    | ۲  | ۲  | $\odot$ | ۲  | ۲  | 0  | О  | 0  | О  | 0  | 0  | 0       | 0  | 0  | 0  |
| 27       | 28          | 29        | 30 | 31 | 32 | 33       | 34 | 35        | 36    | 37   | 38 | 39 | 40      | 41 | 42 | 43 | 44 | 45 | 46 | 47 | 48 |         |    |    |    |
| 0        | С           | 0         | 0  | С  | С  | 0        | 0  | С         | 0     | С    | 0  | 0  | 0       | 0  | 0  | С  | С  | 0  | С  | 0  | С  |         |    |    |    |
|          |             |           |    |    |    |          |    |           |       |      |    |    |         |    |    |    |    |    |    |    |    |         |    |    |    |
| 蓮        | 用           | 元         | (涙 | す  | クリ | <i>P</i> |    |           |       |      |    |    |         |    |    |    |    |    |    |    |    |         |    |    |    |
|          | 12          |           |    |    |    |          |    |           |       |      |    |    |         |    |    |    |    |    |    |    |    |         |    |    |    |

この設定により、ポート 1-16 はどの VLAN にも所属しないポートとなり、設定用 コンピューターからポート 1-16 へ接続された機器への通信ができなくなります(本 製品への通信はできます)。

**4** VLAN「white」を作成し、ポートを所属させます。

「タグ VLAN」画面で、VLAN ID は「10」、VLAN 名は「white」を入力します。 ポート 1-8まで「タグなし」を選択し、ポート 16 は「タグ付き」を選択して「適用」 ボタンをクリックします。

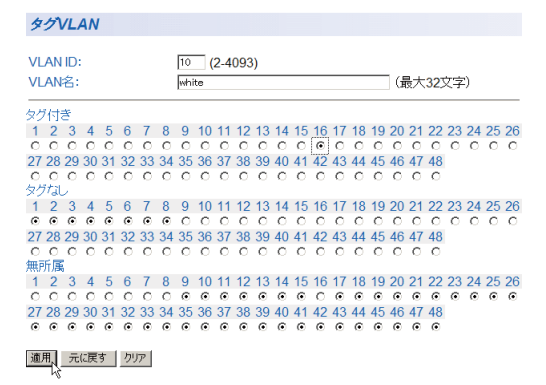

設定が反映され、VLAN「white」が一覧に登録されます。

| マネージメント   | VLAN: 無効 更 適用 |         | デフォルトにリセット     |
|-----------|---------------|---------|----------------|
| VLAN ID   | VLAN名         | VLANの種類 | 操作             |
| 1         | Default VLAN  | デフォルト   | <u>変更</u>      |
| <u>10</u> | white         | 手動      | <u>変更 / 削除</u> |
| ページ: 1/1  | 最初 前          | 次 最後 ペー | -ジ:1 💽 表示      |

5 タグ VLAN を有効にするために、「デフォルトポート VLAN・CoS」メニューで PVID の設定を行います。PVID は VLAN ID と同じ値を指定します。それぞれのポー トで PVID「10」を指定し「適用」をクリックします。

| - ロスイッチ情報<br>- ロフロントパネル                 | デフォルトボ |        | 1             |                |      |            |
|-----------------------------------------|--------|--------|---------------|----------------|------|------------|
| □==システム<br> -==インターフェース                 | ボート    | トランキング | PVID (1-4093) | キュー(0:最低 3:最高) | 上書ぎ  |            |
| 白白スイッチング                                | 一括設定   |        |               | 0 💌            | 無効 💌 | 渔用         |
| -====================================== | 1      | -      | 10            | 0 -            | 無効 💌 | 渔用         |
|                                         | 2      |        | 10            | 0 💌            | 無効 ▼ | 適用         |
| ーロデフォルトボートVLAN・CoS                      | 3      | -      | 10            | 0 💌            | 無効 💌 | 適用         |
|                                         | 4      | -      | 10            | 0 💌            | 無効 💌 | 渔用         |
| 日白統計グラフ                                 | 5      | -      | 10            | 0 💌            | 無効 💌 | 適用         |
| ☆☆マネージメント<br>□時定の保存                     | 6      | -      | 10            | 0 💌            | 無効 💌 | 適用         |
| - Brocking                              | 7      | -      | 10            | 0 💌            | 無効 ▼ | 渔用         |
|                                         | 8      |        | 10            | 0 💌            | 無効 ▼ | 適用         |
|                                         | 9      | -      | 1             | 0 💌            | 無効 ▼ | 適用         |
|                                         | 10     | -      | 1             | 0 💌            | 無効 ▼ | 渔用         |
|                                         | 11     | -      | 1             | 0 💌            | 無効 ▼ | 適用         |
|                                         | 12     |        | 1             | 0 💌            | 無効 ▼ | 適用         |
|                                         | 13     | -      | 1             | 0 💌            | 無効 💌 | 通用         |
|                                         | 14     | -      | 1             | 0 💌            | 無効 ▼ | 渔用         |
|                                         | 15     | -      | 1             | 0 💌            | 無効 💌 | 適用         |
|                                         | 16     | -      | 1             | 0 💌            | 無効 💌 | <b>渔</b> 用 |
|                                         | 17     |        | 1             |                | 至か ▼ | 油用         |

6 VLAN 「orange」を作成し、ポートを所属させます。
 「タグ VLAN」画面で、VLAN ID は「20」、VLAN 名は「orange」を入力します。
 ポート 9-15まで「タグなし」を選択し、ポート 16 は「タグ付き」を選択して「適

| \$ | ク          | /L | AN  |     |    |    |    |     |     |     |     |           |    |    |    |    |    |    |    |    |     |    |    |    |    |
|----|------------|----|-----|-----|----|----|----|-----|-----|-----|-----|-----------|----|----|----|----|----|----|----|----|-----|----|----|----|----|
| VL | AN         | ID |     |     |    |    |    | 20  |     | 2-4 | 093 | 6         |    |    |    |    |    |    |    |    |     |    |    |    |    |
| VL | AN         | 名: |     |     |    |    |    | ora | nge |     |     | <i>''</i> |    |    |    |    |    |    | (1 | 設大 | 323 | 文字 | .) |    |    |
|    |            |    |     |     |    |    |    |     |     |     |     |           |    |    |    |    |    |    |    |    |     |    |    |    |    |
| 1  | 2          | 3  | 4   | 5   | 6  | 7  | 8  | 9   | 10  | 11  | 12  | 13        | 14 | 15 | 16 | 17 | 18 | 19 | 20 | 21 | 22  | 23 | 24 | 25 | 26 |
| 0  | 0          | 0  | 0   | 0   | 0  | 0  | 0  | О   | О   | 0   | 0   | 0         | О  | 0  | ۲  | 0  | 0  | О  | 0  | 0  | 0   | 0  | О  | 0  | О  |
| 27 | 28         | 29 | 30  | 31  | 32 | 33 | 34 | 35  | 36  | 37  | 38  | 39        | 40 | 41 | 42 | 43 | 44 | 45 | 46 | 47 | 48  |    |    |    |    |
| 0  | 0          | 0  | 0   | 0   | 0  | 0  | 0  | С   | 0   | 0   | 0   | С         | С  | 0  | 0  | С  | 0  | 0  | 0  | 0  | С   |    |    |    |    |
| 20 | mal        | /  |     |     |    |    |    |     |     |     |     |           |    |    |    |    |    |    |    |    |     |    |    |    |    |
| 1  | 2          | 3  | 4   | - 5 | 6  | 7  | 8  | 9   | 10  | 11  | 12  | 13        | 14 | 15 | 16 | 17 | 18 | 19 | 20 | 21 | 22  | 23 | 24 | 25 | 26 |
| 0  | 0          | 0  | 0   | 0   | 0  | 0  | 0  | €   | €   | ۲   | ۲   | ۲         | €  | œ  | 0  | 0  | 0  | 0  | 0  | 0  | 0   | 0  | 0  | 0  | 0  |
| 27 | 28         | 29 | 30  | 31  | 32 | 33 | 34 | 35  | 36  | 37  | 38  | 39        | 40 | 41 | 42 | 43 | 44 | 45 | 46 | 47 | 48  |    |    |    |    |
| 0  | 0          | 0  | 0   | 0   | 0  | 0  | 0  | 0   | 0   | 0   | 0   | 0         | 0  | 0  | 0  | 0  | 0  | 0  | 0  | 0  | 0   |    |    |    |    |
| ₩F | <b>沂</b> 鳫 | 6  |     |     |    |    |    |     |     |     |     |           |    |    |    |    |    |    |    |    |     |    |    |    |    |
| 1  | 2          | 3  | 4   | 5   | 6  |    | 8  | 9   | 10  | 11  | 12  | 13        | 14 | 15 | 16 | 17 | 18 | 19 | 20 | 21 | 22  | 23 | 24 | 25 | 26 |
| •  | •          | •  | •   | •   | •  | •  | •  | 0   | 0   | 0   | 0   | 0         | 0  | 0  | 0  | •  | •  | œ  | •  | •  | •   | o  | o  | •  | œ  |
| 27 | 28         | 29 | 30  | 31  | 32 | 33 | 34 | 35  | 36  | 37  | 38  | 39        | 40 | 41 | 42 | 43 | 44 | 45 | 46 | 47 | 48  |    |    |    |    |
| O  | O          | C  | O   | C   | o  | O  | O  | ⊙   | œ   | O   | O   | ⊙         | œ  | œ  | O  | ۲  | œ  | œ  | O  | O  | ⊙   |    |    |    |    |
| 適  | 閄          | 元  | (i戻 | す   | か  | ア  |    |     |     |     |     |           |    |    |    |    |    |    |    |    |     |    |    |    |    |

用」をクリックします。

設定が反映され、VLAN「orange」が一覧に登録されます。

| マネージメント   | VLAN: 無効 · 適用 |             | デフォルトにリセット     |
|-----------|---------------|-------------|----------------|
| VLAN ID   | VLAN名         | VLANの<br>種類 | 操作             |
| 1         | Default VLAN  | デフォルト       | 変更             |
| <u>10</u> | white         | 手動          | <u>変更 / 削除</u> |
| 20        | orange        | 手動          | <u>変更 / 削除</u> |
| ベージ: 1/1  | 最初前           | 次 最後 ペー     | ジ:1 表示         |

7 タグ VLAN を有効にするために、「デフォルトポート VLAN・CoS」メニューで PVID の設定を行います。PVID は VLAN IDと同じ値を指定します。それぞれのポー トで PVID「20」を指定し「適用」をクリックします。

| <ul> <li>□スイッチ情報</li> <li>□フロントパネル</li> </ul>                                                                                                    | デフォルトボ |        | \$            |                |      |    |
|----------------------------------------------------------------------------------------------------|--------|--------|---------------|----------------|------|----|
| ∃- <u>−</u> √ンターフェース                                                                                                    | ポート    | トランキング | PVID (1-4093) | キュー(0:最低 3:最高) | 上書き  |    |
| コートランチング<br>中のトランキング設定                                                                                                    | 一括設定   |        |               | 0 💌            | 無効 💌 | 適用 |
| ======================================                                                                                                    | 1      | -      | 10            | 0 💌            | 無効 ▼ | 適用 |
|                                                                                                    | 2      | -      | 10            | 0 💌            | 無効 💌 | 適用 |
| - VLANE-F                                                                                                    | 3      | -      | 10            | 0 💌            | 無効 ▼ | 適用 |
|                                                                                                    | 4      | -      | 10            | 0 💌            | 無効 💌 | 適用 |
|                                                                                                    | 5      | -      | 10            | 0 💌            | 無効 💌 | 適用 |
| └───CoS<br>○■打歩っUティー                                                                                                    | 6      | -      | 10            | 0 💌            | 無効 💌 | 適用 |
| <ul> <li>         ・</li> <li>         ・</li></ul> | 7      | -      | 10            | 0 💌            | 無効 💌 | 適用 |
| 日本ージメント<br>目前定の保存                                                                                                    | 8      | -      | 10            | 0 💌            | 無効 💌 | 適用 |
|                                                                                                    | 9      | -      | 20            | 0 💌            | 無効 💌 | 適用 |
|                                                                                                    | 10     | -      | 20            | 0 💌            | 無効 💌 | 適用 |
|                                                                                                    | 11     | -      | 20            | 0 💌            | 無効 💌 | 適用 |
|                                                                                                    | 12     | -      | 20            | 0 💌            | 無効 ▼ | 適用 |
|                                                                                                    | 13     | -      | 20            | 0 💌            | 無効 ▼ | 適用 |
|                                                                                                    | 14     | -      | 20            | 0 💌            | 無効▼  | 適用 |
|                                                                                                    | 15     | -      | 20            | 0 💌            | 無効 💌 | 適用 |
|                                                                                                    | 16     | -      | 1             | 0 💌            | 無効 ▼ | 適用 |
|                                                                                                    | 17     |        | 1             | 0 -            | 条効 ▼ | 適用 |

### マネージメント VLAN の設定

8 特定のポートからのみ本製品の設定を行うようにするには、マネージメント VLAN を有効に設定します。

「タグ VLAN」画面で、マネージメント VLAN を「有効」に指定し、「適用」をクリックします。

| 5 | マネージメント | VLAN: 有効 · 適用 | 5           | デフォルトにリセット |
|---|---------|---------------|-------------|------------|
| [ | VLAN ID | VLAN2 V       | VLANの<br>種類 | 操作         |
| ſ | 1       | Default VLAN  | デフォルト       | 変更         |

これで、本製品の設定画面へのアクセスは、Default VLAN からのみ可能になり、 VLAN「white」「orange」から本製品への通信はできなくなります。

91

## 5.1 タグ VLAN を使用した設定

#### パスワード変更・設定保存

セキュリティー確保のため初期パスワードは変更してください。 また、設定した内容で再起動後も使用する場合には、設定保存を行います。

**9** パスワードを変更します。

「システム」/「管理」をクリックし、「ユーザー管理」を開きます。 ユーザー名「manager」の行の「変更」をクリックします。「管理アカウントの変更」 画面で、パスワードを変更します。

| 管理アカウントの多 | e更      |          |
|-----------|---------|----------|
| エントリー番号:  | 1       |          |
| ユーザー名:    | manager | (最大12文字) |
| パスワード:    | •••••   | (最大12文字) |
| バスワードの確認: | •••••   | 連用       |

例として、新しいパスワードを「openENDS」に変更します。次のとおりに入力します。

パスワード: openENDS パスワードの確認: openENDS

入力したパスワードは「●」で表示されます。入力後、「適用」をクリックすると 設定が反映されます。

[2] 37 ページ「ログインパスワードを変更する」

10 設定を保存します。

メニューから「設定の保存」をクリックします。 「設定の保存」画面で、「適用」をクリックします。 確認のダイアログで「OK」をクリックすると、設定が保存されます。

🏂 38 ページ「設定を保存する」

# 5.2 ポート VLAN を使用した設定

ポート VLAN はポート単位で VLAN の範囲を設定する基本的な VLAN です。 ここでは次のようなネットワーク構成を例に説明します。

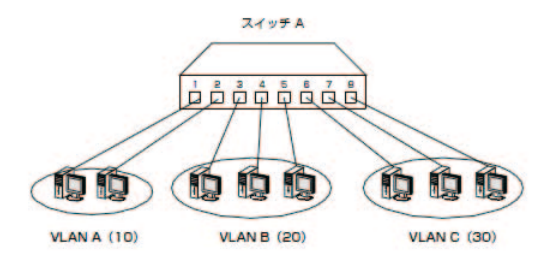

VLANA、B、Cを作成します。

VLAN A にはポート 1-2 をタグを使用しないポートとして割り当てます。 VLAN B にはポート 3-5 をタグを使用しないポートとして割り当てます。 VLAN C にはポート 6-8 をタグを使用しないポートとして割り当てます。

この構成では、物理的には1台のスイッチでありながら、ネットワークとしては3台の スイッチに分割されたような状態となります。この状態ではVLAN A、B、C は互いに 通信できません。

#### VLAN の設定

ポート VLAN の設定を行うには、はじめに「ポート VLAN」メニューでポート VLAN を 作成した後に、「VLAN モード」メニューで対象のポートをポート VLAN に変更する必 要があります。ポート VLAN を削除する場合は、「VLAN モード」メニューで 802.1Q タグ VLAN に変更してから、「ポート VLAN」メニューで VLAN の削除を行います。

- メニューエリアより「スイッチング」/「VLAN」/「ポート VLAN」をクリックし、 「ポート VLAN」画面を開きます。
   番号に「10」、VLAN 名「VLAN A」を入力します。所属ポートで「1、2」を指定し、「適用」ボタンをクリックします。
- 2 手順1と同じようにVLAN B(番号:20、VLAN名:VLAN B、所属ポート: 3-5)、VLAN C(番号:30、VLAN名:VLAN C、所属ポート:6-8)を作成します。
- **3** 「VLAN モード」メニューでポート VLAN の「1~8」を選択し「適用」ボタンを クリックします。

以上で設定は完了です。

└些凹 60 ページの 「ポート VLAN」

# 5.3 ポート認証を使用した設定

本製品は、スイッチポート単位でLAN上のユーザーや機器を認証するポート認証機能を 実装しています。ポートに接続された機器(および機器を使用するユーザー。以下同様) の認証方法としては、IEEE 802.1X 認証(以下、802.1X 認証)をサポートしています。

802.1X 認証は、EAP (Extensible Authentication Protocol) というプロトコルを使って、ユーザー単位で認証を行うしくみです。802.1X 認証を利用するには、認証する側と認証される側の両方が 802.1X に対応している必要があります。

ポート認証機能を使用すれば、スイッチポートに接続された機器を認証し、認証に成功し たときだけ同機器からの通信、および、同機器への通信を許可するよう設定できます。

### 概要

ポート認証のシステムは、下記の3要素から成り立っています。

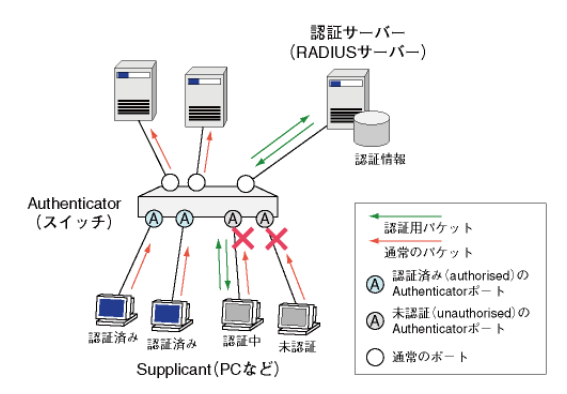

・Authenticator(認証者):ポートに接続してきた Supplicant(クライアント)を認 証する機器またはソフトウェア。認証に成功した場合はポート経由の通信を許可、失敗 した場合はポート経由の通信を拒否する。認証処理そのものは、認証サーバー(RADIUS サーバー)に依頼する(Supplicantの情報を認証サーバーに中継して、認証結果を受け 取る)。

・認証サーバー(RADIUS サーバー): Authenticator の要求に応じて、Supplicant を 認証する機器またはソフトウェア。認証情報を一元管理している。Authenticator との間 の認証情報の受け渡しには RADIUS プロトコルを用いる。

・Supplicant(クライアント):ポートへの接続時に Authenticator から認証を受ける 機器またはソフトウェア。一部の OS に標準装備されているほか、単体のクライアントソ フトウェアとして用意されていることもある。 本製品の各スイッチポートは、上記のうち、Authenticator になることができます。認証 サーバー(RADIUS サーバー)は別途用意する必要があります。

### 802.1X 認証方式

802.1X 認証では、EAP-MD5、EAP-TLS、EAP-TTLS、EAP-PEAP など様々な認証方 式が使用されています。このうち本製品の 802.1X 認証モジュールが現在サポートしてい る EAP 認証方式は EAP-MD5、EAP-TLS、EAP-PEAP です。

### 基本設定

本製品を使ってポート認証のシステムを運用するための基本的な設定例を示します。 Authenticator としての動作には、IP の設定と RADIUS サーバーの指定が必須です。 以下の設定では、802.1X Supplicant には、802.1X Supplicant を搭載した PC などが 接続されているものとします。

802.1X Supplicant から認証情報として、「ユーザー名:userA」/「パスワード:passwordA」が入力され、認証に成功すると、802.1X Supplicant は Default VLAN (VLAN ID=1) で通信が可能になります。

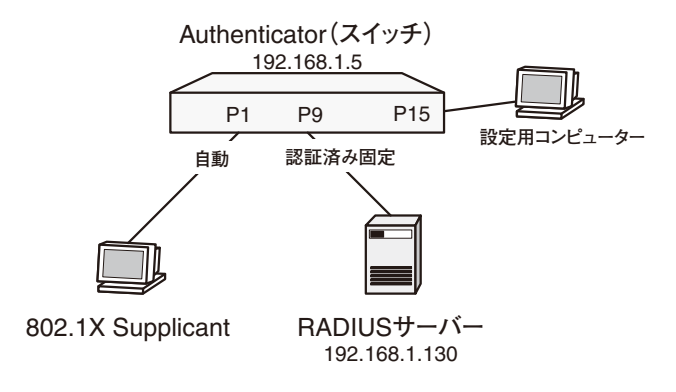

本製品での設定手順を説明します。

### 5.3 ポート認証を使用した設定

認証サーバー(RADIUS サーバー)には、802.1X Supplicant 用のユーザー名 / パスワード(userA/passwordA)が設定されているものとします。

- 7 RADIUS サーバーを接続するポートの設定を行います。メニューから「セキュリ ティー」/「ポート認証」をクリックし「802.1X ポート認証設定」画面を開きます。 ポートに「9」を指定し、認証状態に「認証済み固定」を指定し、「適用」ボタン をクリックします。
- 2 本製品の IP アドレスを設定します。 メニューから「システム」/「IP 設定」をクリックし、「IP 設定」画面を開きます。

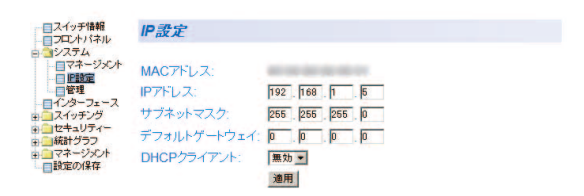

IP アドレスに 192.168.1.5 を指定し、「適用」ボタンをクリックします。本製品に 再ログインします。

3 RADIUS サーバーの IP アドレスと UDP ポート、共有パスワードを指定します。 メニューから「セキュリティー」/「RADIUS」を選択し、「RADIUS」画面を開き ます。

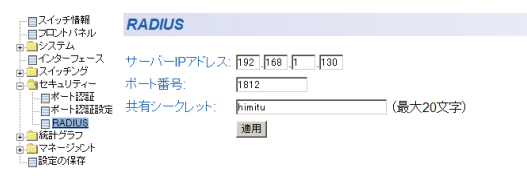

サーバー IP アドレスに 192.168.1.130 を指定し、共有シークレットを入力します。 「適用」ボタンをクリックして、設定を適用します。

4 ポート1で802.1X認証を行うよう設定します。

メニューから「セキュリティー」/「ポート認証」を選択し、「802.1X ポート認証 設定」画面を開きます。

| 80                                                                | 02.1X ポー    | -1-22   | そ設定                          |                |                          |                                 |                               |
|-------------------------------------------------------------------|-------------|---------|------------------------------|----------------|--------------------------|---------------------------------|-------------------------------|
| NA                                                                | AS ID:      |         | Nas1                         |                | (最大16文字                  | E) 適用                           |                               |
| #                                                                 |             | Ê       |                              |                |                          |                                 |                               |
| ポート                                                               |             |         | 1                            | 1 💌            |                          |                                 |                               |
| 認証法                                                               | 大龍:         |         |                              | 自動             | <ul> <li>再認調</li> </ul>  | E:                              | 無効                            |
| Piggy                                                             | backモード     | (PiggyB | ack):                        | 無効 💌           | ゲスト                      | VLAN ID:                        | 0 (0-4093、0:無効)               |
| EAPOL 再送間隔(TxPeriod):                                             |             |         | od):                         | 30 (#          | り)(1-65535) EAPO         | DL-Request最大送信間隔(MaxRe          | eq): 2 (1-10)                 |
| 認証失敗後の通信拒否期間(QuietPeriod): 100 (秒)(1-65535)再認証間隔: 2000 (秒)(1-6553 |             |         | 3600 (秒) (1-65535)           |                |                          |                                 |                               |
| _                                                                 | <u>運用</u> 」 |         |                              |                |                          |                                 |                               |
| ボート                                                               | 認証状態        | 再認証     | Piggy backモード<br>(PiggyBack) | ゲスト<br>VLAN ID | EAPOL 再送間隔<br>(TxPeriod) | EAPOL-Request最大送信間隔<br>(MaxReq) | 認証失敗後の通信拒否期間<br>(QuietPeriod) |
| 1                                                                 | 認証固定        | 無効      | 無効                           | 無効             | 30                       | 2                               | 60                            |

ポート1の認証状態として「自動」を選択します。 「適用」ポタンをクリックして、設定を適用します。

以上で設定は完了です。

97

### 認証サーバー

ポート認証機能を利用するために必要な認証サーバー(RADIUS サーバー)の設定項目 について簡単に説明します。

認証サーバーの詳細な設定方法については、ご使用のサーバー製品のマニュアルをご参照 ください。

802.1X 認証において、ダイナミック VLAN を使用しないときは、ユーザーごとに下記の属性を定義してください。

| 属性名           | 属性値   | 備考                               |
|---------------|-------|----------------------------------|
| User-Name     | ユーザー名 | 認証対象のユーザー名(例:"user1", "userB")   |
| User-Password | パスワード | (EAP-MD5、EAP-PEAP 使用時) ユーザー      |
|               |       | 名に対応するパスワード(例:"dbf8a9hve",       |
|               |       | "h1mi2uDa4o")。EAP-TLS 使用時は不要(別途、 |
|               |       | ユーザー電子証明書の用意が必要)                 |

認証方式として EAP-TLS を使う場合は、RADIUS サーバーの電子証明書と各ユーザー の電子証明書を用意し、各コンピューター上に適切にインストールしておく必要がありま す。認証方式として EAP-PEAPを使う場合は、RADIUS サーバーの電子証明書を用意し、 各コンピューター上に適切にインストールしておく必要があります。詳細は RADIUS サー パーおよび Supplicant (OS や専用ソフトウェアなど)のマニュアルをご参照ください。

また、802.1X 認証でダイナミック VLAN を使用するときは、前述の諸属性に加え、下 記の3 属性を追加設定してください。

| 属性名             | 属性值          | 備考                     |
|-----------------|--------------|------------------------|
| Tunnel-Type     | VLAN (13)    | 固定値。指定方法はサーバーに依存       |
| Tunnel-Medium-  | IEEE-802 (6) | 固定値。指定方法はサーバーに依存       |
| Туре            |              |                        |
| Tunnel-Private- | VLAN ID      | 認証対象のユーザーや機器が認証をパスした後に |
| Group-ID        |              | 所属させる VLAN ID          |

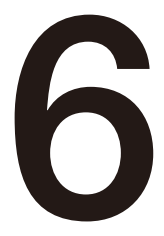

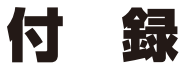

この章では、トラブル解決、オプションの SFP モジュールの 取り付け方法、本製品の仕様、サポート機能の主なデフォルト 設定、保証とユーザーサポートについて説明しています。

# 6.1 困ったときに

本製品の使用中になんらかのトラブルが発生したときの解決方法を紹介します。

### LED 表示を確認する

LED の状態を確認してください。LED の状態は問題解決に役立ちますので、お問い合わせの前にどのように表示されるかを確認してください。

### トラブル例

#### 電源ケーブルを接続しても POWER LED が点灯しない

正しい電源ケーブルを使用していますか 同梱の電源ケーブルは AC100V 用です。AC200V で使用する場合は、設置業者に ご相談ください。

#### 電源ケーブルが正しく接続されていますか

電源コンセントには、電源が供給されていますか 別の電源コンセントに接続してください。

### POWER LED は点灯するが、正しく動作しない

電源をオフにした後、すぐにオンにしていませんか 電源をオフにしてから再度オンにする場合は、しばらく間をあけてください。

### ケーブルを接続しても L/A LED が点灯しない

接続先の機器の電源は入っていますか

エコ LED が有効に設定されていませんか

ネットワークインターフェースカードに障害はありませんか

通信モードは接続先の機器と通信可能な組み合わせに設定されていますか 接続先の機器を確認して、通信モードが正しい組み合わせになるように設定してく ださい。

正しい UTP ケーブルを使用していますか ○ UTP ケーブルのカテゴリー 10BASE-Tの場合はカテゴリー3以上、100BASE-TXの場合はカテゴリー5以上、 1000BASE-Tの場合はエンハンスド・カテゴリー5以上のUTPケーブルを使用し てください。

○ UTP ケーブルのタイプ

本製品は MDI/MDI-X 自動切替をサポートしていますので、接続先のポートの種類 (MDI/MDI-X) にかかわらず、ストレート / クロスのどちらのケーブルタイプで も使用することができます。

○ UTP ケーブルの長さ

ケーブル長は最大 100m と規定されています。

### L/A LED は点灯するが、通信できない

ポートが無効に設定されていませんか

Web GUI(「フロントパネル」または「インターフェース」)でポートの状態を確認してください。

# 6.2 SFP モジュール

本製品には、オプション(別売)で8種類のSFPが用意されています。本体前面にある 2個のスロットに組み合わせて装着し、ネットワークを柔軟に構成することができます。

AT-SPSX 1000BASE-SX (2連LC) AT-SPLX10 1000BASE-LX(2連LC) AT-SPLX40 1000M SMF(40km)(2連LC) AT-SPZX80 1000M SMF (80km) (2 連 LC)

| AT-SPBD10-A/AT-SPBD10-B | 1000BASE-BX10 (LC)    |
|-------------------------|-----------------------|
| AT-SPBD20-A/AT-SPBD20-B | 1000M SMF (20km) (LC) |
| AT-SPBDM-A/AT-SPBDM-B   | 1000M MMF (550m) (LC) |

! 弊社販売品以外の SFP では動作保証をいたしませんのでご注意ください。

💊 SFPの使用ケーブル、製品仕様については、SFPのインストレーションガイドをご覧ください。

### SFP モジュールの取り付けかた

💊 SFP はホットスワップ対応のため、取り付け・取りはずしの際に、本製品の電源を切る必要は よう ありません。

SFPには、スロットへの固定・取りはずし用にハンドルが付いているタイプとボタンが付いて ▶ ↓ いるタイプがあります。形状は異なりますが、機能的には同じものです。

■ SFPの取り付け・取りはずしの際には、アースが施されたリストストラップを着用するなど静 注意 電防止対策を行ってください。

### 取り付け

- SFP スロットに付いているダストカバーを外します。 1
- SFP の両脇をもってスロットに差し込み、カチッとはまるまで押し込みます。ハン 2 ドルが付いているタイプはハンドルを上げた状態で差し込んでください(下図はハ ンドルが付いているタイプを差し込む例)。

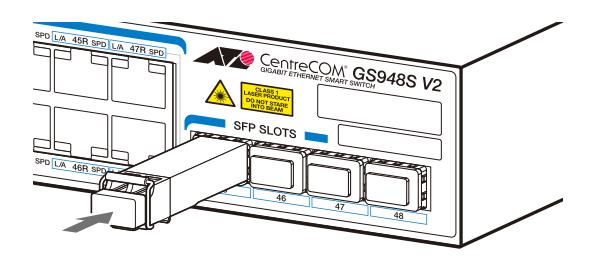

3 SFP に付いているダストカバーを外します。

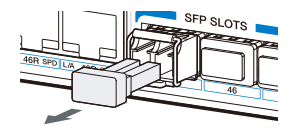

### 取りはずし

- 1 光ファイバーケーブルを外します。
- 2 ハンドルが付いているタイプは下図のようにハンドルを下げて、ボタンが付いているタイプはボタンを押し、スロットへの固定を解除します。次に SFP の両脇をもってスロットから引き抜きます。

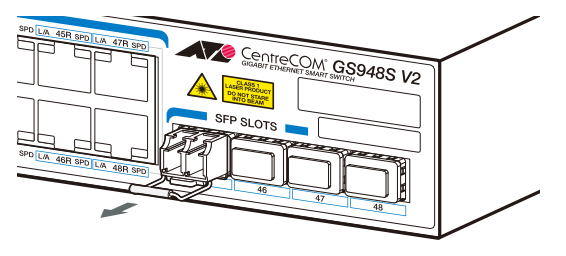

 光ファイバーケーブルを接続していないときは、必ず SFP モジュールのコネクターにダストカ 注意 バーを装着してください。また、SFP スロットを使用していないときは、SFP スロットにダス トカバーを装着してください。

# 6.3 仕様

ここでは、コネクターのピンアサインやケーブルの結線、電源部や環境条件など本製品の 仕様について説明します。

### コネクター・ケーブル仕様

### 10BASE-T/100BASE-TX/1000BASE-T インターフェース

RJ-45型のモジュラージャックを使用しています。

|          |       | 1000BASE-T |         | 10BASE-T/100BASE-TX |           |
|----------|-------|------------|---------|---------------------|-----------|
|          | 17991 | MDI        | MDI-X   | MDI 信号              | MDI-X 信号  |
|          | 1     | BI_DA +    | BI_DB + | TD +(送信)            | RD +(受信)  |
| 40045070 | 2     | BI_DA -    | BI_DB - | TD - (送信)           | RD - (受信) |
|          | 3     | BI_DB +    | BI_DA + | RD + (受信)           | TD + (送信) |
|          | 4     | BI_DC +    | BI_DD + | 未使用                 | 未使用       |
|          | 5     | BI_DC -    | BI_DD - | 未使用                 | 未使用       |
|          | 6     | BI_DB -    | BI_DA - | RD - (受信)           | TD - (送信) |
|          | 7     | BI_DD +    | BI_DC + | 未使用                 | 未使用       |
|          | 8     | BI_DD -    | BI_DC - | 未使用                 | 未使用       |

ケーブルの結線は下図のとおりです。

### ○ 10BASE-T/100BASE-TX/1000BASE-T

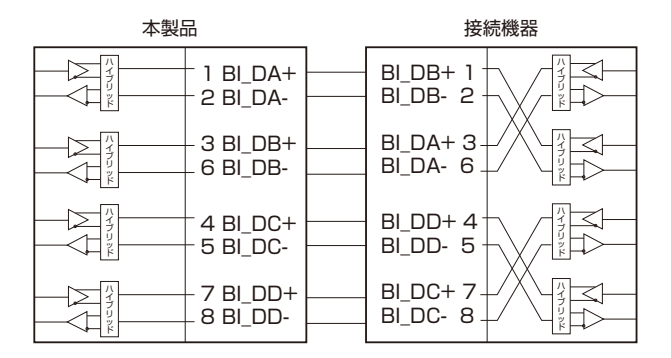

### ○ 10BASE-T/100BASE-TX

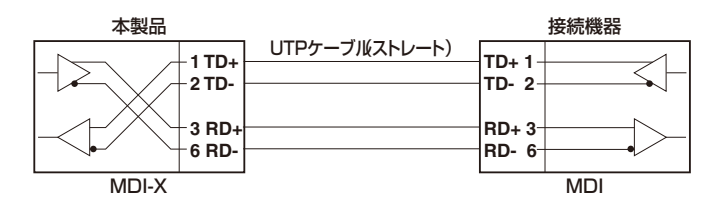

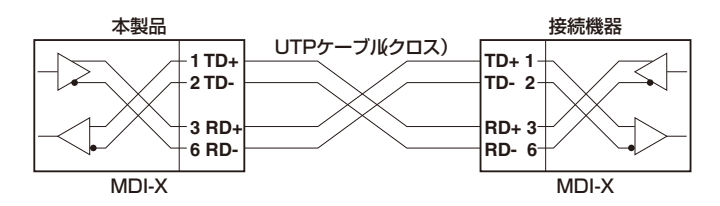

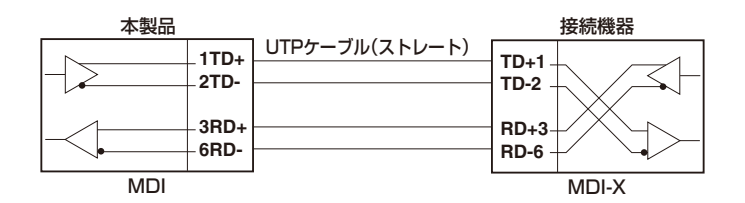

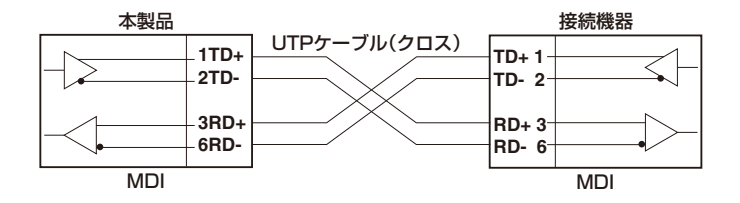

### 本製品の仕様

| 準拠規格         |                                                                                                    |
|--------------|----------------------------------------------------------------------------------------------------|
|              | IEEE 802.3 10BASE-T<br>IEEE 802.3u 100BASE-TX<br>IEEE 802.3ab 1000BASE-T<br>IEEE 802.3z 1000BASE-SX/LX<br>IEEE 802.3ah 1000BASE-BX10<br>IEEE 802.3ah 1000BASE-BX10<br>IEEE 802.3at Flow Control<br>IEEE 802.3ad Link Aggregation<br>IEEE 802.1Q VLAN Tagging<br>IEEE 802.1X Port Based Network Access Control<br>IEEE 802.1 Port Based Network Access Control<br>IEEE 802.1 Port Based Network Access Control |
| 適合規格         |                                                                                                    |
|              | UL60950-1 CSA-C22.2 No.60950-1                                                                                                    |
| EMI 規格       | VCCI クラス A                                                                                                    |
| 電源部          |                                                                                                    |
| 定格入力電圧       | AC100-240V                                                                                                    |
| 入力電圧範囲       | AC90-264V                                                                                                    |
| 定格周波数        | 50/60Hz                                                                                                    |
| 定格入力電流       | 1.5A                                                                                                    |
| 最大入力電流(実測値)  | 1.0A                                                                                                    |
| 平均消費電力       | 47W (最大53W)                                                                                                    |
| 平均発熱量        | 160kJ/h (最大190kJ/h)                                                                                                    |
| 環境条件         |                                                                                                    |
| 保管時温度        | -20 ~ 60°C                                                                                                    |
| 保管時湿度        | 95% 以下(ただし、結露なきこと)                                                                                                    |
| 動作時温度        | 0~40°C                                                                                                    |
| 動作時湿度        | 80% 以下(ただし、結露なきこと)                                                                                                    |
| 外形寸法         |                                                                                                    |
|              | 440 (W) × 257 (D) × 43.2 (H) mm                                                                                                    |
| 質量           |                                                                                                    |
|              | 3.56kg                                                                                                    |
| スイッチング方式     |                                                                                                    |
|              | ストア&フォワード                                                                                                    |
| MAC アドレス登録数  |                                                                                                    |
|              | 8K (最大)                                                                                                    |
| MAC アドレス保持時間 |                                                                                                    |
|              | 300~600秒                                                                                                    |
| メモリー容量       |                                                                                                    |
| パケットバッファー容量  | 512KByte                                                                                                    |
| フラッシュメモリー容量  | 8MByte                                                                                                    |
| メインメモリー容量    | 64MByte                                                                                                    |

# 6.4 デフォルト設定

本製品サポート機能の主なデフォルト設定です。各機能の詳細なデフォルト設定について は、41 ページ「詳細設定」を参照してください。

| 設定                            | デフォルト                       |  |
|-------------------------------|-----------------------------|--|
| システム                          | •                           |  |
| システム名                         | (なし)                        |  |
| 連絡先                           | (なし)                        |  |
| 設置場所                          | (なし)                        |  |
| IP アドレス                       | 192.168.1.1                 |  |
| サブネットマスク                      | 255.255.255.0               |  |
| デフォルトゲートウェイ                   | 0.0.0.0                     |  |
| DHCP クライアント                   | 無効                          |  |
| パスワード保護                       | 有効                          |  |
| ユーザー名                         | manager                     |  |
| パスワード                         | friend                      |  |
| インターフェース                      | ·                           |  |
| ポートの状態                        | 有効                          |  |
| モード                           | Auto                        |  |
| フローコントロール                     | 無効                          |  |
| EAP 透過                        | 無効                          |  |
| トランキング                        | ·                           |  |
| トランキング                        | 無効                          |  |
| LACP ポート鍵                     | (なし)                        |  |
| ポートプライオリティー                   | •                           |  |
| プライオリティー                      | 1 (ポート1~48)                 |  |
| ミラーリング                        |                             |  |
| ミラーリング                        | 無効                          |  |
|                               |                             |  |
|                               | 無効                          |  |
| VLAN                          |                             |  |
| VLAN ID                       | 1                           |  |
|                               | Default VLAN                |  |
| マネージメント VLAN                  | 無効                          |  |
| VLAN モード                      | 802.1Q タグ VLAN (ポート 1 ~ 48) |  |
| デフォルトポート VLAN・CoS             |                             |  |
| PVID                          | 1 (ポート1~48)                 |  |
| +1-                           | 0                           |  |
| ト書き                           | 無効                          |  |
| CoS                           |                             |  |
| QoS の状態                       | 無効                          |  |
| ポート認証                         | 71079                       |  |
| NASID                         | Nasl                        |  |
| ポート                           | 1                           |  |
| 認証状能                          |                             |  |
| 直認証                           | 曲动                          |  |
| Piggy back T-F (PiggyBack)    | 無効                          |  |
|                               | 0                           |  |
| EAPOL 再送間隔 (TxPeriod)         | 30                          |  |
| EAPOL-Bequest 最大送信間隔 (MaxBeq) | 2                           |  |
| 認証失敗後の通信拒否期間 (QuietPeriod)    | 60                          |  |

107

# 6.4 デフォルト設定

| 設定                | デフォルト   |  |  |  |
|-------------------|---------|--|--|--|
| 再認証間隔             | 3600    |  |  |  |
| RADIUS            |         |  |  |  |
| サーバー IP アドレス      | 0.0.0.0 |  |  |  |
| ポート番号             | 1812    |  |  |  |
| 共有シークレット          | (なし)    |  |  |  |
| TFTP 経由でのファイル操作   |         |  |  |  |
| TFTP サーバー IP アドレス | 0.0.0.0 |  |  |  |
| ファームウェアファイル名      | (なし)    |  |  |  |
| リトライ数             | 5       |  |  |  |
|                   |         |  |  |  |
| I LED             | 無効      |  |  |  |
| Ping テスト設定        |         |  |  |  |
| 宛先 IP アドレス        | 0.0.0.0 |  |  |  |
| 応答待ち時間            | 3       |  |  |  |
| Ping リクエスト回数      | 10      |  |  |  |
# 6.5 保証とユーザーサポート

## 保証と修理

本製品の保証内容は、製品に添付されている「製品保証書」の「製品保証規定」に記載さ れています。製品をご利用になる前にご確認ください。本製品の故障の際は、保証期間の 内外にかかわらず、弊社修理受付窓口へご連絡ください。

#### アライドテレシス株式会社 修理受付窓口

 0120-860332
 携帯電話/PHSからは:
 045-476-6218
 月〜金(祝・祭日を除く)
 9:00~12:00 13:00~17:00

#### 保証の制限

本製品の使用または使用不能によって生じたいかなる損害(事業利益の損失、事業の中 断、事業情報の損失またはその他の金銭的損害を含み、またこれらに限定されない)につ きましても、弊社はその責を一切負わないものとします。

## ユーザーサポート

障害回避などのユーザーサポートは、次の「サポートに必要な情報」をご確認のうえ、弊 社サポートセンターへご連絡ください。

#### アライドテレシス株式会社 サポートセンター

http://www.allied-telesis.co.jp/support/info/

#### 0120-860772

携帯電話 /PHS からは: 045-476-6203 月~金(祝・祭日を除く) 9:00 ~ 12:00 13:00 ~ 17:00

## 6.5 保証とユーザーサポート

## サポートに必要な情報

お客様の環境で発生した様々な障害の原因を突き止め、迅速な障害の解消を行うために、 弊社担当者が障害の発生した環境を理解できるよう、以下の点についてお知らせください。なお、都合によりご連絡が遅れることもございますが、あらかじめご了承ください。

#### 1 一般事項

すでに「サポート ID 番号」を取得している場合、サポート ID 番号をお知らせください。 サポート ID 番号をお知らせいただいた場合には、ご連絡先などの詳細は省略していただ いてかまいません。

- サポートの依頼日
- お客様の会社名、ご担当者名
- ご連絡先
- ご購入先

#### 2 製品について

 製品名、製品のシリアル番号(S/N)、製品リビジョンコード(Rev)などのハードウェ ア情報をお知らせください。
 製品のシリアル番号と製品リビジョンコードは、製品に貼付されているシリアル番
 号シールに記入されています。

(例) S/N 0047744990805087 Rev A1

- ファームウェアバージョンをお知らせください。
   ファームウェアバージョンは、Web GUIの「スイッチ情報」ページで確認できます。
- オプション(別売)製品を使用している場合は、製品名をお知らせください。

#### 3 お問い合わせ内容について

- どのような症状が発生するのか、またそれはどのような状況で発生するのかをできる限り具体的に(再現できるように)お知らせください。
- 可能であれば、早期解決のために、エラーメッセージやエラーコード、設定ファイ ルをお送りください(パスワードや固有名など差し障りのある情報は、抹消してお 送りくださいますようお願いいたします)。

- 4 ネットワーク構成について
- ネットワークとの接続状況や、使用されているネットワーク機器がわかる簡単な図 をあわせてお送りください。
- 他社の製品をご使用の場合は、メーカー名、機種名、パージョンなどをお知らせく ださい。

### ご注意

本書に関する著作権等の知的財産権は、アライドテレシス株式会社(弊社)の親会社であ るアライドテレシスホールディングス株式会社が所有しています。

アライドテレシスホールディングス株式会社の同意を得ることなく、本書の全体または一 部をコピーまたは転載しないでください。

弊社は、予告なく本書の全体または一部を修正・改訂することがあります。

また、弊社は改良のため製品の仕様を予告なく変更することがあります。

©2011 アライドテレシスホールディングス株式会社

## 商標について

CentreCOM は、アライドテレシスホールディングス株式会社の登録商標です。

Windows は、米国 Microsoft Corporation の、米国およびその他の国における登録商 標または商標です。

その他、この文書に掲載されているソフトウェアおよび周辺機器の名称は各メーカーの商 標または登録商標です。

## 電波障害自主規制について

この装置は、クラスA情報技術装置です。この装置を家庭環境で使用すると電波妨害を 引き起こすことがあります。この場合には使用者が適切な対策を講ずるよう要求されるこ とがあります。

VCCI-A

### 廃棄方法について

本製品を廃棄する場合は、法令・条例などに従って処理してください。詳しくは、各地方 自治体へお問い合わせいただきますようお願いいたします。

## 6.5 保証とユーザーサポート

## 輸出管理と国外使用について

お客様は、弊社販売製品を日本国外への持ち出しまたは「外国為替及び外国貿易法」にい う非居住者へ提供する場合、「外国為替及び外国貿易法」を含む日本政府および外国政府 の輸出関連法規を厳密に遵守することに同意し、必要とされるすべての手続きをお客様の 責任と費用で行うことといたします。

弊社販売製品は日本国内仕様であり、日本国外においては製品保証および品質保証の対象 外になり、製品サポートおよび修理など一切のサービスが受けられません。

## マニュアルバージョン

2011年1月 Rev.A 初版

112

CentreCOM G39485 V2 取扱診明書

## アライドテレシス株式会社